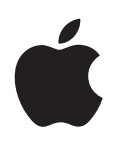

# iPad Manual do Usuário

Para o software iOS 5.0

# Conteúdo

### 9 Capítulo 1: Visão Geral

- 9 Visão Geral
- 10 Botões
- 12 Bandeja do cartão Micro-SIM
- 12 Tela de Início
- 16 Como utilizar a tela Multi-Touch

### 18 Capítulo 2: Introdução

- 18 Requisitos
- 18 Como configurar o iPad
- 18 Como configurar contas de e-mail e outras contas
- 19 Como gerenciar o conteúdo no iPad
- 19 Como usar o iCloud
- 20 Como sincronizar com o iTunes
- 21 Como conectar o iPad ao computador
- 21 Como visualizar o manual do usuário o iPad
- 22 Bateria
- 23 Como usar e limpar o iPad

### 24 Capítulo 3: Noções básicas

- 24 Como usar os aplicativos
- 26 Como personalizar a tela de Início
- 27 Como digitar
- 32 Como buscar
- 33 Impressão
- 35 Compartilhamento de Arquivos
- 35 Notificações
- 36 Twitter
- 37 Como usar o AirPlay
- 37 Como usar os dispositivos Bluetooth
- 38 Recursos de segurança

### 40 Capítulo 4: Safari

- 40 Como visualizar páginas da web
- 41 Links
- 41 Lista de Leitura
- 41 Leitor
- 42 Como digitar texto e preencher formulários
- 42 Como buscar
- 42 Favoritos e histórico
- 42 Como imprimir páginas web, PDFs e outros documentos
- 43 Web clips

### 44 Capítulo 5: Mail

- 44 Como verificar e ler e-mails
- 45 Como trabalhar com diversas contas
- 45 Como enviar um e-mail
- 46 Como usar links e dados detectados
- 46 Como visualizar os anexos
- 47 Como imprimir mensagens e anexos
- 47 Como organizar os e-mails
- 48 Como buscar e-mails
- 48 Contas e ajustes do Mail

### 50 Capítulo 6: Mensagens

- 50 Como enviar e receber mensagens
- 52 Como enviar mensagens a um grupo
- 52 Como enviar fotos, vídeos e muito mais
- 52 Como editar conversas
- 52 Como buscar mensagens

### 53 Capítulo 7: Câmera

- 53 Sobre a Câmera
- 53 Como tirar fotos e gravar vídeos
- 54 Como visualizar, compartilhar e imprimir
- 54 Como editar fotos
- 55 Como recortar vídeos
- 55 Como enviar fotos e vídeos ao seu computador
- 55 Compartilhar Fotos

### 56 Capítulo 8: FaceTime

- 56 Sobre o FaceTime
- 56 Como realizar uma videoconferência do FaceTime
- 57 Durante uma ligação do FaceTime

### 58 Capítulo 9: Photo Booth

- 58 Sobre o Photo Booth
- 58 Como selecionar um efeito
- 59 Como tirar uma foto
- 59 Como visualizar e compartilhar fotos
- 59 Como carregar fotos no seu computador

### 60 Capítulo 10: Fotos

- 60 Como visualizar fotos e vídeos
- 61 Como visualizar apresentações de slides
- 61 Como organizar fotos e vídeos
- 61 Como compartilhar fotos e vídeos
- 62 Como imprimir fotos
- 62 Utilização de Porta-Retrato
- 62 Como importar fotos e vídeos

### 64 Capítulo 11: Vídeos

- 64 Sobre os Vídeos
- 64 Como reproduzir vídeos
- 65 Como assistir filmes alugados

- 66 Como assistir vídeos em uma TV
- 67 Como apagar vídeos do iPad
- 67 Como usar o Compartilhamento Familiar

### 68 Capítulo 12: YouTube

- 68 Sobre o YouTube
- 68 Como navegar e buscar vídeos
- 69 Como reproduzir vídeos
- 70 Como acompanhar os vídeos que você gosta
- 70 Como compartilhar vídeos, comentários e avaliações
- 70 Como assistir ao YouTube em uma TV

### 71 Capítulo 13: Calendário

- 71 Sobre o Calendário
- 71 Como visualizar os calendários
- 72 Como adicionar eventos
- 72 Como responder a convites
- 73 Como buscar nos calendários
- 73 Como assinar calendários
- 73 Como importar eventos do calendário a partir do Mail
- 73 Como sincronizar calendários
- 73 Contas e ajustes de calendário

### 75 Capítulo 14: Contatos

- 75 Sobre os Contatos
- 75 Como sincronizar contatos
- 76 Como buscar contatos
- 76 Como adicionar e editar contatos
- 76 Contas e ajustes de contatos

### 78 Capítulo 15: Notas

- 78 Sobre as Notas
- 78 Como escrever e ler notas
- 79 Como buscar notas
- 79 Como imprimir notas ou enviá-las por e-mail

### 80 Capítulo 16: Lembretes

- 80 Sobre os Lembretes
- 80 Como definir um lembrete
- 81 Como gerenciar lembretes na visualização por lista
- 81 Como gerenciar lembretes na visualização por data
- 82 Como gerenciar lembretes concluídos
- 82 Como buscar lembretes

### 83 Capítulo 17: Mapas

- 83 Como encontrar localizações
- 84 Como obter itinerários
- 85 Como obter e compartilhar informações sobre uma localização
- 85 Como mostrar as condições do trânsito
- 86 Visualizações de Mapas

### 87 Capítulo 18: Música

- 87 Como adicionar músicas e áudio
- 87 Como reproduzir músicas e outros tipos de áudio
- 89 Como visualizar as faixas de um álbum
- 89 Como buscar conteúdo de áudio
- 89 iTunes Match
- 90 Genius
- 91 Listas de reprodução
- 91 Compartilhamento Familiar

### 92 Capítulo 19: iTunes Store

- 92 Sobre a iTunes Store
- 92 Como buscar músicas, vídeos e muito mais
- 93 Como comprar músicas, audiolivros e toques
- 93 Como comprar e alugar vídeos
- 93 Como seguir artistas e amigos
- 94 Como transmitir ou transferir podcasts
- 94 Como verificar o estado de uma transferência
- 95 Como visualizar as informações de uma conta
- 95 Como verificar transferências

### 96 Capítulo 20: App Store

- 96 Sobre a App Store
- 96 Como buscar e transferir aplicativos
- 97 Como apagar aplicativos
- 97 Ajustes da Loja

#### 99 Capítulo 21: Banca

- 99 Sobre a Banca
- 100 Como ler as edições mais recentes

### 101 Capítulo 22: iBooks

- 101 Sobre o iBooks
- 101 Como usar a iBookstore
- 101 Como sincronizar livros e PDFs
- 102 Como ler livros
- 103 Como ler PDFs
- 104 Como alterar a aparência de um livro
- 104 Como buscar livros e PDFs
- 104 Como buscar a definição de uma palavra
- 104 Como fazer para que o livro seja lido
- 105 Como imprimir ou enviar um PDF por e-mail
- 105 Como organizar a estante de livros
- 106 Como sincronizar favoritos e notas

### 107 Capítulo 23: Game Center

- 107 Sobre o Game Center
- 107 Como iniciar uma sessão no Game Center
- 108 Como comprar e transferir jogos
- 108 Como jogar
- 108 Como jogar com amigos
- 109 Ajustes do Game Center

### 110 Capítulo 24: Acessibilidade

- 110 Recursos de Acesso Universal
- 110 Sobre o VoiceOver
- 121 Clique Triplo em Início
- 121 Zoom
- 121 Texto Grande
- 122 Branco sobre Preto
- 122 Falar Seleção
- 122 Falar texto automático
- 122 Áudio Mono
- 122 AssistiveTouch
- 123 Acesso Universal no Mac OS X
- 123 Tamanho mínimo da fonte nas mensagens do Mail
- 123 Teclados com formato panorâmico
- 123 Legendas ocultas

### 124 Capítulo 25: Ajustes

- 124 Modo Avião
- 124 Wi-Fi
- 125 Notificações
- 126 Serviços de Localização
- 126 Operadora
- 126 Dados do Celular
- 127 VPN
- 127 Brilho e Imagem de Fundo
- 127 Porta-retrato
- 127 Geral
- 133 Ajustes de aplicativos

### 134 Apêndice A: O iPad nos negócios

- 134 O iPad na empresa
- 134 Como usar os perfis de configuração
- 135 Como Configurar contas do Microsoft Exchange
- 135 Acesso VPN
- 135 Contas LDAP e CardDAV

### 136 Apêndice B: Teclados internacionais

- 136 Como adicionar e remover teclados
- 136 Como alternar teclados
- 136 Chinês
- 138 Japonês
- 138 Como digitar caracteres Emoji
- 138 Como usar a lista de candidatos
- 138 Como usar atalhos
- 139 Vietnamita

### 140 Apêndice C: Suporte e outras informações

- 140 Site de suporte do iPad
- 140 Se aparecer a imagem de bateria baixa ou a mensagem "Não está carregando"
- 140 O iPad não responda
- 141 Como reiniciar e redefinir o iPad
- 141 O iPad não responde após a redefinição

- 141 A mensagem "Este acessório não é compatível com o iPad"aparece
- 141 Um aplicativo não preenche a tela
- 141 Se o teclado da tela não aparecer
- 142 Como fazer um backup do iPad
- 143 Como atualizar e restaurar o software do iPad
- 144 Safari, Mail e Contatos
- 145 Som, música e vídeo
- 146 iTunes Store e App Store
- 146 Informações sobre segurança, serviços e suporte
- 147 Informações sobre descarte e reciclagem
- 147 A Apple e o meio ambiente
- 147 Temperatura de funcionamento do iPad

# Visão Geral

Leia este capítulo para obter informações sobre os recursos do iPad sobre como usar os controles e outros temas.

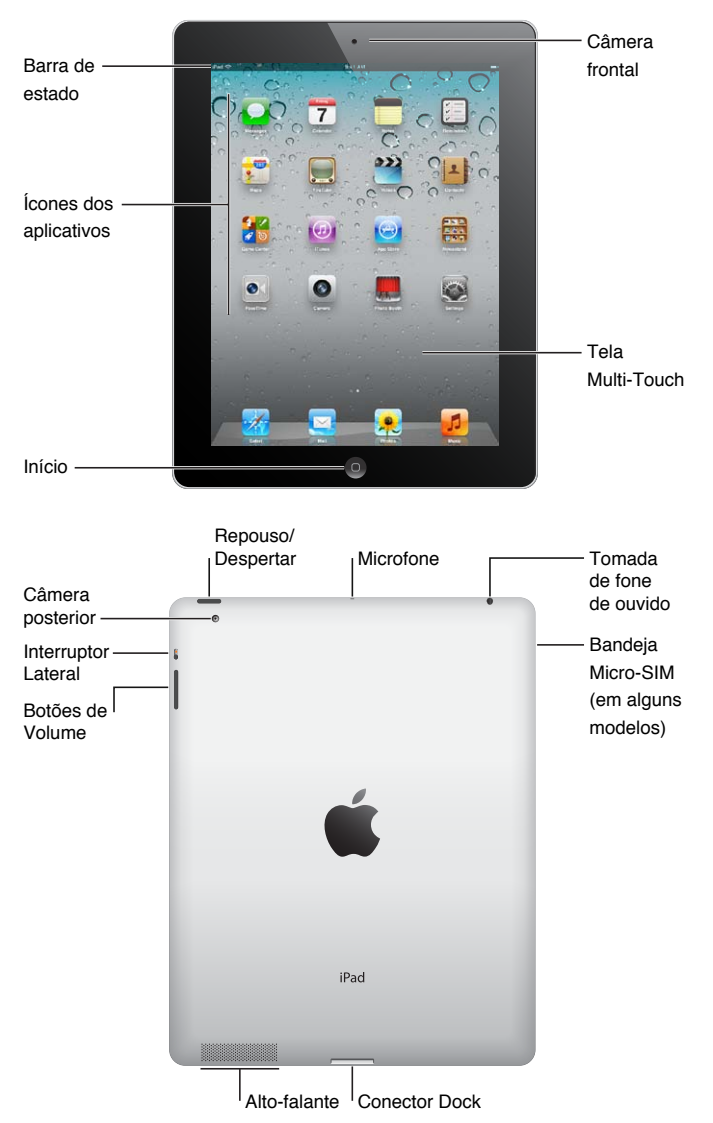

# Visão Geral

# Acessórios

Os seguintes acessórios estão incluídos no iPad:

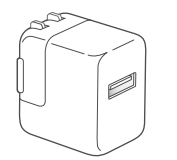

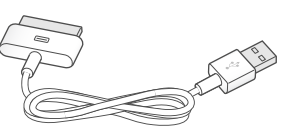

Adaptador de Alimentação USB de 10 W

Cabo de Conector Dock para USB

| Item                                 | O que você pode fazer com ele                                                                                                    |
|--------------------------------------|----------------------------------------------------------------------------------------------------|
| Adaptador de alimentação USB de 10 W | Use o adaptador de alimentação USB de 10 W fornecer<br>energia ao iPad e carregar a bateria.                                                                                                    |
| Cabo de Conector Dock a USB          | Use este cabo para conectar o iPad ao adaptador de ali-<br>mentação USB de 10 W para carregar ou ao seu compu-<br>tador para sincronizar. Use o cabo com o Dock opcional<br>do iPad ou conecte-o diretamente ao iPad. |

### **Botões**

Alguns botões facilitam o bloqueio do iPad e o ajuste do volume.

### Botão Repouso/Despertar

Você pode bloquear o iPad colocando-o no modo de repouso quando não o estiver usando. Quando você bloqueia o iPad, não acontece nada ao tocar a tela, mas a música continua tocando e você pode usar os botões de volume.

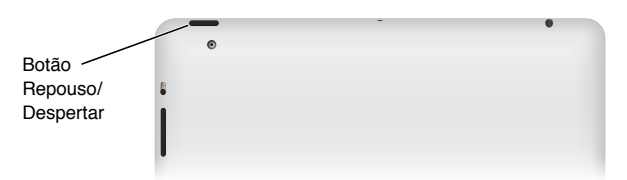

| Bloquear o iPad    | Pressione o botão Repouso/Despertar.                                                                                                    |
|--------------------|----------------------------------------------------------------------------------------------------|
| Desbloquear o iPad | Clique no botão Início 🗋 ou o botão Repouso/Despertar e depois arraste o controle deslizante.                                                    |
| Desligar o iPad    | Mantenha pressionado o botão Repouso/Despertar por alguns segundos<br>até que o controle deslizante vermelho apareça, depois arraste o controle. |
| Ligar o iPad       | Mantenha pressionado o botão Repouso/Despertar até que apareça o logo-<br>tipo da Apple.                                                         |

Se você não tocar na tela por um ou dois minutos, o iPad se bloqueia automaticamente. Você pode alterar isso ou pode definir um código para desbloquear o iPad.

**Para definir o tempo de Bloqueio Automático:** Em Ajustes, abra Geral > Bloqueio Automático, depois defina um tempo para que o iPad se bloqueie automaticamente.

**Para definir um código:** Em Ajustes, abra Geral > Bloqueio por Código, em seguida, toque em Ativar ou Desativar.

Você pode usar a Smart Cover do iPad, disponível separadamente, para desbloquear automaticamente o iPad 2 quando abrir a capa e bloquear o iPad 2 quando fechá-la.

**Para usar a Smart Cover com o iPad 2:** Em Ajustes, abra Geral > Bloq./Desb. via Capa do iPad e depois toque em Ativar ou Desativar.

### **Botão Início**

O botão Início 🗋 permite voltar à tela Início a qualquer momento. Ele também oferece outros atalhos convenientes.

Para ir à tela Início: Clique no botão Início 🗋.

Na tela Início, basta tocar em um aplicativo para abri-lo. Consulte "Como abrir e alternar aplicativos" na página 24.

| Exibir a barra de multitarefas<br>para ver os aplicativos usados<br>recentemente | Quando o iPad estiver desbloqueado, pressione duas vezes o botão Início                                                                                            |
|----------------------------------------------------------------------------------|----------------------------------------------------------------------------------------------------|
| Exibir os controles de reprodução<br>de áudio                                    | <i>Quando o iPad estiver bloqueado</i> : Pressione duas vezes o botão Início .<br>Consulte "Como reproduzir músicas e outros tipos de áudio" na página 87.         |
|                                                                                  | <i>Quando estiver usando outro aplicativo</i> : Clique duas vezes no botão Início<br>e, em seguida, passe o dedo na barra multitarefa, da esquerda para a direita. |

### Botões de volume

Use os botões de volume para ajustar o volume de áudio das músicas e de outras mídias, e dos avisos e efeitos sonoros.

|                     | - | - | • |  |
|---------------------|---|---|---|--|
| Interruptor         | ۲ |   |   |  |
| Lateral ——          |   |   |   |  |
| Botões de<br>Volume |   |   |   |  |

| Para aumentar o volume           | Pressione o botão Aumentar Volume.             |  |
|----------------------------------|------------------------------------------------|--|
| Para diminuir o volume           | Pressione o botão Diminuir Volume.             |  |
| Para definir um limite de volume | Em Ajustes, vá para Música > Limite do Volume. |  |
| Para silenciar o som             | Mantenha pressionado o botão Diminuir Volume.  |  |

**ADVERTÊNCIA:** Para obter informações importantes sobre como evitar a perda de audição, consulte o *Manual de Informações Importantes do Produto iPad* no site support.apple.com/pt\_BR/ manuals/ipad.

### **Interruptor Lateral**

Você pode utilizar o Interruptor Lateral para desativar os alertas de áudio e as notificações. Você também pode usá-lo para bloquear a rotação da tela e evitar que a tela do iPad alterne entre o modo horizontal e vertical.

| Suprimir notificações e efeitos<br>sonoros | Deslize o interruptor lateral para baixo para silenciar as notificações e efe<br>tos sonoros. Este interruptor não silencia a reprodução de áudio, como r<br>sicas, podcasts, filmes e programas de TV. Consulte "Interruptor Lateral" r<br>página 131. |  |
|--------------------------------------------|----------------------------------------------------------------------------------------------------|--|
| Para bloquear a rotação da tela            | Em Ajustes, escolha Geral > Usar Interruptor Lateral para e, em seguida,<br>toque em Bloquear Rotação. Consulte "Interruptor Lateral" na página 131.                                                                                                    |  |

# Bandeja do cartão Micro-SIM

O cartão micro-SIM em alguns modelos do iPad Wi-Fi + 3G é usado para dados de celular. Se o seu cartão micro-SIM não tiver sido pré-instalado ou se você mudar de provedor de dados de celular, talvez tenha que instalar ou substituir o cartão micro-SIM.

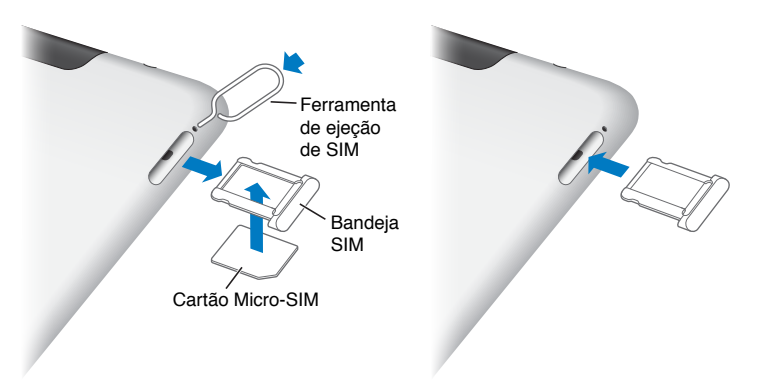

**Para abrir a bandeja do SIM:** Introduza a ponta da ferramenta de ejeção do SIM no orifício da bandeja do SIM. Pressione com firmeza, empurrando para dentro até que a bandeja salte para fora. Puxe a bandeja do SIM para instalar ou substituir o cartão micro-SIM. Se você não tiver uma ferramenta de ejeção do SIM, talvez você possa usar a ponta de um clipe de papel pequeno.

Para obter mais informações, consulte "Dados do Celular" na página 126.

# Tela de Início

Clique no botão Início 🗋 em qualquer momento para ir à tela Início, a qual mostra os aplicativos do iPad. Toque em qualquer ícone para abrir o aplicativo. Consulte "Como usar os aplicativos" na página 24.

### Ícones de estado

Os ícones da barra de estado situada na parte superior da tela fornecem informações sobre o iPad:

| Ícone de<br>estado |            | O que significa                                                                                                    |
|--------------------|------------|----------------------------------------------------------------------------------------------------|
| <b>≁</b>           | Modo Avião | Mostra que o modo avião está ativado—você não pode<br>acessar a Internet, ou utilizar dispositivos Bluetooth®. Os<br>recursos que não usam uma conexão sem fio estão dispo-<br>níveis. Consulte "Modo Avião" na página 124. |
| 3G                 | 3G         | Mostra que a rede 3G da sua operadora (iPad Wi-Fi + 3G)<br>está disponível e que você pode se conectar à Internet<br>via 3G. Consulte "Como conectar-se a uma rede Wi-Fi" na<br>página 124.                                 |
| E                  | EDGE       | Mostra que a rede EDGE da sua operadora (em alguns<br>modelos do iPad Wi-Fi + 3G) está disponível e que você<br>pode conectar-se à Internet via EDGE. Consulte "Como<br>conectar-se a uma rede Wi-Fi" na página 124.        |

| Ícone de<br>estado             |                                | O que significa                                                                                                    |
|--------------------------------|--------------------------------|----------------------------------------------------------------------------------------------------|
| 0                              | GPRS                           | Mostra que a rede GPRS da sua operadora (em alguns<br>modelos do iPad Wi-Fi + 3G) está disponível e que você<br>pode conectar-se à Internet via GPRS. Consulte "Como<br>conectar-se a uma rede Wi-Fi" na página 124. |
| (•                             | Wi-Fi                          | Mostra que o iPad possui uma conexão à Internet via Wi-<br>Fi. Quanto mais barras, melhor a conexão. Consulte "Wi-<br>Fi" na página 124.                                                                             |
| \$ <sup>1</sup> / <sub>1</sub> | Atividade                      | Mostra a rede e outras atividades. Alguns aplicativos de<br>outros fabricantes também usam esse ícone para mostrar<br>um processo ativo.                                                                             |
| VPN                            | VPN                            | Mostra que você está conectado a uma rede usando VPN.<br>Consulte "VPN" na página 127.                                                                                                    |
|                                | Cadeado                        | Mostra que o iPad está bloqueado. Consulte "Botão<br>Repouso/Despertar" na página 10.                                                                                                    |
| @                              | Bloqueio de orientação da tela | Mostra que a orientação da tela está bloqueada. Consulte<br>"Visualização na vertical ou horizontal" na página 15.                                                                                                   |
| 1                              | Serviços de Localização        | Mostra que um item está usando os Serviços de<br>Localização. Consulte "Serviços de Localização" na<br>página 126.                                                                                                   |
| •                              | Reprodução                     | Mostra que uma música, audiolivro ou podcast está sendo<br>reproduzido. Consulte "Como reproduzir músicas e outros<br>tipos de áudio" na página 87.                                                                  |
| *                              | Bluetooth                      | <i>Ícone branco:</i> O Bluetooth está ativado e um dispositivo,<br>como um headset ou teclado, está conectado. <i>Ícone cinza:</i><br>O Bluetooth está ativado, mas não há nenhum dispositivo<br>conectado.          |
| 3                              | Bateria                        | Mostra o nível da bateria ou o estado da carga. Consulte<br>"Como carregar a bateria" na página 22.                                                                                                    |

Aplicativos do iPad O iPad contém os seguintes aplicativos:

| Safari | Navegue por sites na Internet. Gire o iPad de lado para visualizar em formato panorâmico. Toque<br>duas vezes para ampliar ou reduzir—o Safari ajusta automaticamente a coluna da página web<br>na tela. Abra várias páginas usando abas. Sincronize favoritos com o Safari ou com o Microsoft<br>Internet Explorer em seu computador. Adicione web clipes do Safari à tela Início para acesso rá-<br>pido aos sites favoritos. Salve imagens de sites na sua Fototeca. Imprima as páginas web usando<br>o AirPrint. Consulte Capítulo 4, "Safari," na página 40. |
|--------|----------------------------------------------------------------------------------------------------|
| Mail   | Envie e receba o correio usando vários dos serviços de e-mails mais populares, Microsoft<br>Exchange ou serviços de correio POP3 e IMAP padrão da indústria. Envie e salve fotos. Visualize<br>arquivos PDF e outros anexos, ou abra-os em outros aplicativos. Imprima mensagens e anexos<br>usando o AirPrint. Consulte Capítulo 5, "Mail," na página 44.                                                                                                    |
| Fotos  | Organize as suas fotos e vídeos favoritos em álbuns. Assista uma apresentação de slides. Amplie<br>para obter uma visão mais de perto. Edite fotos e imprim-as usando o AirPrint. Utilize o recurso<br>Compartilhar Fotos para enviar fotos que você tirou no iPad aos seus dispositivos. Consulte<br>Capítulo 10, "Fotos," na página 60.                                                                                                    |

| Sincronize com sua biblioteca do iTunes e ouça suas músicas, audiolivros e podcasts no iPad.<br>Crie e gerencie listas ou use o Genius para criar listas para você. Escute Seleções do Genius a<br>partir de músicas da sua biblioteca. Use o Compartilhamento Familiar para reproduzir música<br>do seu computador. Transmita a sua música ou vídeos sem fio para um Apple TV ou sistema de<br>áudio compatível usando o AirPlay. Consulte Capítulo 18, "Música," na página 87. |
|----------------------------------------------------------------------------------------------------|
| Envie mensagens através de Wi-Fi a outros usuários do iOS 5 e inclua fotos, vídeos e outras infor-<br>mações. Suas mensagens são criptografadas. Consulte Capítulo 6, "Mensagens," na página 50.                                                                                                    |
|                                                                                                    |
| Mantenha o seu calendário atual no iPad ou sincronize-o com o seu calendário do Mac OS X ou<br>Windows. Inscreva-se em calendários de terceiros. Sincronize pela Internet com os servidores do<br>Microsoft Exchange ou CalDAV. Consulte Capítulo 13, "Calendário," na página 71.                                                                                                    |
|                                                                                                    |
| Faça notas breves - listas de compras, ideias brilhantes. Envie-as por e-mail. Sincronize as notas com o Mail, com o Microsoft Outlook ou com o Outlook Express. Consulte Capítulo 15, "Notas," na página 78.                                                                                                    |
|                                                                                                    |
| Organize sua vida com datas limites e listas. Os lembretes funcionam com o iCloud, iCal,<br>Microsoft Exchange e Outlook então as alterações feitas são atualizadas automaticamente em<br>todos os seus dispostivos e calendários. Consulte Capítulo 16, "Lembretes," na página 80.                                                                                                    |
|                                                                                                    |
| Veja uma visualização padrão, de satélite, de terreno ou híbrida de locais ao redor do mundo.<br>Amplie para dar uma olhada mais de perto ou verifique o Google Street View. Encontre a sua<br>localização atual. Obtenha itinerários detalhados para dirigir, itinerários para ir a pé, informações<br>sobre transporte público e veja as condições atuais de tráfego nas autoestradas. Para buscar<br>empresas na área: Consulte Capítulo 17, "Mapas," na página 83.           |
| Reproduza vídeos da coleção on-line do YouTube. Procure qualquer vídeo ou navegue pelos ví-<br>deos mais visualizados, mais recentemente atualizados e melhor classificados. Configure e inicie<br>a sessão na sua conta do YouTube e depois classifique vídeos, sincronize seus favoritos, mostre<br>assinaturas e muito mais. Consulte Capítulo 12, "YouTube," na página 68.                                                                                                   |
| Reproduza filmes, programas de TV, podcasts e vídeos da biblioteca do seu iTunes ou da sua coleção de filme. Compre ou alugue filmes no iPad usando a iTunes Store. Transfira podcasts de vídeo. Consulte Capítulo 11, "Vídeos," na página 64.                                                                                                    |
| Organize sua agenda no iPad e mantenha-a atualizada em todos os seus dispositivos iOS com o                                                                                                    |
| iCloud. Consulte Capítulo 14, "Contatos," na página 75.                                                                                                    |
|                                                                                                    |
| Descubra novos jogos e compartilhe suas experiências com eles com seus amigos. Convide<br>um amigo ou comece uma partida com outro oponente. Consulte os rankings do joga-<br>dor nos quadros de classificação. Ganhe pontos extras para cada proeza do jogo. Consulte<br>Capítulo 23, "Game Center," na página 107.                                                                                                    |
|                                                                                                    |

| (7)<br>iTunes | Busque músicas, audiolivros, programas de TV, vídeos de música e filmes na iTunes Store. Explore, visualize, compre e transfira novos lançamentos, itens mais vendidos e muito mais. Compre ou alugue filmes e compre programas de TV para assistir no iPad. Transfira podcasts. Leia opiniões ou escreva suas próprias opiniões sobre seus itens favoritos da loja. Consulte Capítulo 19, "iTunes Store," na página 92. |
|---------------|----------------------------------------------------------------------------------------------------|
|               | Busque na App Store aplicativos para comprar ou transferir. Leia ou escreva suas próprias opini-<br>ões sobre seus aplicativos favoritos. Transfira e instale o aplicativo na sua tela de Início. Consulte<br>Capítulo 20, "App Store," na página 96.                                                                                                    |
| App Store     |                                                                                                    |
|               | Mantenha todas as assinaturas dos seus aplicativos em um lugar cômodo. A Banca transfere au-<br>tomaticamente qualquer novidade de cada uma das assinaturas dos seus aplicativos. Tudo acon-<br>tece em segundo plano, assim você nunca tem que interromper o que está fazendo. Consulte                                                                                                    |
| Banca         | Capitulo 21, "Banca," na pagina 99.                                                                                                    |
|               | Realize videoconferências para outros usuários do FaceTime através de Wi-Fi. Use a câmera fron-<br>tal para conversar cara a cara ou a câmera posterior para compartilhar o que você está vendo.<br>Consulte Capítulo 8, "FaceTime," na página 56.                                                                                                    |
| FaceTime      |                                                                                                    |
|               | Tire fotos e grave vídeos em alta definição. Veja-os no iPad, envie-os por e-mail ou carregue-os<br>no seu computador, ou Internet. Toque para definir a exposição. Recorte e salve videoclipes.<br>Envie vídeos diretamente ao YouTube. Consulte Capítulo 7, "Câmera," na página 53.                                                                                                    |
| Câmera        |                                                                                                    |
|               | Use a câmera frontal ou posterior para tirar uma instantânea. Adicione um efeito especial, como<br>um giro ou estiramento, antes de tirar uma instantânea. As instantâneas são salvas em um ál-<br>bum no aplicativo de Fotos. Consulte Capítulo 9, "Photo Booth," na página 58.                                                                                                    |
| Photo Booth   |                                                                                                    |
|               | Personalize os ajustes do iPad em um lugar prático — rede, correio, web, música, vídeo, fotos<br>e outros. Configure a moldura, contas de correio, contatos e calendários. Gerencie a sua conta<br>de dados celular (iPad Wi-Fi + 3G). Defina um bloqueio automático e um código de segurança.                                                                                                    |
| Ajustes       | Consulte Capítulo 25, "Ajustes," na página 124.                                                                                                    |
|               |                                                                                                    |

*Nota:* A funcionalidade e disponibilidade dos aplicativos pode variar dependendo de onde você comprou e vai utilizar o iPad.

### Visualização na vertical ou horizontal

Você pode visualizar os aplicativos integrados ao iPad tanto na orientação vertical como na horizontal. Gire o iPad e a tela gira também, ajustando-se automaticamente para se ajustar à nova orientação.

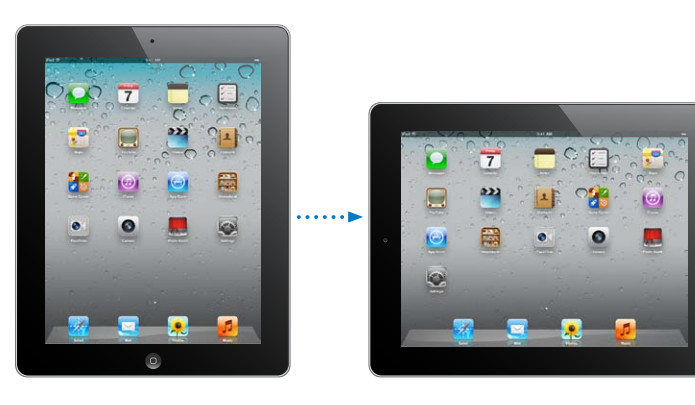

Talvez você prefira a orientação paisagem para visualizar as páginas da web no Safari, por exemplo, ou ao digitar texto. As páginas da web são automaticamente dimensionadas para a tela maior, deixando o texto e as imagens maiores. O teclado na tela também se torna maior, o que pode ajudar a aumentar sua velocidade e precisão de digitação. Bloqueie a orientação da tela se desejar impedir que ela gire.

**Para bloquear a tela do na orientação vertical ou horizontal:** Clique duas vezes no botão Início para visualizar a barra de estado multitarefas e, em seguida, passe o dedo da esquerda para a direita. Toque em 
para bloquear a orientação da tela.

Você também pode configurar o Interruptor Lateral para bloquear a orientação da tela em vez de silenciar os efeitos sonoros e notificações. Em Ajustes, escolha Geral > Usar Interruptor Lateral para e, em seguida, toque em Bloquear Rotação. Consulte "Interruptor Lateral" na página 131.

# Como utilizar a tela Multi-Touch

Os controles da tela Multi-Touch mudam, dependendo da tarefa que você está executando. Para controlar o iPad, junte, passe, deslize, toque e realize o toque-duplo usando seus dedos.

### Como utilizar os gestos multitarefa

Você pode utilizar os gestos multitarefa no iPad para retornar à tela de Início, mostrar a barra multitarefas ou alternar para outro aplicativo.

Para voltar à tela Início: Junte quatro ou cinco dedos.

Mostrar a barra multitarefa: Passe quatro ou cinco dedos para cima.

Alternar entre aplicativos: Passe quatro ou cinco dedos para a esquerda ou para a direita.

**Para ativar ou desativar os gestos multitarefa:** Em Ajustes, abra Geral > Gestos Multitarefa, em seguida, toque em Ativar ou Desativar.

### Como ampliar ou reduzir

Enquanto estiver vendo fotos, páginas web, e-mail ou mapas, você pode usar o zoom para ampliar ou reduzir. Junte ou separe dois dedos. Em fotos e páginas da web, você pode tocar duas vezes rapidamente para ampliar e depois tocar duas vezes novamente para reduzir. Em mapas, toque duas vezes para ampliar e toque uma vez com dois dedos para reduzir.

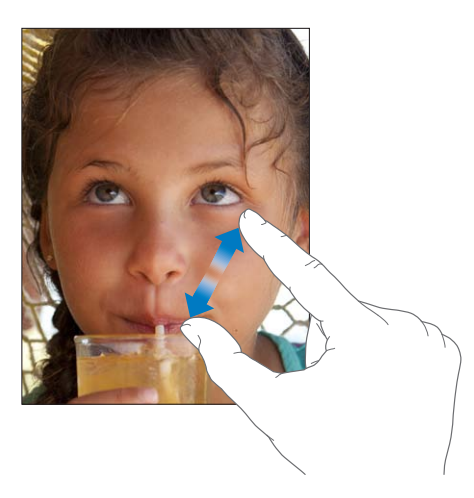

O zoom também é um recurso de acessibilidade que permite ampliar a tela de qualquer aplicativo que você estiver utilizando e o ajuda a ver o que há nessa tela. Consulte "Zoom" na página 121.

### Como ajustar o brilho

Para ajustar o brilho da tela, clique duas vezes no botão Início 🗋 para visualizar a barra multitarefas. Passe o dedo da esquerda para a direita e, em seguida, arraste o controle de brilho.

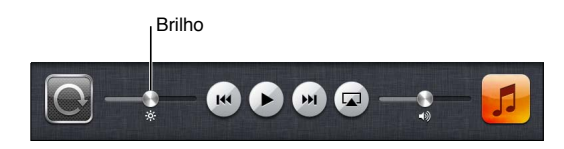

Você pode usar a opção Brilho Automático para ajustar automaticamente o brilho da tela. Nos Ajustes, escolha Brilho e Imagem de Fundo e, sem seguida, ative ou desative a opção Brilho Automático. Consulte "Brilho e Imagem de Fundo" na página 127.

### Como usar o teclado na tela

O teclado na tela aparece automaticamente sempre que você precise digitar. Use o teclado para digitar textos, como informações de contato, e-mail e endereços da web. O teclado corrige erros de digitação, antecipa o que você está digitando e aprende à medida em que você o usa. Consulte "Como digitar" na página 27.

### **Como usar listas**

Algumas listas possuem um índice na parte lateral, o qual ajuda você a navegar rapidamente.

Para buscar itens em uma lista indexada: Toque em uma letra para ir para os itens que começam por essa letra. Arraste o seu dedo ao longo do índice para rolar rapidamente pela lista.

Para escolher um item: Toque em um item da lista.

Dependendo da lista, ao tocar em um item você pode realizar coisas diferentes—por exemplo, pode abrir uma nova lista, reproduzir uma música, abrir uma mensagem de e-mail ou mostrar a informação de contato de alguém para que você possa ligar para aquela pessoa.

Para retornar para uma lista anterior: Toque no botão Voltar no canto superior esquerdo.

# Introdução

Leia este capítulo para saber como configurar o iPad, configurar contas de correio, usar o iCloud, e muito mais.

# Requisitos

*ADVERTÊNCIA:* Para evitar danos, leia todas as instruções de funcionamento deste manual e as informações de segurança do *Manual de Informações Importantes do Produto iPad* em support.apple.com/pt\_BR/manuals/ipad antes de usar o iPad.

Para usar o iPad, você precisa de:

- Um ID da Apple para alguns recursos, incluindo o iCloud, a App Store e a iTunes Store, e compras on-line
- Uma conexão à Internet (recomenda-se banda larga)

Para usar o iPad com o seu computador, você precisa de:

- Um Mac ou PC com uma porta USB 2.0 e um dos seguintes sistemas operacionais:
  - Mac OS X versão 10.5.8 ou posterior
  - Windows 7, Windows Vista, ou Windows XP Home ou Profissional com Service Pack 3 ou posterior
- iTunes 10.5 ou posterior (para alguns recursos), disponível no site www.itunes.com/br/ download

# Como configurar o iPad

Para configurar o iPad, ligue-o e siga o Assistente de Configuração. As instruções da tela do Assistente de Configuração lhe ajuda durante o processo de configuração, incluindo a conexão a uma rede Wi-Fi, a criação de um ID Apple, a configuração do iCloud, a ativação de recursos recomendados, como os Serviços de Localização e Buscar iPad.

Durante a configuração, você pode copiar seus aplicativos, ajustes e conteúdo de outro iPad restaurando de um backup do iCloud ou do iTunes. Consulte "Como fazer um backup do iPad" na página 142.

# Como configurar contas de e-mail e outras contas

O iPad funciona com o iCloud, com o Microsoft Exchange e com muitos serviços mais populares de e-mail, contatos e calendários baseados na Internet. Se você ainda não tem uma conta de e-mail, poderá configurar uma conta gratuita do iCloud ao configurar o iPad pela primeira vez, ou posteriormente em Ajustes > iCloud.

Para configurar uma conta: Vá em Ajustes > Mail, Contatos, Calendários.

Para obter informações sobre o iCloud, consulte "Como usar o iCloud" na página 19.

Você pode adicionar contatos usando uma conta LDAP ou CardDAV, caso sua empresa ou organização seja compatível com elas. Consulte "Como sincronizar contatos" na página 75.

Para obter mais informações sobre como configurar uma conta Microsoft Exchange em um ambiente empresarial, consulte "Como Configurar contas do Microsoft Exchange" na página 135.

# Como gerenciar o conteúdo no iPad

Você pode transferir informações e arquivos entre o iPad seus dispositivos iOS e computadores usando o iCloud ou o iTunes.

- O *iCloud* armazena suas fotos, aplicativos, contatos, calendários e mais, e os envia por conexão sem fio aos seus dispositivos. Quando algo é alterado em um dos dispositivos, os outros dispositivos são atualizados automaticamente. Consulte "Como usar o iCloud," abaixo.
- O *iTunes* sincroniza músicas, vídeos, fotos e mais entre o computador e o iPad. As alterações feitas em um dispositivo são copiadas para o outro ao sincronizar. Você também pode usar o iTunes para copiar um arquivo para o iPad e usá-lo com um aplicativo, ou copiar um documento criado no iPad para o computador. Consulte "Como sincronizar com o iTunes" na página 20.

Você pode usar o iCloud ou o iTunes (ou ambos), dependendo das suas necessidades. Por exemplo, você pode usar o serviço Compartilhar Fotos para enviar automaticamente as fotos tiradas com o iPad aos seus outros dispositivos e pode usar o iTunes para sincronizar álbuns de fotos do computador com o iPad.

*Nota:* Você não deve sincronizar os itens no painel de Informações do iTunes (como contatos, calendários e notas). Ao invés disso, use o iCloud para manter as informações atualizadas nos dispositivos. Se fizer ambas coisas, talvez veja dados duplicados no iPad.

# Como usar o iCloud

O iCloud é um serviço que armazena seu conteúdo - correio, contatos, calendários, lembretes, favoritos, notas, fotos e documentos - e o envia sem fios aos seus dispositivos e computadores, mantendo tudo atualizado automaticamente.

Os recursos do iCloud incluem:

- Transferências automáticas transfere automaticamente músicas, aplicativos e livros novos aos seus dispositivos.
- Transferência de Compras Anteriores veja os itens que você comprou na iTunes Store e na App Store, e transfira-os novamente, se necessário.
- Compartilhar Fotos ao tirar uma foto com um dispositivo, você pode obtê-las automaticamente em outros dispositivos. Consulte "Compartilhar Fotos" na página 55.
- Documentos e Dados guarde documentos e dados de aplicativos que funcionam com o iCloud.
- Buscar iPad- localize o seu iPad em um mapa, exiba uma mensagem, reproduza um som, bloqueie a tela ou apague os dados de forma remota. Consulte "Buscar seu iPad" na página 39.

Você também pode salvar um backup do iPad no iCloud. Consulte "Como fazer um backup com o iCloud" na página 142.

Com o iCloud, você ganha uma conta de correio gratuita e 5 GB de armazenamento para seus emails, documentos e backups. Os itens comprados, como músicas, aplicativos, programas de TV e livros, assim como as fotos compartilhadas, não contam na contabilização do espaço livre. *Nota:* A disponibilidade e os recursos do iCloud podem variar de acordo com a região. Para obter mais informações sobre o iCloud, visite o site www.apple.com/br/icloud.

Para criar ou iniciar uma sessão numa conta do iCloud: Vá em Ajustes > iCloud.

Se você tem uma assinatura do MobileMe, poderá migrar para o iCloud no site me.com/move.

| Escolher quais informações devem<br>ser armazenadas no iCloud   | Vá em Ajustes > iCloud.                                                                     |
|-----------------------------------------------------------------|---------------------------------------------------------------------------------------------|
| Ativar ou desativar as<br>Transferências Automáticas            | Vá em Ajustes > Loja e, em seguida, toque em Ativar ou Desativar.                           |
| Visualizar e transferir compras an-<br>teriores na iTunes Store | Abra a iTunes Store e depois toque em Comprados.                                            |
| Visualizar e transferir compras an-<br>teriores na App Store    | Abra a App Store e depois toque em Comprados.                                               |
| Ativar ou desativar o serviço<br>Compartilhar Fotos             | Vá em Ajustes > iCloud > Compartilhar Fotos e, em seguida, toque em<br>Ativar ou Desativar. |
| Buscar seu iPad                                                 | Visite www.icloud.com. O recurso Buscar iPad deve ser ativado em Ajustes > iCloud.          |
| Comprar armazenamento adicional no iCloud                       | Vá em Ajustes > iCloud > Armazenamento e Backup e toque em Comprar<br>Mais Espaço.          |

Para obter mais informações sobre o iCloud, visite o site www.apple.com/br/icloud. Para obter informações de suporte, visite www.apple.com/br/support/icloud.

# Como sincronizar com o iTunes

A sincronização com o iTunes copia as informações de um computador para o iPad e vice-versa. Para sincronizar, conecte o iPad ao computador usando o Cabo de Conector Dock a USB ou configure a sincronização sem fio via Wi-Fi no iTunes. O iTunes pode ser configurado para sincronizar músicas, fotos, vídeos, podcasts, aplicativos e muito mais. Para obter informações detalhadas sobre como sincronizar o iPad com um computador, abra o iTunes e selecione Ajuda iTunes no menu Ajuda.

**Para configurar a sincronização sem fio do iTunes:** Conecte o iPad ao computador usando o Cabo de Conector Dock a USB. No iTunes, ative a opção "Sincronizar via conexão Wi-Fi", no painel de Resumo do dispositivo.

Quando a sincronização por Wi-Fi está ativada, o iPad sincroniza automaticamente todos os dias. O iPad deve estar conectado a uma fonte de alimentação, o iPad e o computador devem estar conectados à mesma rede sem fio e o iTunes deve estar aberto no computador. Para obter mais informações, consulte "Sincronização via Wi-Fi com o iTunes."

### Dicas para sincronizar com o iTunes

- Se estiver usando o iCloud para armazenar seus contatos, calendários, favoritos e notas, não sincronize-os com seu iPad usando o iTunes.
- As compras realizadas na iTunes Store ou na App Store através do iPad também são sincronizadas com a sua biblioteca do iTunes. Você também pode comprar ou transferir conteúdo e aplicativos da iTunes Store para o seu computador e depois sincronizá-los com o iPad.
- No painel de Resumo do dispositivo, é possível fazer com que o iTunes sincronize automaticamente com o iPad sempre que estiver conectado ao computador. Para cancelar esse ajuste temporariamente, mantenha pressionadas as teclas Comando e Opção (Mac) ou Shift e Control (PC) até que o iPad apareça na barra lateral.

- No painel de Resumo do dispositivo, selecione "Criptografar backup" se quiser criptografar as
  informações que são armazenadas no seu computador quando o iTunes fizer um backup. Os
  backups criptografados são indicados pelo ícone do cadeado a e você precisa de uma senha
  para restaurar o backup. Se essa opção não for selecionada, as senhas (como as de contas de
  e-mail) não serão incluídas no backup e precisarão ser digitadas novamente se você usar o backup para restaurar o iPad.
- No painel de Informações do dispositivo, quando você sincronizar contas de e-mail, apenas os ajustes serão transferidos do computador para o iPad. As alterações realizadas em uma conta de correio no iPad não afetam a conta no seu computador.
- No painel de Informações do dispositivo, clique em Avançado para selecionar opções que permitem *substituir* as informações no iPad pelas informações do computador durante a próxima sincronização.
- Se você ouvir parte de um podcast ou audiolivro, o ponto em que parou será incluído se o conteúdo for sincronizado com o iTunes. Se você começar a ouvir no iPad, poderá continuar de onde parou usando o iTunes no seu computador ou vice-versa.
- No painel de Fotos do dispositivo, você pode sincronizar fotos e vídeos de uma pasta no computador.

### Como conectar o iPad ao computador

Utilize o Cabo de Conector Dock para USB para conectar o iPad ao seu computador. A conexão do iPad ao computador também permite sincronizar informações, músicas e outros conteúdos com o iTunes. Você também pode sincronizar o iTunes sem fio. Consulte "Como sincronizar com o iTunes."

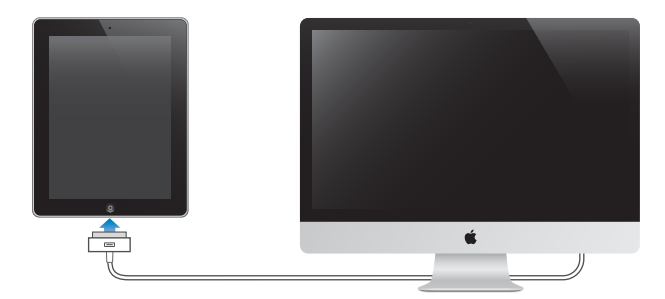

A menos que o iPad esteja sincronizando com o computador, você pode desconectá-lo a qualquer momento. Se você desconectar enquanto uma sincronização estiver em andamento, talvez alguns dados não sejam sincronizados até a próxima vez que você conectar o iPad ao seu computador.

Para cancelar uma sincronização: Arraste o controle deslizante do iPad.

# Como visualizar o manual do usuário o iPad

Você pode visualizar o *Manual do Usuário do iPad* no iPad utilizando o Safari, ou você pode instalar o aplicativo iBooks gratuitamente e transferir o manual da iBookstore.

Para visualizar o Manual do Usuário no Safari: No Safari, toque me A, depois toque no favorito *Manual do Usuário do iPad* bookmark. Ou vá para http://help.apple.com/ipad.

**Para adicionar um ícone para o manual do usuário na tela Início:** Toque em 達 e depois toque em "Adicionar à Tela de Início".

**Para visualizar o Manual do Usuário no iBooks:** Se você ainda não instalou o iBooks, abra a App Store, busque "iBooks" e instale-o. Abra o iBooks e toque em Loja. Busque "Manual do Usuário do iPad" e, em seguida, selecione e transfira o manual.

# Bateria

O iPad possui uma bateria interna recarregável. Para obter mais informações sobre as baterias do iPad, visite o site www.apple.com/br/batteries/ipad.html.

### Como carregar a bateria

*ADVERTÊNCIA:* Para obter informações de segurança importantes sobre o carregamento do iPad, consulte o *Manual de Informações Importantes do Produto iPad* no site support.apple.com/ pt\_BR/manuals/ipad.

O ícone da bateria no canto superior direito da barra de estado mostra o nível de bateria ou o estado do carregamento.

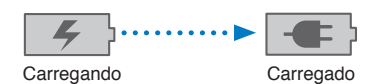

**Para carregar a bateria:** A melhor maneira de carregar a bateria do iPad é conectar o iPad a uma tomada elétrica usando o Cabo Conector Dock para USB e o adaptador de alimentação USB de 10 W. Quando você conecta o iPad a uma porta USB 2.0 em um Mac com o Cabo Conector Dock para USB, talvez o iPad carregue lentamente enquanto sincroniza.

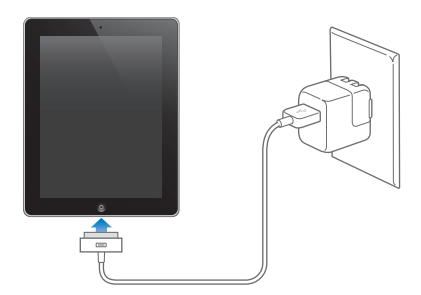

*Importante:* A bateria do iPad pode se consumir em lugar de carregar se o iPad for conectado a um PC, a um computador desligado ou em modo Repouso ou Espera, a um hub USB, ou à porta USB em um teclado.

Se o seu Mac ou PC não fornecerem energia suficiente para carregar o seu iPad, uma mensagem Não está carregando aparecerá na barra de estado. Para carregar o iPad, desconecte-o do seu computador e conecte-o em uma tomada usando o Cabo Conector Dock para USB e o Adaptador de Alimentação USB de 10 W.

*Importante:* Se a carga da bateria do iPad estiver muito baixa, ele pode exibir uma das seguintes imagens, indicando que o iPad precisa ser carregado por até dez minutos antes que você possa usá-lo. Se a carga da bateria do iPad estiver extremamente baixa, a tela poderá ficar em branco por até dois minutos antes que uma das imagens indicando pouca bateria apareça.

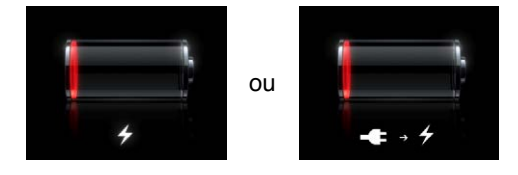

### Como maximizar a autonomia da bateria

O iPad utiliza uma bateria de íon-lítio. Para obter informações sobre como maximizar a vida útil da bateria do seu iPad, visite o site www.apple.com/br/batteries/ipad.html.

### Como trocar a bateria

A bateria do iPad não pode ser substituída pelo usuário; ela só pode ser substituída por um Fornecedor de Serviço Autorizado Apple (AASP). As baterias recarregáveis possuem um número limitado de ciclos de carregamento e talvez necessitem ser trocadas com o passar do tempo. Os AASPs também reciclam as baterias do iPad de acordo com leis e normas locais. Para obter mais informações, visite www.apple.com/br/batteries/replacements.html.

# Como usar e limpar o iPad

É importante encontrar uma postura confortável para usar o iPad e fazer intervalos frequentes. Use o seu colo, uma mesa, um estojo ou o acessório dock para sustentar o iPad durante o uso.

Manipule o seu iPad com cuidado para conservar seu aspecto. Se estiver preocupado com arranhões ou desgaste da tela, você pode usar um estojo ou uma capa, vendidos separadamente.

Para limpar o iPad, desconecte todos os cabos e desligue o iPad (mantenha pressionado o botão Repouso/Despertar e depois deslize o controle da tela). Use um pano macio, levemente umedecido e sem fiapos. Evite a entrada de umidade nas aberturas. Não utilize limpadores de vidro, produtos de limpeza caseiros, aerossóis, solventes, álcool, amônia ou abrasivos para limpar o iPad. A tela do iPad possui um revestimento oleofóbico; limpe a tela simplesmente com um pano macio que não solte fiapos para remover o óleo deixado pelas suas mãos. A capacidade deste revestimento de repelir óleo diminui com o uso ao longo do tempo; esfregar a tela com material abrasivo diminuirá ainda mais o seu efeito e poderá arranhar sua tela.

Para obter mais informações sobre como utilizar o iPad, consulte o *Manual de Informações Importantes do Produto iPad* emsupport.apple.com/pt\_BR/manuals/ipad.

# Noções básicas

Leia este capítulo para aprender como usar os aplicativos no iPad. Você também aprenderá como buscar, imprimir, compartilhar arquivos e mais.

# Como usar os aplicativos

A tela Multi-Touch de alta resolução e os simples gestos dos dedos facilitam a utilização dos aplicativos do iPad. Abra um aplicativo tocando no seu ícone. Você pode alternar entre aplicativos, reorganizar aplicativos e organizá-los em pastas.

### Como abrir e alternar aplicativos

Para abrir um aplicativo: Toque no seu ícone na tela de Início.

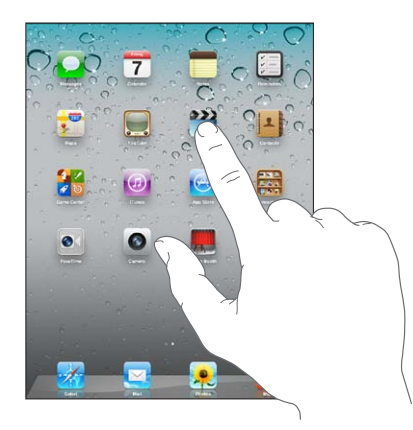

Para voltar à tela Início: Clique no botão Início 🗋 ou junte quatro ou cinco dedos na tela.

O multi-tarefas permite que certos aplicativos sejam executados no fundo, para que você possa alternar rapidamente entre os aplicativos que estiver usando.

**Para visualizar os aplicativos utilizados mais recentemente:** Pressione duas vezes o botão Início

Os aplicativos usados mais recentemente aparecem na barra multitarefa da parte inferior da tela. Passe o dedo para a esquerda para ver mais aplicativos.

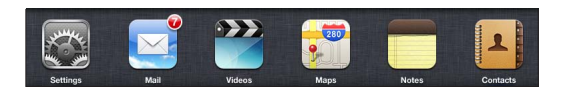

**Para forçar o encerramento de um aplicativo:** Toque e mantenha pressionado o ícone do aplicativo até que ele comece a tremer e; em seguida, toque em **e**.

O aplicativo será adicionado à lista de recentes novamente da próxima vez que for aberto.

Para bloquear a orientação da tela ou usar os controles de música: Clique duas vezes no botão Início 🗋 e, em seguida, passe o dedo ao longo da parte inferior da tela, da esquerda para a direita. O bloqueio de orientação da tela, o controle de brilho e os controles de música aparecem.

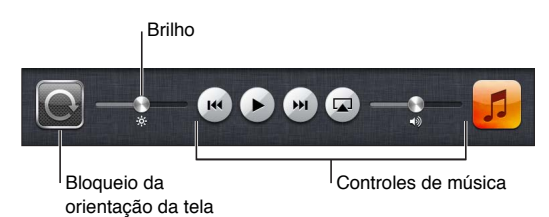

**Para apagar um aplicativo da tela de Início:** Toque e mantenha pressionado o ícone do aplicativo até que ele tremule e um (2) apareça. Toque em (2) para apagar o aplicativo e, em seguida, clique no botão Início ().

*Importante:* O apagamento de um aplicativo do iPad também apaga os documentos e os dados criados pelo aplicativo.

### Rolagem

Arraste para cima ou para baixo para rolar. Você também pode rolar para as laterais nos aplicativos como o Safari, Fotos e Mapas.

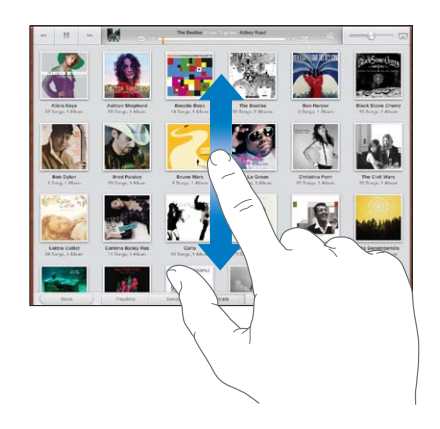

Arrastando o seu dedo para rolar não irá selecionar ou ativar nada na tela.

Passe o dedo para rolar rapidamente.

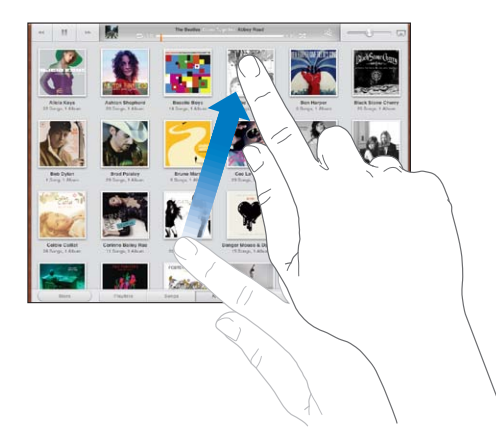

Você pode esperar até que a rolagem pare ou tocar em qualquer lugar da tela para para-la imediatamente. Tocar a tela para parar a rolagem não irá selecionar ou ativar nada na tela.

Para rolar rapidamente para o início de uma lista, página web ou mensagem de correio, toque na barra de estado na parte superior da tela.

# Como personalizar a tela de Início

Você pode personalizar o leiaute dos ícones dos aplicativos na tela de Início—incluindo os ícones no Dock junto aos botões da tela.

### Como reorganizar os ícones

Você pode criar telas de Início adicionais e ordenar seus aplicativos em várias telas de Início.

#### Para reorganizar os ícones:

- 1 Toque e mantenha pressionado qualquer ícone da tela de Início até que ele comece a tremer.
- 2 Arraste os aplicativos para organizá-los.
- 3 Clique no botão Início 🗋 para salvar sua organização.

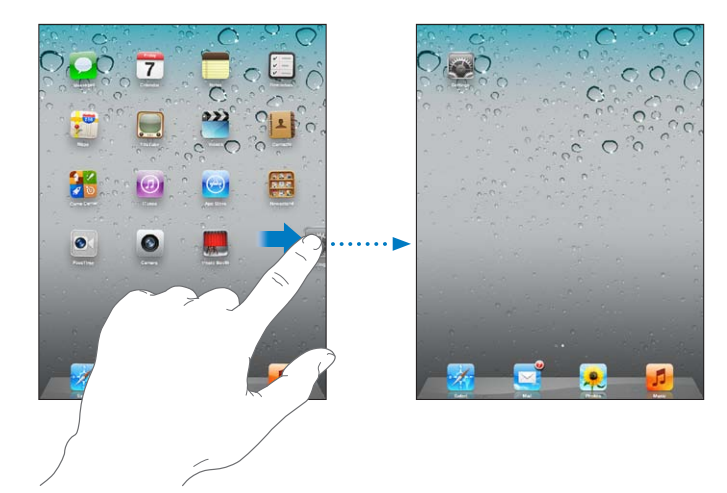

| Mover um ícone para outra tela                        | Enquanto você organiza os ícones, arraste um ícone para o canto direito<br>da tela até que apareça uma nova tela. Você pode retornar à tela anterior e<br>arrastar mais ícones para a nova tela.                                                                                                    |
|-------------------------------------------------------|----------------------------------------------------------------------------------------------------|
| Criar telas de Início adicionais                      | Enquanto organiza os ícones, passe para a tela Início mais à direita e, em<br>seguida, arraste um ícone para a extremidade direita da tela. Você pode<br>criar até onze telas de Início. O pontos acima do Dock mostram o número<br>de telas que você possui e indica qual tela você está visualizando. |
| Ir para uma tela de Início diferente                  | Passe o dedo para a direita ou esquerda, ou toque à esquerda ou à direita<br>da linha de pontos.                                                                                                    |
| Para ir para a primeira tela de Início                | Clique no botão Início 🗋.                                                                                                    |
| Redefinir a tela de Início para o<br>leiaute original | Em Ajustes, escolha Geral > Redefinir e depois toque em Redefinir Leiaute<br>de Tela de Início. A redefinição da tela Início remove quaisquer pastas que<br>você tenha criado e aplica a imagem de fundo padrão.                                                                                        |

Quando você conecta o iPad ao seu computador usando o Cabo de Conector Dock a USB, você pode reordenar os ícones da tela Início, assim como a ordem das telas, no iTunes. Selecione iPad na barra lateral do iTunes e depois clique na aba Aplicativos.

### Como organizar com pastas

Você pode utilizar pastas para organizar os ícones na tela de Início. Você pode colocar até 20 ícones em uma pasta. O iPad nomeia automaticamente uma pasta quando ela é criada, com base nos ícones que você usou para criá-la. Entretanto, você pode alterar o nome. Reorganize as pastas arrastando-as na tela de Início ou movendo-as para uma nova tela de Início ou para o Dock.

**Para criar uma pasta:** Toque e mantenha pressionado um ícone até que os ícones da tela Início comecem a tremular e, em seguida, arraste o ícone para dentro de outro ícone.

O iPad cria uma nova pasta que inclui os dois ícones e mostra o nome da pasta. Você pode tocar no campo do nome para digitar um nome diferente.

| Adicionar um ícone à uma pasta | Enquanto os ícones estão tremulando, arraste o ícone para dentro de uma pasta.                                                                 |
|--------------------------------|----------------------------------------------------------------------------------------------------|
| Remover um ícone de uma pasta  | Enquanto ordena ícones, toque para abrir a pasta e, em seguida, arraste o<br>ícone para fora da pasta.                                         |
| Abrir uma pasta                | Toque em uma pasta. Você pode tocar no ícone de um aplicativo para abrir<br>o aplicativo.                                                      |
| Fechar uma pasta               | Toque fora da pasta ou clique no botão Início.                                                                                                 |
| Apagar uma pasta               | Remova todos os ícones da pasta.<br>A pasta é apagada automaticamente quando vazia.                                                            |
| Renomear uma pasta             | Enquanto ordena ícones, toque para abrir a pasta e, em seguida, toque no nome da parte superior e utilize o teclado para digitar um novo nome. |

Ao terminar a organização da tela de Início, clique no botão Início 🗋 para salvar suas alterações.

Vários aplicativos, como o Mail e a App Store, exibem um indicador no seu ícone da tela de Início com um número (para indicar os itens recebidos) ou um ponto de exclamação () (para indicar um problema). Se o aplicativo estiver em uma pasta, o símbolo também aparece na pasta. Um indicador numerado mostra o número total de itens não atendidos, como mensagens de e-mail recebidas e aplicativos atualizados para transferir. Um símbolo de alerta indica um problema com o aplicativo.

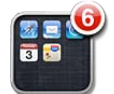

### Como alterar a imagem de fundo

Você pode escolher as imagens ou fotos que deseja usar como imagem de fundo para sua tela de Bloqueio e sua tela de Início. Escolha uma imagem que veio com o iPad ou uma foto do Rolo da Câmera ou de outro álbum do iPad.

#### Para definir uma imagem de fundo:

- 1 Em Ajustes, selecione Brilho e Imagem de Fundo, toque na imagem das telas de Início e Bloqueio e, em seguida, toque em Imagem de Fundo ou em Fotos Salvas.
- 2 Toque para selecionar uma imagem ou foto. Se selecionar uma foto, arraste ou junte os dedos para posicioná-la ou redimensioná-la, até ficar como deseja.
- 3 Toque em Na Tela Bloqueada, Na Tela de Início ou Em Ambas

### Como digitar

O teclado na tela aparece automaticamente sempre que você precise digitar. Use o teclado para digitar textos, como informações de contato, e-mail e endereços da web. O teclado corrige erros de digitação, antecipa o que você está digitando e aprende à medida em que você o usa.

Você também pode usar um teclado Apple Wireless Keyboard para digitar. Quando você utiliza um teclado externo, o teclado na tela não aparece. Consulte "Como usar um teclado Apple Wireless Keyboard" na página 31.

### Digitação de texto

Dependendo do app que você estiver usando, o teclado inteligente pode sugerir automaticamente correções enquanto você digita para ajudá-lo a evitar palavras com erro de digitação.

Para digitar texto: Toque em um campo de texto, como em uma nota ou um novo contato, para mostrar o teclado e, em seguida, toque nas teclas do teclado.

Se tocar na tecla errada, você pode deslizar o dedo para a tecla certa. A letra não é digitada até que você retire o dedo da tecla.

| Notes           | Chocolate Chip Cookie +                                                                                                    |  |  |  |  |  |  |  |  |
|-----------------|----------------------------------------------------------------------------------------------------|--|--|--|--|--|--|--|--|
|                 | Today Oct 7 9/41 AM                                                                                                    |  |  |  |  |  |  |  |  |
|                 | Chocolate Chip Cookie Recipe                                                                                                    |  |  |  |  |  |  |  |  |
|                 | 21/4 outs all-turbose flour                                                                                                    |  |  |  |  |  |  |  |  |
|                 | I teaspoon baking soda                                                                                                    |  |  |  |  |  |  |  |  |
|                 | l teaspoon salt<br>l custom salt<br>l custom salt<br>l custom salt<br>l 4 custom sandatad suoar                                                                                                    |  |  |  |  |  |  |  |  |
|                 |                                                                                                    |  |  |  |  |  |  |  |  |
|                 |                                                                                                    |  |  |  |  |  |  |  |  |
|                 | I oup packed brown sugar                                                                                                    |  |  |  |  |  |  |  |  |
|                 | 2 teaspoons vanilla extract                                                                                                    |  |  |  |  |  |  |  |  |
|                 | 2 eqqs                                                                                                    |  |  |  |  |  |  |  |  |
|                 | l cup oatmeal                                                                                                    |  |  |  |  |  |  |  |  |
|                 | 2 oups chocolate chips                                                                                                    |  |  |  |  |  |  |  |  |
|                 | Optional: I cup chopped nuts                                                                                                    |  |  |  |  |  |  |  |  |
|                 |                                                                                                    |  |  |  |  |  |  |  |  |
|                 | Combine flour, baking soda and salt in a small bowl. Beat butter, sugar and vanilla in a                                                                                                    |  |  |  |  |  |  |  |  |
|                 | large mixing bowl. Add eggs, mix well. Add flour gradually. Stir in oatmeal, chips and nuts.                                                                                                    |  |  |  |  |  |  |  |  |
|                 | Urop by rounded tablespoon onto baking sheet. Bake at 375 degrees for 9 to 11 minutes.                                                                                                    |  |  |  |  |  |  |  |  |
|                 | Cet stand for 2 minutes.                                                                                                    |  |  |  |  |  |  |  |  |
|                 | culodil                                                                                                    |  |  |  |  |  |  |  |  |
|                 |                                                                                                    |  |  |  |  |  |  |  |  |
|                 |                                                                                                    |  |  |  |  |  |  |  |  |
|                 |                                                                                                    |  |  |  |  |  |  |  |  |
|                 |                                                                                                    |  |  |  |  |  |  |  |  |
|                 |                                                                                                    |  |  |  |  |  |  |  |  |
|                 |                                                                                                    |  |  |  |  |  |  |  |  |
| 7               |                                                                                                    |  |  |  |  |  |  |  |  |
| 0               | WEBTYULOPM                                                                                                    |  |  |  |  |  |  |  |  |
| Q               | WERTYUIOPES                                                                                                    |  |  |  |  |  |  |  |  |
| ٩               | WERTYUIOP 43                                                                                                    |  |  |  |  |  |  |  |  |
| Q               | W E R T Y U I O P S<br>S D F G H J K L return                                                                                                    |  |  |  |  |  |  |  |  |
| Q               | W E R T Y U I O P 63<br>S D F G H J K L return<br>Z X C Y B N M ! ? ↔                                                                                                    |  |  |  |  |  |  |  |  |
| α<br>           | W         E         R         T         Y         U         I         O         P         CS           \         S         D         F         G         H         J         K         L         return           Z         X         C         V         B         N         M         !         ?         <> |  |  |  |  |  |  |  |  |
| Q<br>(2)<br>(2) | W     E     R     T     Y     U     I     O     P     CS       S     D     F     G     H     J     K     L     return       Z     X     C     V     B     N     M     !     ?     C       7955     T     T     T     T     T     T     T     T                                                                 |  |  |  |  |  |  |  |  |

| Apagar o caractere anterior                                       | Toque em 💌.                                                                                                    |
|-------------------------------------------------------------------|----------------------------------------------------------------------------------------------------|
| Digitar rapidamente um ponto final<br>e espaço                    | Toque duas vezes na barra de espaço. Para desativar esse recurso, abra<br>Ajustes > Geral > Teclado.                                                                                                    |
| Digitar em letras maiúsculas                                      | Toque na tecla Maiúsculas 公 antes de tocar em uma letra. Ou toque e man-<br>tenha a tecla Maiúsculas pressionada e deslize para uma letra.                                                                                                    |
| Fixar as maiúsculas                                               | Toque duas vezes na tecla Maiúsculas 分. A tecla Maiúsculas fica azul e<br>todas as letras que digitar ficarão em letras maiúsculas. Toque a tecla<br>Maiúsculas para desativar o comando fixar maiúsculas.<br>Para desativar esse recurso, abra Ajustes > Geral > Teclado. |
| Digitar números, sinais de pontua-<br>ção ou símbolos             | Toque na tecla Numérica î 123. Toque na tecla Símbolo 🗰 para ver símbolos<br>e sinais de pontuação adicionais.                                                                                                    |
| Digitar letras com acentos ou ou-<br>tros caracteres alternativos | Toque e mantenha pressionada a letra relacionada, depois deslize para es-<br>colher uma variante.                                                                                                    |
| Definir opções de digitação                                       | Vá em Ajustes > Geral > Teclado.                                                                                                    |
| Para ocultar o teclado na tela                                    | Toque na tecla do Teclado 😇.                                                                                                    |

### Como editar texto

A tela Multi-Touch facilita a alteração do texto digitado. Uma lente de aumento na tela ajuda a posicionar o ponto de inserção. Os pontos de captura do texto selecionado permitem selecionar mais ou menos textos. Também é possível cortar, copiar e colar textos e fotos com aplicativos, ou em múltiplos aplicativos.

**Para posicionar o ponto de inserção:** Toque e mantenha o dedo na tela para fazer a lente de aumento aparecer e então arraste para posicionar o ponto de inserção. **Para selecionar texto:** Toque no ponto de inserção para exibir os botões de seleção. Toque em Selecionar para selecionar a palavra adjacente ou toque em Selecionar Tudo para selecionar o texto inteiro. Você também pode tocar duas vezes em uma palavra para selecioná-la. Arraste os pontos de seleção para selecionar mais ou menos texto. Em documentos apenas para leitura, como páginas da web ou mensagens que você receber, toque e mantenha pressionado para selecionar uma palavra.

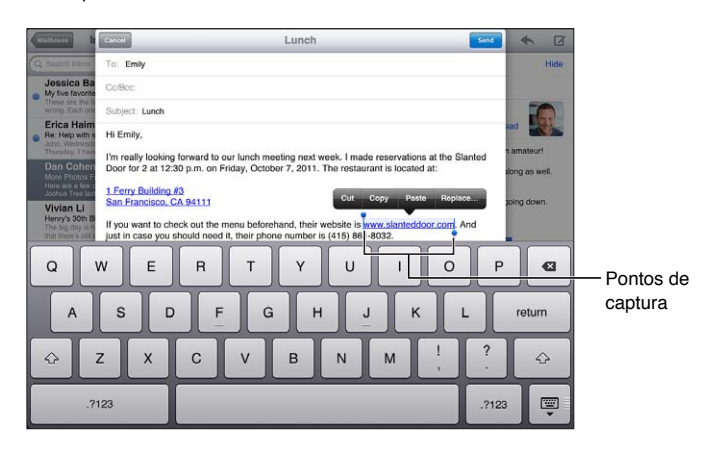

| Cortar ou copiar texto                              | Selecione o texto e toque em Cortar ou Copiar.                                                                                                    |  |  |  |  |  |
|-----------------------------------------------------|----------------------------------------------------------------------------------------------------|--|--|--|--|--|
| Colar texto                                         | Toque no ponto de inserção depois toque em Colar para inserir o último<br>texto que você cortou ou copiou. Ou, selecione o texto, depois toque em<br>Colar para substituir o texto. |  |  |  |  |  |
| Desfazer a última edição                            | Agite o iPad ou toque em Desfazer no teclado.                                                                                                    |  |  |  |  |  |
| Deixar o texto em negrito, itálico<br>ou sublinhado | Quando disponível, toque em ▶ e depois em B/I/U.                                                                                                    |  |  |  |  |  |
| Buscar a definição de uma palavra                   | Toque em uma palavra para selecioná-la e, em seguida, toque em<br>Dicionário.                                                                                                    |  |  |  |  |  |
| Buscar palavras alternativas                        | Toque em uma palavra para selecioná-la, toque em Sugerir e, em seguida,<br>toque em uma palavra sugerida.                                                                           |  |  |  |  |  |
| Justificar o texto                                  | Quando disponível, selecione o texto que você deseja justificar e, em segui-<br>da, toque na seta esquerda ou na seta direita.                                                      |  |  |  |  |  |

### Leiautes de teclado

No iPad, você pode digitar com um teclado dividido que está na parte inferior da tela ou desacoplado e na parte central da tela.

| QWERT     | Y U I O P 🖾    |
|-----------|----------------|
| ASDFG     | H J K L return |
| ☆ Z X C V | B N M ! ? 🐼    |
| .?123     | .7123          |

| Para usar um teclado dividido             | Mantenha pressionada a tecla Teclado 😇, deslize seu dedo para Dividir e<br>depois, solte.                                                |
|-------------------------------------------|----------------------------------------------------------------------------------------------------|
| Para mover o teclado                      | Toque e mantenha pressionado 🐨 , deslize seu dedo para Desacoplado<br>para mover o teclado para a parte central da tela e depois, solte. |
| Para retornar para um teclado<br>completo | Mantenha pressionada a tecla Teclado 😇, deslize seu dedo para Acoplar e<br>Juntar e depois, solte.                                       |

| Para retornar um teclado completo<br>para a parte inferior da tela | Mantenha pressionada a tecla Teclado 🐨, deslize seu dedo para Acoplar e depois, solte. |
|--------------------------------------------------------------------|----------------------------------------------------------------------------------------|
| Para ativar ou desativar o Teclado                                 | Abra Ajustes > Geral > Teclado > Dividir Teclado e, em seguida, toque em               |
| Dividido                                                           | Ativar ou Desativar.                                                                   |

Você pode utilizar os Ajustes para definir os leiautes do teclado de software da tela e para quaisquer teclados de hardware. Os leiautes disponíveis dependem do idioma do teclado. Consulte Apêndice B, "Teclados internacionais," na página 136.

Para cada idioma você pode escolher diferentes leiautes para o teclado de software na tela e para os teclados de hardware externos. O leiaute do teclado de software determina o leiaute do teclado na tela do iPad . O leiaute do teclado do hardware determina o leiaute de um Teclado Apple Wireless Keyboard conectado ao iPad. Consulte "Como usar um teclado Apple Wireless Keyboard" na página 31.

| Selecione um leiaute de teclado de<br>hardware ou software | Abra Ajustes > Geral > Internacional > Teclados, toque em um idioma e, em seguida, escolha um leiaute de teclado de software ou hardware.                                                                                                 |  |  |  |  |
|------------------------------------------------------------|----------------------------------------------------------------------------------------------------|--|--|--|--|
| Para adicionar ou remover um te-<br>clado internacional    | Abra Ajustes > Geral > Internacional > Teclados.                                                                                                    |  |  |  |  |
| Para usar um teclado internacional                         | Mantenha pressionada a tecla do Globo 🌐 do teclado na tela para mos-<br>trar uma lista de idiomas possíveis e, em seguida, deslize seu dedo para<br>escolher um idioma. Consulte Apêndice B, "Teclados internacionais," na<br>página 136. |  |  |  |  |

### Correção automática e verificação ortográfica

Em muitos idiomas, o iPad corrige erros automaticamente ou faz sugestões conforme você digita. Quando o iPad sugere uma palavra, você pode aceitar a sugestão sem interromper a digitação.

| Composers In                                                           | Cancel             |                | 1           | Lunch       |           | _                         | -    | Send  | *       | Ø    |
|------------------------------------------------------------------------|--------------------|----------------|-------------|-------------|-----------|---------------------------|------|-------|---------|------|
| Q Salard) Witner                                                       | To: Emily          |                |             |             |           |                           |      |       |         | Hide |
| Jessica Ba<br>My five favorite                                         | Cc/Bcc:            |                |             |             |           |                           |      |       |         |      |
| Frica Haim                                                             | Subject: Lunch     |                |             |             |           |                           |      |       | R       | 7    |
| Re: Help with s     John, Wednesda                                     | Hi Emily,          |                |             |             |           |                           |      |       | mateur  |      |
| Dan Cohen<br>More Photos Fe<br>Hore are a few a<br>Joshua Tree last    | I'm really looking | forward to our | lunch meeti | ng next wee | k. I made | a reservtio<br>reservatio | n ×) | sice  | ng as w | ell. |
| Vivian Li<br>Henry's 30th B<br>The big day is h<br>that there is still |                    |                |             |             |           |                           |      | 201   | ng down | 1.   |
| Q                                                                      | WE                 | R              | т           | Y           | U         | 1                         | 0    | Р     |         | Ø    |
| A                                                                      | S D                | F              | G           | н           | J         | К                         | l    | -     | returi  | n    |
| ↔ :                                                                    | z x                | С              | v           | в           | N         | м                         | !,   | ?     | 4       | 2    |
| .?                                                                     | 123                |                |             |             |           |                           |      | .?123 |         | Ţ    |

Para aceitar a sugestão: Digite um espaço, um sinal de pontuação ou toque em retorno.

**Para rejeitar uma sugestão:** Termine de digitar a palavra como deseja e, em seguida, toque no "x" ao lado da sugestão.

Sempre que você rejeitar uma sugestão para a mesma palavra, o iPad fica mais propenso a aceitar a palavra.

O iPad também sublinha as palavras que você já digitou e que talvez tenham erros de ortografia.

| Substituir uma palavra com erro de ortografia            | oque na palavra e depois toque em uma das sugestões.<br>e a palavra que você quer não aparecer, redigite-a para corrigi-la.                                                                                                    |  |  |  |  |
|----------------------------------------------------------|----------------------------------------------------------------------------------------------------|--|--|--|--|
| Ativar ou desativar a verificação ortográfica automática | Abra Ajustes > Geral > Teclado.                                                                                                    |  |  |  |  |
| Para adicionar uma palavra ao<br>dicionário              | Abra Ajustes > Geral > Teclado. Toque em Adicionar Novo Atalho. Digite a<br>palavra no campo Frase, mas deixe o campo Atalho em branco. Isso adi-<br>ciona a palavra ao seu dicionário pessoal e ela não será identificada como<br>incorreta quando você a digitar. |  |  |  |  |

### Atalhos e dicionário pessoal

Os atalhos permitem digitar apenas alguns caracteres no lugar de uma palavra ou frase mais longa. O texto expandido aparece quando você digita o atalho. Por exemplo, o atalho "eac" pode ser expandido para "Estou a caminho!"

Para criar um atalho: Vá em Ajustes > Geral > Teclado e toque em Adicionar Novo Atalho.

Para adicionar uma palavra ou frase ao seu dicionário pessoal para que o iPad não tente corrigi-la ou substituí-la, deixe o campo Atalho em branco.

Para editar um atalho: Abra Ajustes > Geral > Teclado e toque no atalho.

### Como usar um teclado Apple Wireless Keyboard

Além do teclado na tela, você também pode usar um teclado Apple Wireless Keyboard com o iPad.

O teclado Apple Wireless Keyboard conecta-se através do Bluetooth e, para isso, você deverá emparelhar o teclado com o iPad. Consulte "Como emparelhar dispositivos Bluetooth" na página 37.

Uma vez que o teclado esteja emparelhado com o iPad, ele se conecta sempre que o teclado estiver no raio de alcance (até 10 metros). Você saberá que o teclado está conectado se o teclado da tela não aparecer quando você tocar em um campo de texto.

**Para alternar o idioma ao utilizar um teclado de hardware:** Mantenha pressionada a tecla Comando e, em seguida, toque na barra de espaços para exibir uma lista de idiomas disponíveis. Toque na barra de espaço novamente para selecionar um idioma diferente.

**Para desconectar um teclado sem fio do iPad:** Mantenha pressionado o botão de força do teclado até que a luz verde se apague.

O iPad desconecta o teclado quando ele estiver fora de alcance.

**Para desemparelhar um teclado sem fio do iPad:** Em Ajustes, escolha Geral > Bluetooth, toque em 💿 ao lado do nome do dispositivo e, em seguida, toque em "Esquecer este Dispositivo".

É possível aplicar leiautes diferentes a um teclado sem fio. Consulte Apêndice B, "Teclados internacionais," na página 136 e "Leiautes de teclado" na página 29.

# Como buscar

Você pode fazer buscas em muitos aplicativos integrados do iPad incluindo o Mail, o Calendário, a Música, o iPod, o Vídeo, o Notas e os Contatos. Faça buscas em um aplicativo individual ou em todos os aplicativos de uma só vez utilizando o Spotlight.

| 2 | - 01           | Q Bro     |          |      | - | 0  |   | 2 -                | $\bigcirc$ |  |
|---|----------------|-----------|----------|------|---|----|---|--------------------|------------|--|
| 1 | Sandra Brooks  |           |          |      |   |    |   | home: 555-564-8583 |            |  |
| - | Brown Eyes     |           |          |      |   |    |   |                    | 4.02       |  |
| - | Brothers       |           |          |      |   |    |   |                    | 4:20       |  |
|   | Try Sleeping   | With a B  | roken He | part |   |    |   |                    | 4.08       |  |
|   | Little Brother | zzły Beaz |          |      |   |    |   |                    | 6:24       |  |
|   | Chocolate Ch   | p Cooki   | e Recipe | ,    |   |    |   |                    | 10/7/11    |  |
|   | BBQ Shoppin    | g List    |          |      |   |    |   |                    | 10/1/11    |  |
|   | Sandra Brook   | s         |          |      |   |    |   |                    | 10/7/11    |  |
|   |                |           |          |      |   |    |   |                    |            |  |
| Q | WE             | R         | т        | Y    | U | I. | 0 | Р                  | •          |  |
| A | S D            | F         | G        | H    |   | к  | L |                    | Search     |  |
| Ŷ | z x            | С         | v        | В    | N | м  | 1 | ?                  | ŵ          |  |
|   | .?123          |           |          |      |   |    |   | .?123              | ,          |  |

**Para abrir a Busca:** Na página principal da tela de Início, passe o dedo para a direita ou clique no botão de Início . Na página de Busca, você pode clicar no botão Início . para voltar à página principal da tela Início.

**Para buscar no iPad:** Na página de Busca, digite o texto no campo de busca. Os resultados da busca aparecem automaticamente à medida que você digita. Toque em Buscar para que o teclado desapareça e você possa ver mais resultados.

Toque em um item na lista de resultados para abri-lo. Os ícones à esquerda dos resultados da busca permitem saber de qual app os resultados vieram.

No topo da lista, o iPad mostra os seus resultados mais relevantes baseado em buscas anteriores. Na parte inferior da lista, os resultados de pesquisa também incluem opções de busca na web ou na Wikipedia.

| Aplicativo | O que é buscado                                                                                  |
|------------|--------------------------------------------------------------------------------------------------|
| Contatos   | Nome, sobrenome e nomes de empresas                                                              |
| Mail       | Campos Para, De e Assunto de todas as contas (o texto das mensagens não<br>é buscado)            |
| Calendário | Títulos de eventos, convidados, locais e notas                                                   |
| Música     | Músicas (nomes das músicas, artistas e álbuns) e os títulos de podcasts,<br>vídeos e audiolivros |
| Notas      | Texto das notas                                                                                  |
| Mensagens  | Nomes e texto de mensagens                                                                       |
| Lembretes  | Títulos                                                                                          |
|            |                                                                                                  |

Aqui está uma lista dos aplicativos buscados e qual informação é buscada dentro da cada aplicativo:

A Busca também busca os nomes de aplicativos integrados e instalados no iPad. Se você tiver muitos aplicativos, você pode usar o Spotlight para localizá-los e abri-los.

**Para abrir um aplicativo da Busca:** Digite o nome inteiro ou parcial do aplicativo e depois toque para abri-lo.

Você pode escolher quais aplicativos são buscados e a ordem na qual eles são buscados. Em Ajustes, abra Geral > Busca do Spotlight.

### Impressão

O iPad pode imprimir, sem fio, em impressoras compatíveis com AirPrint. Você pode imprimir a partir dos seguintes aplicativos integrados do iPad:

- Mail-mensagens de e-mail e anexos visíveis
- Fotos e Câmera fotos
- Safari—páginas web, arquivos PDF e anexos visíveis
- iBooks—arquivos PDF
- Notas a nota exibida no momento
- Mapas o mapa visualizado na tela

Outros aplicativos disponíveis na App Store também podem ser compatíveis com o AirPrint.

Uma impressora compatível com o AirPrint não necessita um software de impressão; ela apenas precisa estar conectada à mesma rede Wi-Fi que o iPad. Se você não tem certeza de que sua impressora é compatível com o AirPrint, consulte sua documentação.

Para obter informações sobre o AirPrintc, visite o site support.apple.com/kb/ HT4356?viewlocale=pt\_BR.

### Como imprimir um documento

O AirPrint utiliza sua rede Wi-Fi para enviar trabalhos de impressão, sem fios, à sua impressora. O iPad e a impressora devem estar na mesma rede Wi-Fi.

### Para imprimir um documento:

- 1 Toque em 🔦 ou 🖆 (dependendo do aplicativo sendo usado) e depois toque em Imprimir.
- 2 Toque em Selecionar para selecionar uma impressora.
- 3 Defina as opções da impressora como a quantidade de cópias e saída frente e verso (se for compatível com a impressora). Alguns aplicativos também permitem que você defina um intervalo de páginas a serem impressas.

#### 4 Toque em Imprimir.

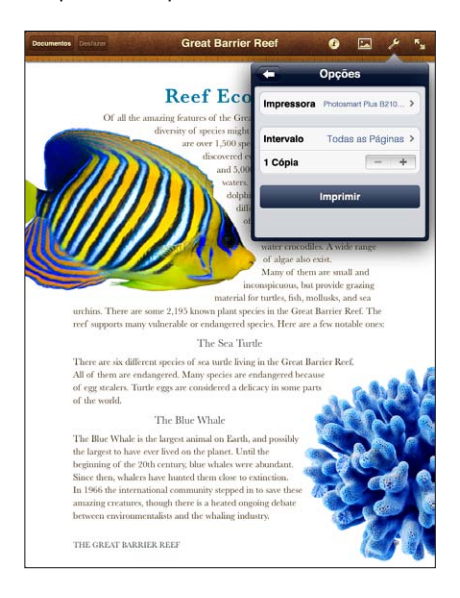

Se você clicar duas vezes no botão de Início 🗋 durante a impressão de um documento, o aplicativo Impressão aparece como o aplicativo mais recente. Um símbolo com o ícone mostra quantos documentos estão prontos para impressão, incluindo o documento sendo impresso no momento.

| Ver o estado de um trabalho de    | Clique duas vezes no botão de Início 🗋, toque no ícone Impressão e, em    |
|-----------------------------------|---------------------------------------------------------------------------|
| impressão                         | seguida, selecione um trabalho de impressão.                              |
| Cancelar um trabalho de impressão | Clique duas vezes no botão de Início 🗋 toque no ícone Impressão, selecio- |

ne o trabalho de impressão e, em seguida, toque em Cancelar Impressão.

<section-header>

# Compartilhamento de Arquivos

O Compartilhamento de Arquivos permite transferir arquivos com o Cabo do Conector Dock para USB entre o iPad e o computador, usando o iTunes. É possível compartilhar arquivos criados com um aplicativo compatível salvo num formato compatível.

Os aplicativos compatíveis com o compartilhamento de arquivos aparecem na lista Aplicativos de Compartilhamento de Arquivos no iTunes. Para cada aplicativo, a lista Arquivos exibe os documentos que estão no iPad. Consulte a documentação do aplicativo para saber como ele compartilha os arquivos; nem todos os aplicativos são compatíveis com este recurso.

**Para transferir um arquivo do iPad para o computador:** No iTunes, vá até o painel de Aplicativos do dispositivo. Na seção Compartilhamento de Arquivos, selecione um aplicativo na lista. À direita, selecione o arquivo que deseja transferir e clique em "Salvar para".

Para transferir um arquivo do computador para o iPad: No iTunes, vá até o painel de Aplicativos do dispositivo. Na seção Compartilhamento de Arquivos, selecione um aplicativo e clique em Adicionar. O arquivo será transferido imediatamente para o dispositivo e poderá ser usado com o aplicativo selecionado.

**Para apagar um arquivo do iPad:** No iTunes, vá até o painel de Aplicativos do dispositivo. Selecione o arquivo na lista Arquivos da seção Compartilhamento de arquivos do painel Aplicativos e, em seguida, pressione a tecla Apagar.

# Notificações

A Central de Notificações exibe todos os alertas em um lugar, incluindo alertas sobre:

- Lembretes
- Eventos do calendário
- Novos e-mails
- Novas mensagens
- Pedidos de amizade (Game Center)

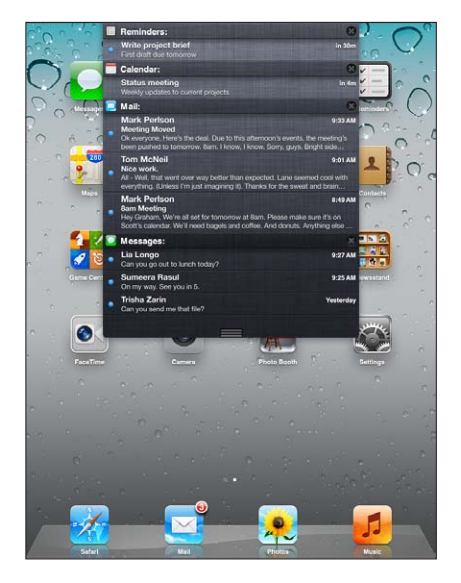

Os alertas também aparecem na tela bloqueada ou rapidamente no topo da tela, se você estiver usando o iPad. Você pode ver todos os alertas atuais na Central de Notificações.

| Exibir a Central de Notificações                    | Passe o dedo para baixo, a partir do topo da tela.       |
|-----------------------------------------------------|----------------------------------------------------------|
| Responder a um alerta na Central<br>de Notificações | Toque no alerta.                                         |
| Responder a um alerta na tela<br>bloqueada          | Passe o dedo sobre o alerta, da esquerda para a direita. |
| Remover um alerta da Central de<br>Notificações     | Toque em 🐼 e depois em Limpar.                           |
| Definir opções de notificação                       | Vá em Ajustes > Notificações.                            |

### Twitter

Inicie uma sessão na sua conta do Twitter (ou crie uma conta nova) em Ajustas para ativar os Tuítes com anexos nos seguintes aplicativos:

- Câmera ou Fotos com uma foto do seu álbum Rolo da Câmera
- Safari com uma página da web
- Mapas com uma localização
- YouTube com um vídeo

### Para iniciar uma sessão numa conta do Twitter (ou criar uma):

- 1 Em Ajustes > Twitter.
- 2 Digite o nome de usuário e a senha da conta existente, ou toque em Criar Nova Conta.

Para adicionar outra conta, toque em Adicionar Conta.

| Tuitar uma foto, vídeo ou página<br>da web                         | Visualize o item, toque em া e depois toque em Tuitar. Se 🖻 não estiver aparecendo, toque na tela.                                                              |
|--------------------------------------------------------------------|----------------------------------------------------------------------------------------------------|
|                                                                    | Para incluir a sua localização, toque em Adicionar Localização. Os Serviços<br>de Localização devem estar ativados. Vá em Ajustes > Serviços de<br>Localização. |
| Tuitar uma localização dos Mapas                                   | Toque na localização, toque em 📎, depois toque em Compartilhar Mapa e,<br>em seguida, toque em Tuitar.                                                          |
| Adicionar nomes de usuário e fotos<br>do Twitter aos seus contatos | Vá em Ajustes > Twitter e toque em Atualizar Contatos.                                                                                                    |
| Ativar ou desativar o Twitter nos<br>aplicativos Fotos ou Safari   | Abra Ajustes > Twitter.                                                                                                    |

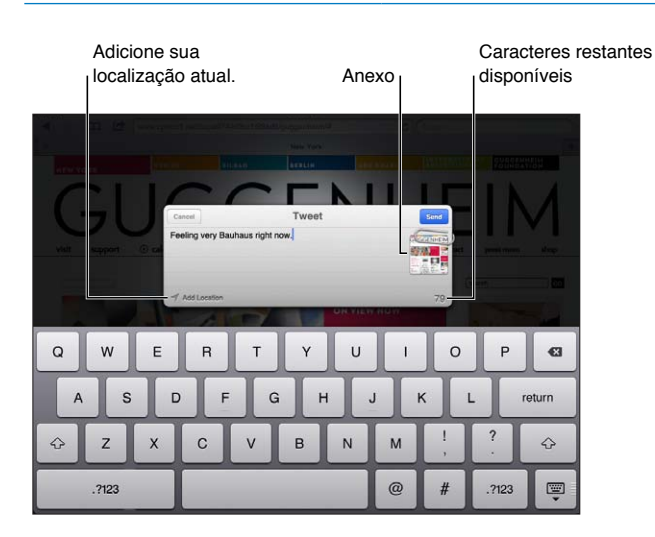
Quando você está escrevendo um Tuíte, o número no canto inferior direito da tela mostra o número de caracteres restantes que podem ser digitados. Observe que os anexos usam parte dos 140 caracteres de um Tuíte.

Você pode instalar e usar o aplicativo do Twitter para tuitar, ver a sua linha do tempo, buscar os assuntos do momento e muito mais. Em ajustes, abra Twiter e, em seguida, toque em Instalar. Para saber como usar o aplicativo do Twitter, abra o aplicativo, toque no botão Mais (...), toque em "Contas & Configurações" e depois toque em Manual.

## Como usar o AirPlay

Você pode transmitir música, fotos e vídeo sem fio para a sua TV de alta definição ou alto-falantes usando o AirPlay e o Apple TV. Você também pode usar o AirPlay para transmitir áudio para uma estação base Airport Express ou AirPort Extreme. Outros receptores compatíveis com AirPlay são disponibilizados por outras marcas. Visite a Apple Store on-line para obter mais informações.

O iPad e o dispositivo compatível com AirPlay devem estar na mesma rede Wi-Fi.

**Para transmitir conteúdo para um dispositivo compatível com o AirPlay:** Inicie o vídeo, a apresentação de slides ou a música, toque em e escolha o dispositivo AirPlay. Quando a transmissão começar, você poderá sair do aplicativo que está reproduzindo o conteúdo.

| Acessar rapidamente os controles          | Quando a tela estiver ligada, pressione duas vezes o botão Início 🗋 e role |
|-------------------------------------------|----------------------------------------------------------------------------|
| do AirPlay                                | para a esquerda até o final da barra de multitarefas.                      |
| Alternar a reprodução de volta ao<br>iPad | Toque em 🔽 e escolha iPad.                                                 |

Você pode espelhar a tela do iPad 2 em uma TV com o Apple TV. Tudo o que aparece na tela do iPad é exibido na TV.

**Para espelhar a tela do iPad 2 em uma TV:** Toque em 🝙 na extremidade esquerda da barra de multitarefas, escolha um Apple TV e toque no botão que aparece.

Uma barra azul aparecerá no topo do iPad quando esse recurso estiver ativado. Também é possível exibir a tela do iPad em uma TV usando um cabo. Consulte "Como assistir vídeos em uma TV" na página 66.

## Como usar os dispositivos Bluetooth

Você pode usar o iPad com o teclado Apple Wireless Keyboard e com outros dispositivos Bluetooth, como fones de ouvido Bluetooth. Para obter os perfis Bluetooth compatíveis, visite o site support.apple.com/kb/HT3647?viewlocale=pt\_BR.

#### Como emparelhar dispositivos Bluetooth

Primeiro você deve emparelhar um dispositivo Bluethooth (como o teclado ou os fones de ouvido) com o iPad, antes de poder usá-lo.

#### Para emparelhar um dispositivo Bluetooth com o iPad:

- 1 Siga as instruções fornecidas com o dispositivo para torná-lo visível.
- 2 Nos Ajustes, escolha Geral > Bluetooth e ative a opção Bluetooth.
- 3 Selecione o dispositivo e, caso solicitado, digite o código de acesso ou o número PIN. Consulte as instruções sobre o código de acesso ou PIN que acompanham o dispositivo.

*Nota:* Antes de emparelhar um teclado Apple Wireless Keyboard, pressione o botão de alimentação para ligar o teclado. Você pode emparelhar apenas um teclado Apple Wireless Keyboard de cada vez com o iPad. Para emparelhar um teclado diferente, primeiro você deve desemparelhar o atual.

Depois de emparelhar seu teclado com o iPad, o nome do produto e um ícone Bluetooth \$ aparecem na tela.

Depois de emparelhar seus fones de ouvido com o iPad, o nome do produto e um ícone de áudio Bluetooth <sup>3</sup>/<sub>8</sub> aparecem na tela quando você estiver visualizando os controles de reprodução de áudio ou vídeo. Toque np <sup>3</sup>/<sub>8</sub> para mudar para uma saída de áudio diferente, como o alto-falante interno.

Para usar o teclado na tela novamente, desative o Bluetooth (em Ajustes > Geral > Bluetooth), ou pressione a tecla Ejetar no teclado Bluetooth.

#### Estado do Bluetooth

O ícone do Bluetooth aparece na barra de estado do iPad, situada na parte superior da tela:

- \$ (branco): O Bluetooth está ativado e o dispositivo está conectado ao iPad.
- \* (cinza): O Bluetooth está ativado, mas não há nenhum dispositivo conectado. Se você emparelhou um dispositivo com o iPad, talvez ele esteja fora do raio de alcance ou desligado.
- Sem ícone Bluetooth: O Bluetooth está desativado.

#### Como desemparelhar um dispositivo Bluetooth do iPad

Se você emparelhar o iPad com um dispositivo Bluetooth e depois quiser usar outro dispositivo do mesmo tipo no lugar, você deve desemparelhar o primeiro dispositivo.

**Para desemparelhar um dispositivo Bluetooth:** Abra Ajustes > Geral > Bluetooth e ative a opção Bluetooth. Escolha o dispositivo, depois toque em "Esquecer este Dispositivo".

### Recursos de segurança

Os recursos de segurança ajudam a proteger as informações do iPad, impedindo que sejam acessadas por outras pessoas.

#### Códigos de acesso e proteção de dados

Por segurança, você pode configurar um código que precisará ser digitado sempre que você ativar ou interromper o repouso do iPad.

**Para definir um código:** Abra Ajustes > Geral > Bloqueio por Código > Ativar Código. Insira um código de 4 dígitos e, em seguida, insira-o novamente para comprová-lo. O iPad solicitará que você insira o código para desbloqueá-lo ou para exibir os ajustes de bloqueio de código.

A configuração de um código ativa a proteção de dados, a qual utiliza seu código de acesso como chave para criptografar mensagens de e-mail e seus anexos armazenados no iPad. (A proteção de dados também pode ser usada por alguns aplicativos disponíveis na App Store). Um aviso na parte inferior da tela Bloqueio por Código, em Ajustes, mostra quando a proteção de dados está ativada.

Para aumentar a segurança, desative o Código Simples (um número de quatro dígitos) e utilize um código mais complexo que contenha uma combinação de números, letras, pontuação e caracteres especiais. Consulte "Bloqueio Automático" na página 129.

#### Buscar seu iPad

O recurso Buscar iPad pode ajudá-lo a localizar um iPad perdido usando um iPhone, iPod touch ou outro iPad. Você também pode utilizar o recurso Buscar iPad usando um Mac ou PC com um navegador com a sessão iniciada no site www.icloud.com ou www.me.com. O aplicativo Buscar iPad inclui:

- Buscar em um mapa: Visualize a localização aproximada do seu iPad em um mapa em tela cheia.
- Exibir uma Mensagem ou Reproduzir um Som: Escreve uma mensagem que aparece no seu iPad ou reproduz um som por 2 minutos.
- Bloqueio de Código Remoto: Bloqueia remotamente o seu iPad e cria um código de acesso de 4 dígitos, caso você não tenha definido um anteriormente.
- Limpeza Remota: Protege sua privacidade apagando todas as informações e mídia do seu iPad e restaurando o iPad aos seus ajustes originais de fábrica.

*Importante:* Antes de poder utilizar estes recursos, você deve ativar o recurso Buscar iPad nos ajustes do iCloud ou do MobileMe no seu iPad. O recurso Buscar iPad só pode ser ativado em uma conta.

| Para ativar o recurso Buscar iPad<br>usando o iCloud   | Abra Ajustes > iCloud e ative a opção Buscar iPad.                                                      |
|--------------------------------------------------------|----------------------------------------------------------------------------------------------------|
| Para ativar o recurso Buscar iPad<br>usando o MobileMe | Abra ajustes > Mail, Contatos e Calendários, toque na sua conta MobileMe e ative o recurso Buscar iPad. |

O recurso Buscar iPad utiliza a Wi-Fi para localizar o seu iPad. Se a Wi-Fi estiver desativada ou se o seu iPad não estiver conectado a uma rede Wi-Fi, o recurso Buscar iPad não poderá encontrá-lo. Consulte "Como usar o iCloud" na página 19.

# Safari

# 4

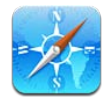

# Como visualizar páginas da web

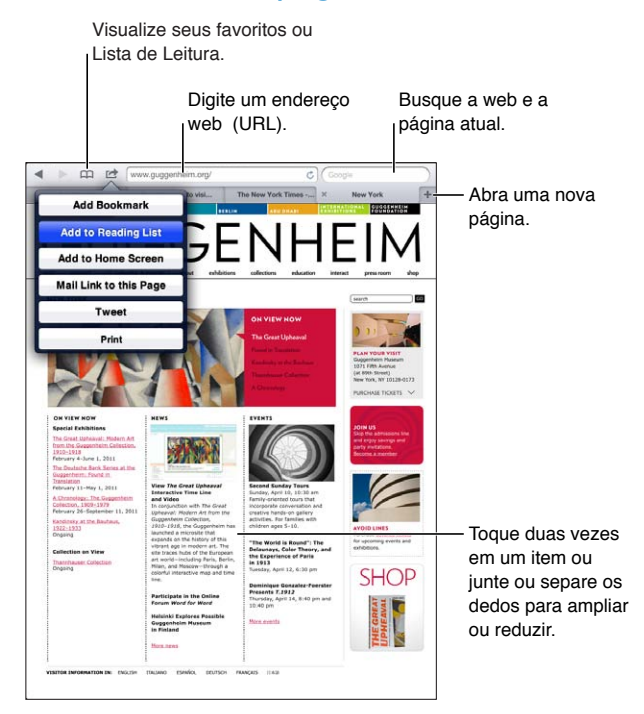

**Para visualizar uma página da web:** Toque no campo de endereço (na barra de título), digite o endereço web e depois toque em Ir.

Você pode visualizar páginas da web na orientação vertical ou horizontal.

| Apagar o texto no campo de<br>endereço               | Toque em 😣.                                                        |
|------------------------------------------------------|--------------------------------------------------------------------|
| Para rolar por uma página web                        | Arraste para cima, para baixo ou para os lados.                    |
| Rolar dentro de um quadro em<br>uma página da web    | Role com dois dedos dentro do quadro.                              |
| Abrir uma nova página                                | Toque em 🕂. Você pode ter até nove páginas abertas ao mesmo tempo. |
| lr para outra página                                 | Toque em uma aba da parte superior da página.                      |
| Para interromper o carregamento<br>de uma página web | Toque em 🗙 no campo de endereço.                                   |
| Para recarregar uma página web                       | Toque em 🖒 no campo de endereço.                                   |

| Fechar uma página                                                                          | Toque em 🗙 na aba da página.                              |
|--------------------------------------------------------------------------------------------|-----------------------------------------------------------|
| Proteger informações privadas e<br>impedir que alguns sites rastreiem<br>seu comportamento | Vá em Ajustes > Safari e ative a opção Navegação Privada. |
| Definir opções do Safari                                                                   | Vá em Ajustes > Safari.                                   |

## Links

Para seguir um link em uma página da web: Toque no link.

| Abrir um link em uma nova aba           | Toque no link e mantenha-o pressionado e depois toque em "Abrir em<br>Nova Aba". |
|-----------------------------------------|----------------------------------------------------------------------------------|
| Ver o endereço de destino de um<br>link | Mantenha o link pressionado.                                                     |

Dados detectados, como números de telefone e endereços de e-mail, também podem aparecer como links em páginas da web. Mantenha um link pressionado para ver as opções disponíveis. Consulte "Como usar links e dados detectados" na página 46.

## Lista de Leitura

A Lista de Leitura permite juntar links de páginas da web para lê-las mais tarde.

**Para adicionar um link à página atual:** Toque em 🕋, depois toque em "Adicionar à Lista de Leitura".

**Para adicionar um link à lista de leitura:** Toque no link e mantenha-o pressionado e, em seguida, selecione "Adicionar à Lista de Leitura".

| Visualizar sua lista de leitura                                                                           | Toque em 🏳 e depois em Lista de Leitura.                                                                  |
|----------------------------------------------------------------------------------------------------|----------------------------------------------------------------------------------------------------|
| Use o iCloud para manter sua Lista<br>de Leitura atualizada nos seus com-<br>putadores e dispositivos iOS | Vá em Ajustes > iCloud e ative a opção Documentos e Dados. Consulte<br>"Como usar o iCloud" na página 19. |

## Leitor

O Leitor exibe artigos da web sem anúncios e bem ordenados, para que você possa lê-los sem distrações. Em uma página da web com um artigo, você pode usar o Leitor para visualizar o texto do artigo inteiro em uma janela contínua.

**Para visualizar um artigo no Leitor:** Toque no botão Leitor, caso ele apareça no campo de endereço.

| Ajustar o tamanho da fonte                                                                                    | Toque em AA. |
|----------------------------------------------------------------------------------------------------|--------------|
| Imprimir ou compartilhar um artigo<br>ou adicioná-lo aos favoritos, à Lista<br>de Leitura ou à tela de Início | Toque em 🖆.  |
| Retornar à visualização normal                                                                                | Toque em OK. |

## Como digitar texto e preencher formulários

Para digitar texto: Toque num campo de texto para exibir o teclado.

| Mover-se para outro campo de<br>texto | Toque no campo de texto ou nos botões Seguinte ou Anterior.    |
|---------------------------------------|----------------------------------------------------------------|
| Enviar um formulário                  | Toque em Ir ou em Buscar, ou no link da página, se disponível. |

Para obter ajuda ao preencher formulários, ative o Preenchimento Automático em Ajustes > Safari > Preenchimento Automático.

## Como buscar

O campo de busca no canto superior direito permite buscar na web e na página ou PDF atual.

Para buscar na web e na página ou PDF atual: Digite texto no campo de busca.

- Para pesquisar na web: Toque em uma das sugestões que aparecem ou toque em Buscar.
- Para buscar o texto na página ou PDF atual: Role até a parte inferior da página e toque na entrada abaixo de Nesta Página.

A primeira ocorrência é destacada. Para encontrar ocorrências posteriores, toque em 🕨.

Alterar o buscador

Vá em Ajustes > Safari > Buscador.

## Favoritos e histórico

Quando você salva um favorito, pode editar seu título. Os favoritos são salvos geralmente na parte superior dos Favoritos. Toque em Favoritos para escolher outra pasta.

Adicionar uma página da web aos favoritos: Abra a página, toque em 🖻 e depois em Adicionar Favorito.

**Para visualizar as páginas da web anteriores (histórico):** Toque em A e depois em Histórico. Para limpar o histórico, toque em Limpar.

| Abrir uma página da web marcada<br>como favorito                                                     | Toque em 🋱.                                                                                                    |
|----------------------------------------------------------------------------------------------------|----------------------------------------------------------------------------------------------------|
| Mostrar a barra de favoritos                                                                         | Toque em no campo de endereço. Para sempre exibir a barra de favoritos,<br>abra Ajustes > Safari, abaixo de Geral.        |
| Editar um favorito ou uma pasta de<br>favoritos                                                      | Toque em $\bigcap$ , selecione a pasta que possui o favorito ou a pasta que deseja editar e, em seguida, toque em Editar. |
| Use o iCloud para manter os favori-<br>tos atualizados nos seus computa-<br>dores e dispositivos iOS | Vá em Ajustes > iCloud e ative a opção Favoritos. Consulte "Como usar o<br>iCloud" na página 19.                          |
| Sincronizar os favoritos com o na-<br>vegador em seu computador                                      | Consulte "Como sincronizar com o iTunes" na página 20.                                                                    |

## Como imprimir páginas web, PDFs e outros documentos

Para imprimir uma página da web, um PDF ou um documento da Visualização Rápida: Toque em 📾 e depois em Imprimir.

Para obter mais informações, consulte "Como imprimir um documento" na página 33.

# Web clips

Você pode criar web clips, que aparecem como ícones na página de Início. Ao abrir um web clip, o Safari amplia automaticamente a área da página web que foi exibida no momento que você salvou o web clip.

Para adicionar um web clip: Abra a página da web e toque em 🗟. Em seguida, toque em "Adicionar à Tela de Início".

A não ser que a página da web possua um ícone personalizado, essa imagem também será usada no ícone do web clip na tela de Início.

Os web clips não são sincronizados com o iTunes, mas o iTunes faz um backup deles.

# Mail

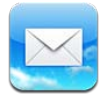

# Como verificar e ler e-mails

No Mail, a tela Caixas de Correio fornece acesso rápido a todas as suas caixas de entrada e outras caixas de correio.

Quando você abre uma caixa de correio, o Mail recupera e exibe as mensagens mais recentes. É possível definir o número de mensagens recuperadas nos ajustes do Mail. Consulte "Contas e ajustes do Mail" na página 48.

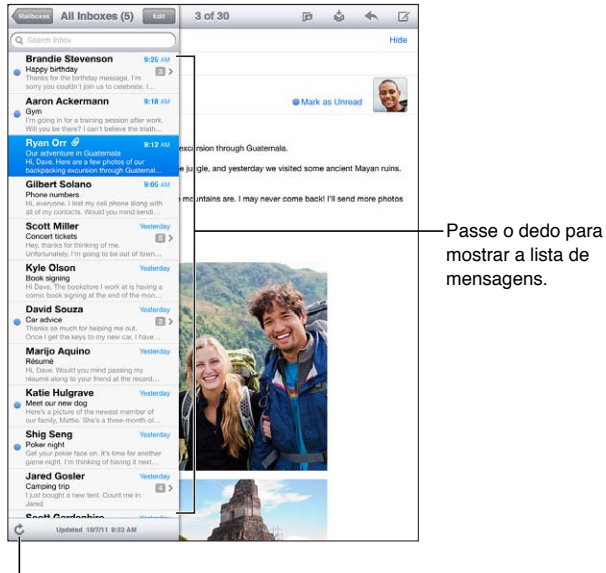

| Revelar a lista de mensagens            | No modo vertical, passe o dedo da esquerda para a direita para mostrar a<br>lista de mensagens da caixa de correio atual. Em seguida, toque em Caixas<br>de Correio para ir para a lista de caixas de correio. |
|-----------------------------------------|----------------------------------------------------------------------------------------------------|
| Organizar as mensagens por encadeamento | Abra Ajustes > Mail, Contatos, Calendários.                                                                                                    |
|                                         | Se você organizar mensagens por encadeamento, as mensagens relacio-<br>nadas aparecem como uma entrada única na caixa de correio. Consulte<br>"Contas e ajustes do Mail" na página 48.                         |
| Verificar se há novas mensagens         | Escolha uma caixa de correio ou toque em Ċ a qualquer momento.                                                                                                    |
| Carregar mais mensagens                 | Role para o final da lista de mensagens e toque em Carregar Mais<br>Mensagens.                                                                                                    |

| Ampliar parte de uma mensagem                                  | Toque duas vezes em uma área da mensagem. Toque duas vezes novamen-<br>te para reduzir. Ou separe ou junte dois dedos para ampliar ou reduzir.                                                           |
|----------------------------------------------------------------|----------------------------------------------------------------------------------------------------|
| Redimensione uma coluna de texto<br>para que se ajuste à tela  | Toque duas vezes no texto.                                                                                                    |
| Ver todos os destinatários de uma<br>mensagem                  | Toque em Detalhes. Pressione o nome ou o endereço de e-mail para ver as informações de contato do destinatário. Em seguida, toque em um número de telefone ou endereço de e-mail para contatar a pessoa. |
| Adicionar um destinatário de e-mail<br>à sua lista de contatos | Toque na mensagem e, se for necessário, toque em Detalhes para ver os<br>destinatários. Depois toque em um nome ou endereço de e-mail e toque<br>em Criar Novo Contato ou "Adicionar a Contato".         |
| Sinalizar ou marcar uma mensagem<br>como não lida              | Abra a mensagem e, se necessário, toque em Detalhes. Em seguida, toque em Marcar.                                                                                                    |
|                                                                | Para marcar diversas mensagens como não lidas, consulte "Como organizar<br>os e-mails" na página 47.                                                                                                    |
| Abrir um convite para reunião                                  | Toque no convite. Consulte "Como responder a convites" na página 72.                                                                                                    |

## Como trabalhar com diversas contas

Se você configurar mais de uma conta, a seção Contas na tela Caixas de Correio permitirá que você acesse essas contas. Você também pode tocar em Todas para ver todas as mensagens recebidas em uma única lista. Para obter informações sobre adicionar contas, consulte "Contas e ajustes do Mail" na página 48.

Ao escrever uma nova mensagem, toque no campo "De" e selecione a conta que deseja usar para enviar a mensagem.

## Como enviar um e-mail

Você pode enviar uma mensagem de e-mail a qualquer pessoa que possua um endereço de e-mail.

Para escrever uma mensagem: Toque em 🗹.

| Adicionar um destinatário dos<br>Contatos             | Digite um nome ou um endereço de e-mail no campo "Para" ou toque em<br>④.                                                                                                    |
|-------------------------------------------------------|----------------------------------------------------------------------------------------------------|
| Reorganizar os destinatários                          | Para mover um destinatário de um campo para outro (por exemplo, do<br>campo "Para" para o campo "Cc"), arraste o nome do destinatário para o<br>novo local.                                                                                                    |
| Deixar o texto em negrito, itálico<br>ou sublinhado   | Toque no ponto de inserção para exibir os botões de seleção, depois toque<br>em Selecionar. Arraste os pontos para selecionar o texto que deseja estilizar.<br>Toque em ▶ e depois em B/I/U. Toque em Negrito, Itálico ou Sublinhado<br>para aplicar o estilo. |
| Enviar uma foto ou vídeo em uma<br>mensagem de e-mail | Em Fotos, escolha uma foto ou vídeo, toque em 🖾, depois toque em Enviar<br>Foto por E-mail ou em Enviar Vídeo por E-mail. Você também pode copiar e<br>colar fotos e vídeos.                                                                                   |
|                                                       | Para enviar várias fotos ou vídeos, toque em 🖾 durante a visualização de miniaturas em um álbum. Toque para selecionar as fotos e vídeos, toque em Compartilhar e, em seguida, toque em E-mail.                                                                |

| Como salvar um rascunho de uma<br>mensagem para terminá-la mais<br>tarde | Toque em Cancelar e depois toque em Salvar. A mensagem será salva<br>na caixa Rascunhos. Toque e mantenha pressionado 🗹 para acessá-la<br>rapidamente.                                        |
|--------------------------------------------------------------------------|----------------------------------------------------------------------------------------------------|
| Responder uma mensagem                                                   | Toque em 🛧 e depois em Responder. As imagens ou arquivos anexos da<br>mensagem original não são incluídos na resposta. Para incluir os anexos,<br>encaminhe-o em vez de responder a mensagem. |
| Citar parte da mensagem que<br>você está respondendo ou<br>encaminhando  | Toque e mantenha pressionado para selecionar o texto. Arraste os pontos<br>de seleção para selecionar o texto que você deseja incluir na resposta e<br>toque em 4.                            |
|                                                                          | Para alterar o recuo do texto citado, toque e mantenha pressionado para<br>selecionar o texto, depois toque em ▶. Toque em Nível de Citação, depois<br>toque em Aumentar ou Diminuir.         |
| Encaminhar uma mensagem                                                  | Abra a mensagem e toque em < e, em seguida, toque em Encaminhar.                                                                                                    |
| Compartilhar informações de contato                                      | Em Contatos, escolha um contato e toque em Compartilhar Contato na parte inferior da tela Informações.                                                                                        |

## Como usar links e dados detectados

O iPad detecta links da web, números de telefone, endereços de e-mail, datas e outros tipos de informação que você pode usar para abrir uma página da web, criar uma mensagem de e-mail pré-endereçada, criar ou adicionar informações a um contato ou realizar outras ações úteis. Os dados detectados aparecem como um texto sublinhado em azul.

Toque nos dados para usar a ação padrão ou toque e mantenha pressionado para ver outras ações. Por exemplo, você pode exibir um endereço nos Mapas ou adicioná-lo aos Contatos.

## Como visualizar os anexos

O iPad mostra os anexos de imagem nos formatos usados mais frequentemente (JPEG, GIF e TIFF) alinhados com o texto das mensagens de e-mail. O iPad pode reproduzir vários tipos de anexos de áudio, como MP3, AAC, WAV e AIFF. Você pode transferir e visualizar arquivos (como PDF, páginas web, textos, documentos do Pages, Keynote, Numbers, Microsoft Word, Excel e PowerPoint) que estejam anexados às mensagens que receber.

**Para visualizar um arquivo anexo:** Toque no anexo para abri-lo na Visualização Rápida. Talvez seja necessário aguardar enquanto o arquivo é transferido antes de visualizá-lo.

| Abrir um arquivo anexo           | Toque e mantenha pressionado o anexo e, em seguida, escolha um aplica-<br>tivo para abri-lo. Se o arquivo não for compatível com nenhum aplicativo<br>nem com a Visualização Rápida, você poderá ver o nome do arquivo, mas<br>não poderá abri-lo. |
|----------------------------------|----------------------------------------------------------------------------------------------------|
| Salvar uma foto ou vídeo anexado | Toque na foto ou vídeo e mantenha-o pressionado; depois, toque em Salvar<br>a Imagem ou em Salvar Vídeo. O item será salvo no álbum Rolo da Câmera,<br>no aplicativo Fotos.                                                                        |

A Visualização Rápida é compatível com os seguintes tipos de documentos:

| .doc, .docx | Microsoft Word |
|-------------|----------------|
| .htm, .html | página web     |
| .key        | Keynote        |

| .numbers    | Numbers                         |
|-------------|---------------------------------|
| .pages      | Pages                           |
| .pdf        | Pré-Visualização, Adobe Acrobat |
| .ppt, .pptx | Microsoft PowerPoint            |
| .rtf        | Formato RTF                     |
| .txt        | texto                           |
| .vcf        | informações de contato          |
| .xls, .xlsx | Microsoft Excel                 |

#### Como imprimir mensagens e anexos

Você pode imprimir mensagens de e-mail e anexos que podem ser exibidos na Visualização Rápida.

| Imprimir uma imagem da<br>mensagem | Mantenha pressionada a imagem e, em seguida, toque em Salvar Imagem.<br>Então abra o aplicativo Fotos e imprima a imagem no álbum Rolo da<br>Câmera. |
|------------------------------------|----------------------------------------------------------------------------------------------------|
| Imprimir um anexo                  | Toque no anexo para exibi-lo na Visualização Rápida, depois toque em ៅ<br>e, em seguida, toque em Imprimir.                                          |

Para imprimir uma mensagem de e-mail: Toque em 🔦 e depois em Imprimir.

Para obter mais informações, consulte "Impressão" na página 33.

## Como organizar os e-mails

Você pode organizar mensagens em qualquer caixa de correio, pasta ou janela de resultados de busca. É possível apagar mensagens ou marcá-las como lidas. Você também pode mover mensagens de uma caixa de correio a outra da mesma conta ou entre diferentes contas. É possível adicionar, apagar ou renomear as caixas de correio e as pastas.

Para apagar uma mensagem: Abra a mensagem e toque em 🛍.

Você também pode apagar uma mensagem diretamente na lista de mensagens da caixa de correio. Para fazer isso, passe o dedo para a direita ou para a esquerda sobre o título da mensagem e depois toque em Apagar.

Algumas contas de e-mail permitem arquivar as mensagens ao invés de apagá-las. Quando a mensagem é arquivada, ela é movida da Caixa de Entrada para a pasta Todos os E-mails. Ative ou desative o arquivamento em Ajustes > Mail, Contatos, Calendários.

| Recuperar uma mensagem                                     | As mensagens apagadas são movidas para a caixa Lixo.<br>Para alterar por quanto tempo as mensagens são mantidas no Lixo antes<br>de serem apagadas permanentemente, vá em Ajustes > Mail, Contatos,<br>Calendários. Depois toque em Avançado. |
|------------------------------------------------------------|----------------------------------------------------------------------------------------------------|
| Apagar ou mover diversas<br>mensagens                      | Enquanto estiver visualizando uma lista de mensagens, toque em Editar,<br>selecione as mensagens que deseja apagar e depois toque em Mover ou<br>Apagar.                                                                                      |
| Mover uma mensagem para outra<br>caixa de correio ou pasta | Enquanto estiver visualizando uma mensagem, toque em 🛱 e depois esco-<br>lha uma caixa de correio ou pasta.                                                                                                    |
| Adicionar uma caixa de correio                             | Abra a lista de caixas de correio, toque em Editar e depois em Nova Caixa.                                                                                                    |

| Apagar ou renomear uma caixa de<br>correio            | Abra a lista de caixas de correio, toque em Editar e depois toque em uma<br>caixa de correio. Digite um novo nome ou escolha uma nova localização<br>para a caixa de correio. Toque em Apagar Caixa para apagar a caixa e todo<br>o seu conteúdo. |
|-------------------------------------------------------|----------------------------------------------------------------------------------------------------|
| Sinalizar e marcar diversas mensa-<br>gens como lidas | Enquanto estiver visualizando uma lista de mensagens, toque em Editar,<br>selecione as mensagens desejadas e depois toque em Marcar. Escolha<br>Sinalizar ou Marcar como Lida.                                                                    |

## Como buscar e-mails

Você pode buscar nos campos Para, De e Assunto e no texto das mensagens de e-mail. O Mail busca as mensagens transferidas na caixa de correio aberta no momento. Em contas de e-mail do iCloud, do Exchange e algumas contas IMAP, você pode também buscar mensagens do servidor.

Para buscar mensagens de e-mail: Abra uma caixa de correio, role até o topo e digite o texto no campo Buscar. Toque em De, Para, Assunto ou Tudo para escolher os campos nos quais deseja buscar. As mensagens no servidor também serão buscadas, caso a sua conta de e-mail seja compatível com esse recurso.

As mensagens do Mail também podem ser incluídas nas buscas a partir da tela Início. Consulte "Como buscar" na página 32.

# Contas e ajustes do Mail

#### Contas

Para configurar o Mail e sua conta de e-mail, abra os Ajustes > Mail, Contatos, Calendários.

Você pode configurar:

- Microsoft Exchange
- iCloud
- MobileMe
- Google
- Yahoo!
- AOL
- Microsoft Hotmail
- Outros sistemas de correio POP e IMAP

Alguns ajustes dependem do tipo de conta que você está configurando. Seu provedor de acesso ou o administrador de sistema podem fornecer as informações que devem ser inseridas.

**Para alterar os ajustes de uma conta:** Abra os Ajustes > Mail, Contatos, Calendários, escolha uma conta e depois faça as alterações desejadas.

| Parar de usar uma conta                                                                      | Abra os Ajustes > Mail, Contatos, Calendários, escolha uma conta, depois<br>desative um serviço de conta (como Mail, Calendários ou Notas).                                                                                                    |
|----------------------------------------------------------------------------------------------|----------------------------------------------------------------------------------------------------|
|                                                                                              | Se um serviço de conta estiver desativado, o iPad não exibirá ou sincroni-<br>zará informações com o serviço de conta até que você volte a ativá-lo. Isso<br>é bom caso você não queira receber e-mails de trabalho enquanto está de<br>férias, por exemplo.                                                                                                    |
| Armazenar rascunhos, mensagens<br>enviadas e mensagens apagadas                              | Abra os Ajustes > Mail, Contatos, Calendários, escolha uma conta e toque<br>em Avançado. Escolher um local para as caixas Rascunhos, Enviadas ou<br>Apagadas.                                                                                                    |
| Definir por quanto as mensagens<br>são mantidas antes de serem apa-<br>gadas permanentemente | Abra os Ajustes > Mail, Contatos, Calendários, escolha uma conta e toque<br>em Avançado. Toque em Remover e escolha uma opção: Nunca, após um<br>dia, uma semana ou um mês.                                                                                                    |
| Alterar os ajustes do servidor de<br>e-mail                                                  | Abra os Ajustes > Mail, Contatos, Calendários e escolha uma conta. Peça<br>ao administrador da sua rede ou ao seu provedor de acesso à Internet os<br>ajustes corretos.                                                                                                    |
| Alterar os ajustes de SSL e senha                                                            | Abra os Ajustes > Mail, Contatos, Calendários, escolha uma conta e toque<br>em Avançado. Peça ao administrador da sua rede ou ao seu provedor de<br>acesso à Internet os ajustes corretos.                                                                                                    |
| Para ativar ou desativar o arquiva-<br>mento de mensagens                                    | Abra os Ajustes > Mail, Contatos, Calendários e escolha uma conta. Consulte<br>"Como organizar os e-mails" na página 47.                                                                                                    |
| Apagar uma conta                                                                             | Abra os Ajustes > Mail, Contatos, Calendários, escolha uma conta, depois<br>role para baixo e toque em Apagar Conta.                                                                                                    |
|                                                                                              | Todos os e-mails e as informações dos contatos, calendários e favoritos<br>sincronizadas com a conta serão removidas do iPad.                                                                                                    |
| Enviar mensagens assinadas e<br>criptografadas                                               | Abra os Ajustes > Mail, Contatos, Calendários, escolha uma conta e toque<br>em Avançado. Ative a opção S/MIME e selecione os certificados para assinar<br>e criptografar as mensagens enviadas.                                                                                                    |
|                                                                                              | Para instalar certificados, obtenha um perfil de configuração com o admi-<br>nistrador do sistema, transfira os certificados no site do emissor usando o<br>Safari ou receba-os como anexos do Mail.                                                                                                    |
| Definir outras opções do Mail                                                                | Para fazer ajustes que aplicam-se a todas as contas, abra os Ajustes > Mail,<br>Contatos, Calendários.                                                                                                    |
| Definir ajustes do Push                                                                      | Abra os Ajustes > Mail, Contatos, Calendários > Obter Novos Dados. A tec-<br>nologia Push fornece novas informações quando o iPad está conectado à<br>Internet (mas pode haver alguns atrasos). Você pode desativar o Push para<br>suspender a entrega de e-mails e outras informações ou para economizar a<br>bateria. Quando o Push estiver desativado, use o ajuste Obter Novos Dados<br>para determinar a frequência de solicitação dos dados. Para manter uma<br>melhor autonomia da bateria, não obtenha os dados com muita frequência. |

## Ajustes do Mail

Os ajustes do Mail, exceto quando houver observações, aplicam-se a todas as contas no iPad.

Para definir as opções do Mail: Abra Ajustes > Mail, Contatos, Calendários.

Para alterar os sons que são reproduzidos quando uma mensagem é enviada ou recebida, vá em Ajustes > Sons.

# Mensagens

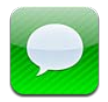

## Como enviar e receber mensagens

Usando o aplicativo Mensagens e o serviço iMessage integrado, você pode enviar mensagens de texto por conexões de dados de celular ou Wi-Fi a outros usuários do iOS 5. As mensagens podem incluir fotos, vídeos e outras informações, permitem que você veja quando outra pessoa está digitando e permitem que outras pessoas sejam avisadas quando você tiver lido sua mensagem. Como as iMessages são exibidas em todos os dispositivos iOS 5 que iniciarem a sessão na mesma conta, você pode iniciar uma conversa em um dos seus dispositivos e continuá-la em outro. As iMessages também são criptografadas.

Nota: Cobranças por dados celulares ou taxas adicionais podem ser cobradas.

**Para enviar uma mensagem de texto:** Toque em  $\Box$ , depois toque em  $\bigoplus$  e escolha um contato, digite um nome para buscar seus contatos ou digite um número de telefone ou endereço de email manualmente. Digite a mensagem e toque em Enviar.

*Nota:* Um indicador de alerta **()** aparecerá se a mensagem não puder ser enviada. Se o alerta aparecer no campo de endereço, certifique-se de ter digitado o nome, telefone ou e-mail de outro usuário iOS 5. Em uma conversa, toque no alerta para tentar enviar a mensagem novamente.

As conversas são salvas na lista Mensagens. Um ponto azul 
indica mensagens não lidas. Toque em uma conversa para visualizá-la ou continuá-la. Em uma conversa do iMessage, as mensagens enviadas são destacadas em azul.

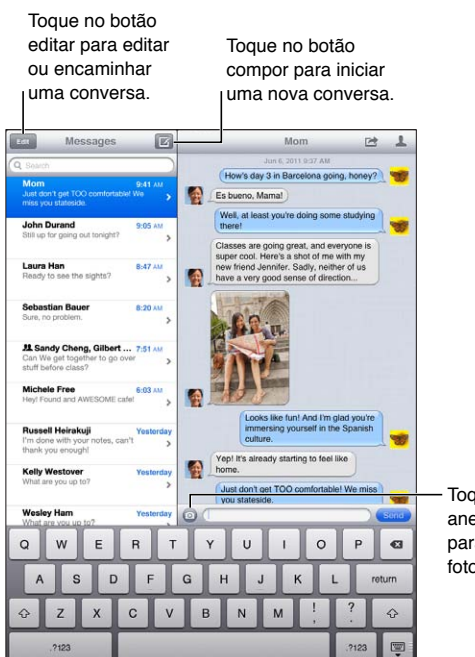

Toque no botão anexar mídia para incluir uma foto ou vídeo.

| Usar caracteres Emoji                                                                          | Vá em Ajustes > Geral > Teclado > Teclados Internacionais > Adicionar<br>Novo Teclado e toque em Emoji para disponibilizar esse teclado. Para inserir<br>caracteres Emoji em uma mensagem, toque em ∰ para exibir o teclado<br>Emoji. Consulte "Como alternar teclados" na página 136. |
|------------------------------------------------------------------------------------------------|----------------------------------------------------------------------------------------------------|
| Ocultar teclado                                                                                | Toque em 👻 no canto inferior direito.                                                                                                    |
| Retomar uma conversa anterior                                                                  | Na lista Mensagens, toque na conversa, digite uma mensagem e toque em<br>Enviar.                                                                                                    |
| Exibir as mensagens anteriores de<br>uma conversa                                              | Toque na barra de estado para rolar para o topo e, em seguida, toque em<br>Carregar Mensagens Anteriores.                                                                                                    |
| Receber iMessages usando outro<br>endereço de e-mail                                           | Vá em Ajustes > Mensagens > Receber em > Adicionar Outro E-mail.                                                                                                    |
| Abrir um link em uma mensagem                                                                  | Toque no link. O link pode abrir uma página no Safari ou permitir que você<br>adicione um número de telefone para o seu contato, por exemplo.                                                                                                    |
| Encaminhar uma conversa                                                                        | Selecione uma conversa e, em seguida, toque em ៅ. Selecione quais par-<br>tes devem ser incluídas e toque em Encaminhar.                                                                                                    |
| Adicionar alguém a sua lista de<br>contatos ou compartilhe um<br>contato                       | Toque em um número de telefone ou e-mail da lista Mensagens e, em se-<br>guida, toque em 💄.                                                                                                    |
| Notificar as pessoas de que você<br>leu seus mensagens e definir outras<br>opções de Mensagens | Vá em Ajustes > Mensagens.                                                                                                    |
| Gerenciar as notificações de<br>mensagens                                                      | Consulte "Notificações" na página 125.                                                                                                    |
| Definir o som de alerta para mensa-<br>gens de texto recebidas                                 | Consulte "Interruptor Lateral" na página 131.                                                                                                    |

## Como enviar mensagens a um grupo

Mensagens para grupos permitem enviar uma mensagem para diversos destinatários.

Para enviar mensagens a um grupo: Toque em 🗹 e digite diversos destinatários.

## Como enviar fotos, vídeos e muito mais

É possível enviar fotos, vídeos, localizações, informações de contato e gravações.

Para enviar uma foto ou vídeo: Toque em 💿.

O limite de tamanho para os anexos é determinado pela sua operadora. O iPad pode comprimir anexos com fotos e vídeos, se necessário.

| Enviar uma localização                                       | Nos Mapas, toque no botão 🕡 de uma localização, depois toque em<br>Compartilhar Mapa e por último toque em Mensagem. |
|--------------------------------------------------------------|----------------------------------------------------------------------------------------------------|
| Enviar informações de contato                                | Em Contatos, escolha um contato, toque em Compartilhar Contato (abaixo<br>de Notas) e depois toque em Mensagem.      |
| Salvar uma foto ou vídeo recebido<br>no álbum Rolo da Câmera | Toque na foto ou vídeo, toque em ो , depois toque em Salvar Imagem.                                                  |
| Copiar uma foto ou vídeo                                     | Toque e mantenha pressionado o anexo e, em seguida, toque em Copiar.                                                 |
| Salvar as informações de contato recebidas                   | Toque no balão do contato e toque em "Criar Novo Contato" ou em<br>"Adicionar a Contato".                            |

## Como editar conversas

Se quiser manter somente uma parte da conversa, você pode apagar as partes não desejadas. Você também pode apagar conversas inteiras da lista Mensagens.

**Para editar uma conversa:** Toque em Editar, selecione as partes que deseja remover e toque em Apagar.

| Apagar todo o texto e os anexos<br>sem apagar a conversa | Toque em Editar e, em seguida, em Limpar.     |
|----------------------------------------------------------|-----------------------------------------------|
| Apagar uma conversa                                      | Passe o dedo pela conversa e toque em Apagar. |

## Como buscar mensagens

Você pode buscar o conteúdo das mensagens na lista Mensagens.

**Para buscar uma conversa:** Toque no campo de busca e, em seguida, digite o texto que está buscando.

Você também pode buscar conversas na tela de Início. Consulte "Como buscar" na página 32.

# Câmera

# 7

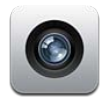

## Sobre a Câmera

Com o iPad 2, a câmera integrada permite que você tire fotos e faça vídeos. Além da câmera posterior, há também uma câmera frontal para o FaceTime e auto-retratos.

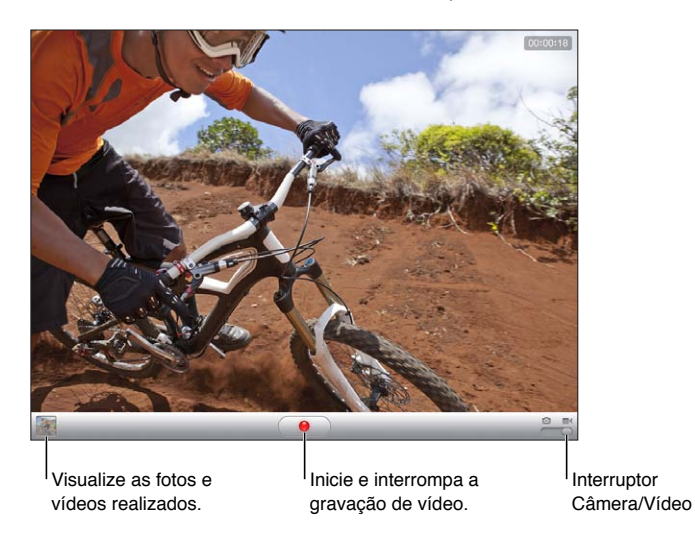

Se os Serviços de Localização estiverem ativados, as fotos e vídeos incluirão dados de localização que podem ser usados por alguns aplicativos e sites de compartilhamento de fotos. Consulte "Serviços de Localização" na página 126.

*Nota:* Se os Serviços de Localização estiverem desativados, talvez seja solicitado que você os ative quando abrir o aplicativo Câmera. Você pode usar a Câmera sem os Serviços de Localização.

## Como tirar fotos e gravar vídeos

Para tirar uma foto: Certifique-se de que o interruptor Câmera/Vídeo está na posição 🖾, então aponte o iPad e toque em 📧. Também é possível tirar fotos pressionando o botão Aumentar Volume.

Para gravar um vídeo: Deslize o interruptor Câmera/Vídeo para a posição ■4, então toque em ● para iniciar ou interromper a gravação ou pressione o botão Aumentar Volume.

Ao tirar uma foto ou iniciar uma gravação de vídeo, o iPad emite um som de obturador. Você pode controlar o volume com os botões Volume ou com o Interruptor Lateral.

Nota: Em alguns lugares, o som de obturador não é silenciado pelo Interruptor Lateral.

| Ampliar ou reduzir   | Junte ou separe os dedos na tela (câmera posterior, apenas no modo<br>câmera).                                                                                         |
|----------------------|----------------------------------------------------------------------------------------------------|
| Ativar a grade       | Toque em Opções.                                                                                                    |
| Definir a exposição  | Toque na pessoa ou objeto na tela.                                                                                                    |
| Bloquear a exposição | Toque na tela e mantenha pressionado até que o retângulo pulse. Bloqueio<br>AE aparece na tela, e a exposição permanece bloqueada até você tocar na<br>tela novamente. |
| Capturar a tela      | Pressione e solte o botão Repousar/Despertar e o botão Início 🗋 ao mesmo<br>tempo. A captura da tela será adicionada ao álbum Rolo da Câmera.                          |
|                      | <i>Nota:</i> Em um iPad sem uma câmera, as capturas de tela são adicionadas ao álbum Fotos Salvas.                                                                     |

## Como visualizar, compartilhar e imprimir

As fotos e vídeos criados com a Câmera são salvos no álbum Rolo da Câmera.

**Para visualizar o álbum Rolo da Câmera:** Passe o dedo da esquerda para a direita ou toque na imagem em miniatura no canto inferior esquerdo da tela. Você também pode visualizar o álbum Rolo da Câmera no aplicativo Fotos.

Para tirar mais fotos ou fazer mais vídeos, toque em OK.

Se o serviço Compartilhar Fotos do iCloud estiver ativado em Ajustes > iCloud, as fotos novas também aparecerão no álbum Compartilhar Fotos e serão transmitidas para os seus outros computadores e dispositivos iOS. Consulte "Como usar o iCloud" na página 19.

Para obter mais informações sobre visualização e compartilhamento de fotos e vídeos, consulte "Como compartilhar fotos e vídeos" na página 61 e "Como enviar fotos e vídeos ao seu computador" na página 55.

| Mostrar ou ocultar os controles<br>enquanto estiver visualizando uma<br>foto ou vídeo em tela cheia | Toque na tela.                                                                                                    |
|----------------------------------------------------------------------------------------------------|----------------------------------------------------------------------------------------------------|
| Enviar uma foto ou vídeo por e-<br>mail ou mensagem de texto                                        | Toque em 🖻.                                                                                                    |
| Tuitar uma foto                                                                                     | Visualize a foto em tela cheia, toque em 🖆 e depois toque em Tuitar. Você precisa iniciar uma sessão na sua conta do Twitter antes de poder tuitar. Vá em Ajustes > Twitter. |
| luce viewing for the                                                                                |                                                                                                    |
|                                                                                                    | ioque em 📷 . Consulte Como implimir um documento na pagina 33.                                                                                                    |
| Apagar uma foto ou vídeo                                                                            | Toque em 🛍.                                                                                                    |

## Como editar fotos

Você pode girar, melhorar, recortar e remover os olhos vermelhos de fotos. É possível melhorar a escuridão ou a claridade da foto, a saturação das cores e outras propriedades.

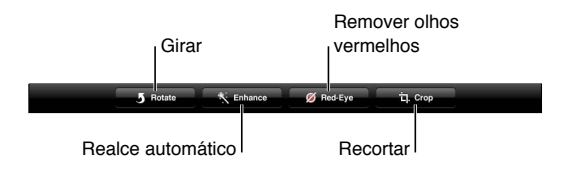

Para editar uma foto: Enquanto estiver visualizando uma foto em tela cheia, toque em Editar e escolha uma ferramenta.

Com a ferramenta de olhos vermelhos, toque em cada olho para corrigi-lo. Para recortar, arraste os cantos da grade, arraste a foto para reposicioná-la e depois toque em Recortar. Durante o recorte também é possível tocar em Restringir para definir uma taxa específica.

## Como recortar vídeos

É possível recortar os quadros do começo e do fim de um vídeo que você acabou de gravar ou de qualquer outro vídeo no álbum Rolo da Câmera. Você pode substituir o vídeo original ou salvar a versão recortada como um novo arquivo.

**Para recortar um vídeo:** Enquanto visualiza um vídeo, toque na tela para exibir os controles. Arraste as duas extremidades do visualizador de quadros que fica na parte superior do vídeo e toque em Recortar.

*Importante:* Se você selecionou Recortar Original, os quadros recortados serão apagados permanentemente do vídeo original. Se você selecionou "Salvar como Novo Clipe", um novo clipe recortado será salvo no álbum Rolo da Câmera e o vídeo original ficará inalterado.

## Como enviar fotos e vídeos ao seu computador

Você pode enviar as fotos e vídeos criados coma Câmera a para os aplicativos de fotos do seu computador, como o iPhoto em um Mac.

**Para enviar fotos e vídeos ao seu computador:** Conecte o iPad ao computador usando o Cabo de Conector Dock a USB.

- *Mac:* Selecione as fotos e vídeos desejados e clique no botão Importar ou Transferir no iPhoto ou em outro aplicativo de fotos compatível em seu computador.
- PC: Siga as instruções fornecidas com seu aplicativo de fotos.

Se você apagar as fotos e os vídeos do iPad quando transferi-los para o seu computador, eles serão removidos do álbum Rolo da Câmera. Você pode usar o painel de ajustes de Fotos do iTunes para sincronizar fotos e vídeos com o aplicativo Fotos do iPad (os vídeos só podem ser sincronizados com um Mac). Consulte "Como sincronizar com o iTunes" na página 20.

## **Compartilhar Fotos**

Compartilhar Fotos – um recurso do iCloud – envia automaticamente cópias das fotos tiradas no iPad para seus outros computadores e dispositivos iOS configurados com o iCloud e com o recurso Compartilhar Fotos ativado. As fotos tiradas com outros dispositivos que usam o recurso Compartilhar Fotos aparecem automaticamente no iPad, no álbum Compartilhar Fotos do aplicativo Fotos. Consulte "Como usar o iCloud" na página 19.

Para ativar o recurso Compartilhar Fotos: Abra Ajustes > iCloud > Compartilhar Fotos.

As fotos são enviadas quando o aplicativo Câmera é fechado, assim que o iPad estiver conectado à Internet via Wi-Fi. As fotos enviadas do iPad incluem todas as fotos adicionadas ao álbum Rolo da Câmera, incluindo as fotos transferidas de e-mails e mensagens de texto, as imagens salvas em páginas da web e capturas de tela. O recurso Compartilhar Fotos pode compartilhar até 1.000 das suas fotos mais recentes entre seus computadores e dispositivos iOS.

# FaceTime

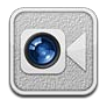

# Sobre o FaceTime

O FaceTime permite que você faça videoconferências através de Wi-Fi. Use a câmera frontal para conversar cara a cara ou a câmera posterior para compartilhar o que você está vendo ao redor.

Para usar o FaceTime, você precisa de um iPad 2 e uma conexão Wi-Fi com a Internet. Consulte "Rede" na página 129. A pessoa para a qual você ligar também deve ter um dispositivo iOS ou computador que funcione com o FaceTime.

Nota: O FaceTime pode não estar disponível em todas as regiões.

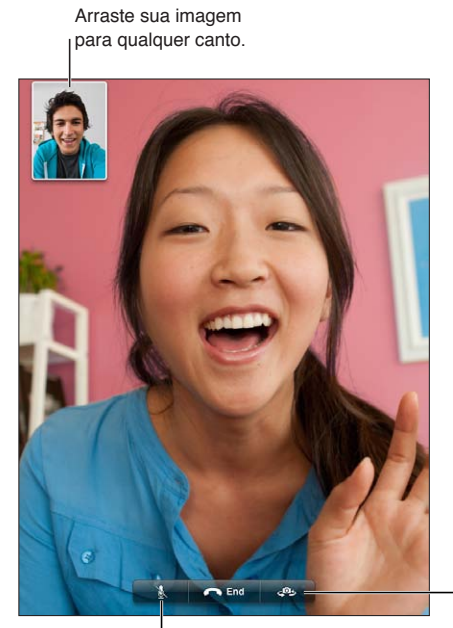

- Alterne as câmeras.

Mudo (você pode ouvir e ver; o autor da ligação pode ver, mas não pode ouvir).

# Como realizar uma videoconferência do FaceTime

Para realizar uma ligação do FaceTime, escolha alguém dos seus contatos, favoritos ou da lista de ligações recentes.

Quando você abrir o FaceTime, talvez seja solicitado que você inicie a sessão usando seu ID Apple ou que você crie uma nova conta. **Para ligar para um contato:** Toque em Contatos, escolha um nome, depois toque no número de telefone ou no endereço de e-mail que a pessoa usa para o FaceTime. O FaceTime deve estar ativado em Ajustes > FaceTime.

| Para reiniciar uma ligação recente: | Toque em Recentes e, em seguida, escolha uma ligação da lista.                                                                                               |
|-------------------------------------|----------------------------------------------------------------------------------------------------|
| Adicione um favorito                | Toque em Favoritos, depois toque em 🕂, escolha um contato e selecione<br>o número de telefone ou endereço de e-mail que a pessoa utiliza para o<br>FaceTime. |
| Ligue para um favorito              | Toque em Favoritos e, em seguida, toque em um nome ou número da lista.                                                                                       |
| Adicione um contato:                | Toque em Contatos e depois toque em ♣.<br>Para um contato fora da sua região, certifique-se de inserir o número com-                                         |
|                                     | pleto, incluindo o código do país e o código de área.                                                                                                    |
| Defina as opções do FaceTime        | Abra Ajustes > FaceTime.                                                                                                    |

## Durante uma ligação do FaceTime

Enquanto você está falando com alguém usando o FaceTime, você pode alternar entre as câmeras, mudar a orientação do iPad, silenciar o microfone, mover sua tela imagem a imagem, abrir outro aplicativo e finalmente, finalizar a sua ligação.

| Alterne entre as câmeras frontal e posterior | Toque em 🕬.                                                                                                    |
|----------------------------------------------|----------------------------------------------------------------------------------------------------|
| Altere a orientação do iPad                  | Gire o iPad. A imagem que seu amigo vê se altera para coincidir com a tela.<br>Para evitar alterações de orientação indesejadas enquanto você se move,<br>bloqueie a orientação do iPad . Consulte "Visualização na vertical ou hori-<br>zontal" na página 15. |
| Silencie a ligação                           | Toque em 速. Seu amigo poderá apenas vê-lo e você poderá ver e ouvir seu<br>amigo.                                                                                                    |
| Mova sua tela imagem a imagem                | Arraste a janela pequena para qualquer canto.                                                                                                    |
| Usar outro aplicativo durante uma<br>ligação | Pressione o botão Início 🗋, depois toque no ícone de um aplicativo. Você<br>ainda poderá falar com o seu amigo, mas vocês não estarão visíveis. Para<br>retornar a uma ligação, toque na barra verde da parte superior da tela.                                |
| Finalize a ligação                           | Toque em 🖱 End.                                                                                                    |

# Photo Booth

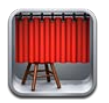

# Sobre o Photo Booth

Se o seu iPad possui uma câmera, é fácil tirar uma foto usando o Photo Booth. Torne a sua foto mais interessante aplicando um efeito ao tirá-la. O Photo Booth funciona com ambas as câmeras frontal e posterior.

# Como selecionar um efeito

Antes de tirar uma foto, você pode selecionar um efeito a ser aplicado

Para selecionar um efeito: Toque em 🛛 e toque no efeito desejado.

**Para distorcer uma imagem:** Se você selecionar um efeito de distorção, arraste o seu dedo pela tela para alterar a distorção. Você também pode juntar, passar ou girar os dedos na imagem para alterar a distorção.

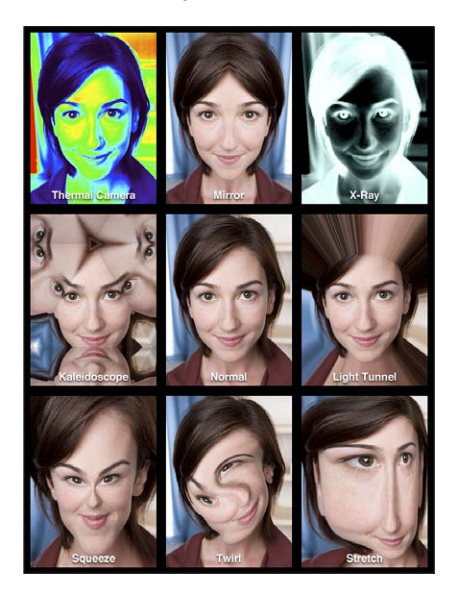

## Como tirar uma foto

Para tirar uma foto no Photo Booth, basta direcionar o iPad e tocar.

Para tirar uma foto: Direcione o iPad e toque no 💿.

Quando você tira uma foto, o iPad reproduz o som de um obturador. Você pode utilizar os botões de volume da lateral do iPad para controlar o volume do som do obturador. O som não será emitido se você ajustar o botão Interruptor Lateral para silencioso. Consulte "Botões" na página 10.

*Nota:* Em algumas regiões, os efeitos de som são reproduzidos, mesmo se o botão Interruptor Lateral estiver ajustado para o modo silencioso.

Para alternar entre as câmeras frontal e posterior: Toque em 🕮 na parte inferior da tela.

**Para rever a foto que acabou de tirar:** Toque na miniatura da sua última captura. Passe os dedos para a esquerda ou para a direita para visualizar mais miniaturas.

Se você não estiver visualizando os controles, toque na tela para exibi-los.

Para apagar uma foto: Selecione uma miniatura e, em seguida, toque em 🕲.

Para gerenciar fotos: Toque em uma ou mais miniaturas. Toque no 🗟, em seguida, toque em E-mail, Copiar ou Apagar.

### Como visualizar e compartilhar fotos

As fotos tiradas com o Photo Booth são salvas no seu álbum Rolo da Câmera no aplicativo Fotos do iPad.

**Para visualizar fotos no seu álbum Rolo da Câmera:** Em Fotos, toque no seu álbum Rolo da Câmera. Para navegar pelas fotos, toque no botão esquerdo ou direito, ou passe os dedos para a esquerda ou para a direita. Consulte "Como visualizar fotos e vídeos" na página 60.

Você pode usar o Mail para enviar um foto do Photo Booth em uma mensagem de e-mail.

**Para enviar uma foto por e-mail:** Toque em uma miniatura para selecionar a foto ou toque novamente para selecionar mais de uma foto. Toque no 📾 e, em seguida toque no botão E-mail na parte inferior da tela.

O Mail é aberto e cria ma nova mensagem com a foto anexada.

### Como carregar fotos no seu computador

Carregue as fotos tiradas com o Photo Booth para os aplicativos de fotos do seu computador, como o iPhoto em um Mac.

Para carregar as fotos para o seu computador: Conecte o iPad ao computador.

- Mac: Selecione as fotos que deseja carregar e clique no botão Importar ou Transferir no iPhoto ou em outro aplicativo de fotos compatível do seu computador.
- PC: Siga as instruções fornecidas com seu aplicativo de fotos.

Se você apagar as fotos do iPad quando carregá-las no seu computador, elas serão removidas do seu álbum Rolo de Câmera. Você pode usar o painel de ajustes de Fotos no iTunes para sincronizar as fotos no aplicativo Fotos do iPad.

# Fotos

# 10

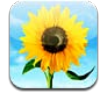

# Como visualizar fotos e vídeos

O aplicativo Fotos permite que você visualize fotos e vídeos que você fez ou sincronizou com o iPad, no seu:

- Álbum Rolo da Câmera as fotos que você tirar com a câmera integrada ou salvas de e-mails, mensagens de texto ou páginas web.
- Álbum Compartilhar Fotos as fotos compartilhadas do iCloud.
- Último álbum importado fotos e vídeos importados de uma câmera digital, dispositivo iOS ou cartão de memória SD (consulte "Como importar fotos e vídeos" na página 62)
- Fototeca e outros álbuns sincronizados com o computador.

Nota: Em um iPad sem uma câmera, o álbum Rolo da Câmera é chamado de Fotos Salvas.

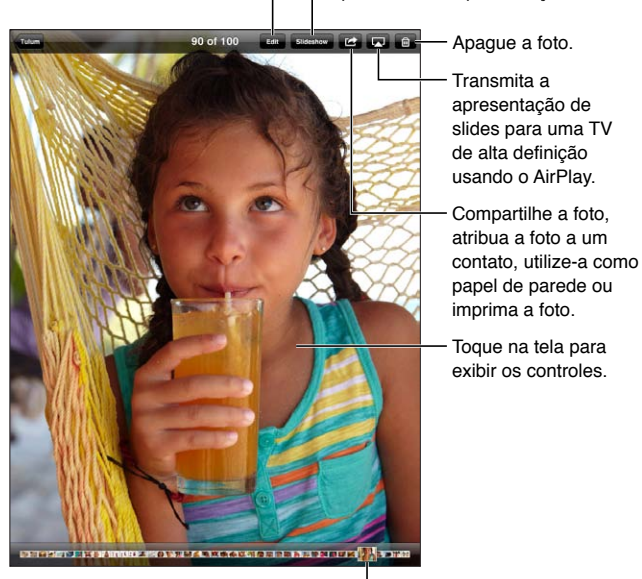

Edite a foto. Reproduza uma apresentação de slides.

Selecione uma foto para visualizá-la.

Para visualizar fotos e vídeos: Toque em um dos botões da parte superior da tela. Por exemplo, toque em Álbum e, em seguida, toque em um álbum para ver suas miniaturas. Toque em uma miniatura para ver a foto ou vídeo em tela cheia.

Você também pode juntar os dedos para abrir ou fechar um álbum, visualizar uma foto ou vídeo em tela cheia ou voltar à visualização em miniatura.

Os álbuns sincronizados com o iPhoto 8.0 (iLife '09) ou versões posteriores, ou com o Aperture v3.0.2 ou versões posteriores podem ser visualizadas por eventos ou por rostos. Você também pode visualizar fotos por localização, caso as fotos tenham sido tiradas com uma câmera compatível com geoposicionamento.

| Mostrar ou ocultar os controles          | Toque na foto ou vídeo em tela cheia.                                |
|------------------------------------------|----------------------------------------------------------------------|
| Ver a foto ou vídeo anterior ou seguinte | Passe o dedo para a esquerda ou para a direita.                      |
| Ampliar ou reduzir                       | Toque duas vezes ou afaste e separe dois dedos na tela.              |
| Deslocar-se pela foto                    | Arraste a foto.                                                      |
| Reproduzir um vídeo                      | Toque em 🕨 no centro da tela.                                        |
| Transmitir um vídeo para uma<br>HDTV     | Consulte "Como usar o AirPlay" na página 37.                         |
| Editar fotos ou recortar vídeos          | Consulte "Como editar fotos" ou "Como recortar vídeos" na página 55. |

## Como visualizar apresentações de slides

**Para visualizar uma apresentação de slides:** Toque em Apresentação de Slides. Selecione as opções da apresentação, então toque em Iniciar Apresentação.

| Transmitir uma apresentação de<br>slides para uma HDTV | Consulte "Como usar o AirPlay" na página 37. |
|--------------------------------------------------------|----------------------------------------------|
| Parar uma apresentação de slides                       | Toque na tela.                               |
| Definir opções adicionais                              | Vá em Ajustes > Fotos.                       |

## Como organizar fotos e vídeos

Você pode criar, renomear e apagar álbuns no iPad para organizar suas fotos e vídeos.

**Para criar um álbum:** Quando estiver visualizando os álbuns, toque em Editar e depois em Adicionar. Selecione as fotos que deseja adicionar ao novo álbum e toque em OK.

*Nota:* Os álbuns criados no iPad não são sincronizados com o computador.

| Renomear um álbum     | Toque em Editar e selecione um álbum.                |
|-----------------------|------------------------------------------------------|
| Reorganizar os álbuns | Toque em Editar e arraste 🗮 para cima ou para baixo. |
| Apagar um álbum       | Toque em Editar e depois em 🖨.                       |

## Como compartilhar fotos e vídeos

Para enviar uma foto ou vídeo em um e-mail, mensagem de texto ou Tuíte: Escolha uma foto ou vídeo e toque em 🝙. Se não estiver vendo 📾, toque na tela para mostrar os controles. Você precisa iniciar uma sessão na sua conta do Twitter antes de poder tuitar. Vá em Ajustes > Twitter.

O limite de tamanho para os anexos é determinado pela sua operadora. O iPad pode comprimir anexos com fotos e vídeos, se necessário.

| Enviar várias fotos ou vídeos                                | Quando estiver visualizando as miniaturas, toque em 🗟 , selecione as fotos<br>ou vídeos e toque em Compartilhar.      |
|--------------------------------------------------------------|----------------------------------------------------------------------------------------------------|
| Copiar uma foto ou vídeo                                     | Toque em 🖻 e depois em Copiar.                                                                                        |
| Copiar várias fotos ou vídeos                                | Toque em 🕋, selecione as fotos e vídeos e toque em Copiar.                                                            |
| Colar uma foto ou vídeo em um<br>e-mail ou mensagem de texto | Toque e mantenha pressionado onde você deseja colocar a foto ou vídeo e toque em Colar.                               |
| Salvar uma foto ou vídeo em uma<br>mensagem de e-mail        | Toque para transferir o item (se necessário), então toque na foto ou toque e segure no vídeo, depois toque em Salvar. |
| Salvar uma foto ou vídeo em uma<br>mensagem de texto         | Toque na imagem na conversa, então toque em ៅ e depois toque em<br>Salvar.                                            |
| Salvar uma imagem em uma pági-<br>na da web                  | Toque na foto e mantenha-a pressionada; depois, toque em Salvar a<br>Imagem.                                          |

As fotos e vídeos recebidos ou salvos em páginas web são salvos no álbum Rolo da Câmera (ou em Fotos Salvas, em um iPad sem câmera).

## Como imprimir fotos

Para imprimir uma foto: Toque em 🖻 e depois em Imprimir.

Para imprimir várias fotos: Durante a visualização de um álbum de fotos, toque em 🗟. Selecione as fotos que deseja imprimir e, em seguida, toque em Imprimir.

Para obter mais informações, consulte "Impressão" na página 33.

## Utilização de Porta-Retrato

Quando o iPad estiver bloqueado, você pode mostrar uma apresentação de slides de todas as suas fotos ou álbuns selecionados.

**Para iniciar o Porta-Retrato:** Pressione o botão Repouso/Despertar para bloquear o iPad, pressione o botão novamente para ativar a tela e toque em 🖳

| Pausar a apresentação de slides | Toque na tela.                                                 |
|---------------------------------|----------------------------------------------------------------|
| Parar a apresentação de slides  | Coloque a apresentação de slides em pausa e depois toque em 😰. |
| Definir opções do Porta-retrato | Vá em Ajustes > Porta-retrato.                                 |
| Desativar o Porta-retrato       | Vá em Ajustes > Geral > Bloqueio por Código.                   |

## Como importar fotos e vídeos

Com o Kit de Conexão de Câmera para iPad (vendido separadamente), você pode importar fotos e vídeos diretamente de uma câmera digital, de outro dispositivo iOS com uma câmera ou de um cartão de memória SD.

#### Para importar fotos:

- Insira o Leitor de Cartão SD ou o Conector de Câmera, incluídos com o Kit de Conexão de Câmera para iPad, no conector de dock do iPad.
  - Para conectar uma câmera ou dispositivo iOS: Use o cabo USB que acompanha a câmera ou o dispositivo iOS, e conecte-o à porta USB do Conector da Câmera. Se estiver usando um dispositivo iOS, certifique-se de que esteja ligado e desbloqueado. Para conectar uma câmera, certifique-se de que a câmera esteja ligada e no modo de transferência. Para obter mais informações, consulte a documentação que acompanha a câmera.

• *Para usar um cartão de memória SD*: Insira o cartão no slot do Leitor de Cartão SD. Não force o cartão no slot; ele se encaixa somente de uma maneira.

Para obter mais informações, consulte a documentação do Kit de Conexão de Câmera para iPad.

- 2 Desbloqueie o iPad.
- 3 O aplicativo Fotos se abre e exibe as fotos e vídeos que estão disponíveis para importação.
- 4 Selecione as fotos e vídeos que deseja importar.
  - Para importar todos os itens: Toque em Importar Tudo.
  - Para importar apenas alguns dos itens: Toque naqueles que deseja incluir (deve aparecer um sinal em cada um deles), toque em Importar e, em seguida, selecione Importar Selecionada(s).
- 5 Depois que as fotos foram importadas, mantenha ou apague as fotos e vídeos do cartão, da câmera ou do dispositivo iOS.
- 6 Desconecte o Leitor de Cartão SD ou o Conector de Câmera.

Para visualizar as fotos, procure no álbum Última Importação. Um novo Evento contém todas as fotos que foram selecionadas para importar.

Para transferir as fotos do iPad para o seu computador, conecte o iPad ao seu computador e importe as imagens com um aplicativo de fotos como o iPhoto ou o Adobe Elements.

# Vídeos

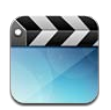

# Sobre os Vídeos

Você pode usar o iPad para visualizar filmes, vídeos musicais, podcasts de vídeo e, se houver disponibilidade na sua área, programas de TV. O iPad também suporta recursos especiais, tais como capítulos, legendas, áudio alternado e legendas ocultas.

Você pode alugar ou comprar vídeos da iTunes Store e você pode usar um cabo de adaptador de vídeo para assistir vídeos em uma TV ou projetor. Se você tiver um Apple TV, você pode usar o AirPlay para assistir vídeos em um televisor.

# Como reproduzir vídeos

Para reproduzir um vídeo: Toque em Vídeos e depois toque em uma categoria de vídeos, tal como Filmes. Toque no vídeo que deseja assistir. Se o vídeo possui capítulos, toque em capítulos e, em seguida, toque no título de um capítulo, ou toque em .

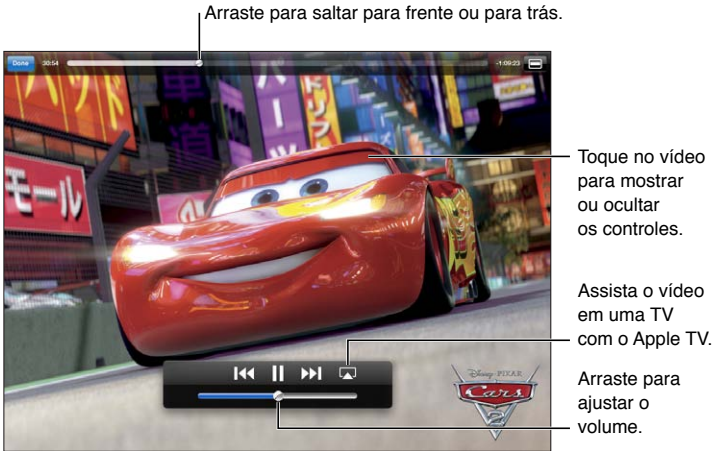

Cars 2 estará disponível no iTunes no dia 1 de novembro de 2011. Cars 2 © Disney/Pixar.

| Mostrar ou ocultar os controles de reprodução                | Enquanto um vídeo estiver sendo reproduzido, toque na tela.                                                                                    |
|--------------------------------------------------------------|----------------------------------------------------------------------------------------------------|
| Ajustar o volume                                             | Arraste o controle deslizante de volume ou use os botões de volume na<br>lateral do iPad ou os botões de um headset compatível.                |
| Assistir panorâmica                                          | Gire o iPad.                                                                                                    |
| Redimensionar um vídeo para pre-<br>encher ou ajustar à tela | Toque duas vezes na tela. Ou, toque em 🗈 para fazer com que o vídeo<br>preencha a tela, ou toque em ᄅ para fazer com que ele se ajuste à tela. |

| Pausar ou retomar a reprodução                    | Toque em <b>II</b> ou ▶, ou pressione o botão central (ou botão equivalente) em<br>um headset compatível.                                                                                                    |
|---------------------------------------------------|----------------------------------------------------------------------------------------------------|
| Recomeçar a partir do início                      | Se o vídeo contiver capítulos, arraste o cursor de reprodução para a esquer-<br>da na barra de progressão. Se não houverem capítulos, toque em IC. Se<br>menos de 5 segundos do vídeo tiverem sido reproduzidos, o vídeo anterior<br>na biblioteca será aberto. |
| Passar para um capítulo específico                | Toque em OK, toque em Capítulos, em seguida, escolha um capítulo. (Nem<br>sempre disponível).                                                                                                    |
| Passar para o capítulo seguinte                   | Toque em ▶ ou pressione duas vezes rapidamente o botão central (ou<br>botão equivalente) em um headset compatível. (Nem sempre disponível).                                                                                                    |
| Passar para o capítulo anterior                   | Toque em I I ou pressione três vezes rapidamente o botão central (ou bo-<br>tão equivalente) em um headset compatível. Se menos de 5 segundos do<br>vídeo tiverem sido reproduzidos, o vídeo anterior na biblioteca será aberto.<br>(Nem sempre disponível).    |
| Avançar ou retroceder                             | Mantenha pressionado I∢ ou ≫I.                                                                                                    |
| Saltar para qualquer ponto de um<br>vídeo         | Arraste o cursor de reprodução pela barra de progressão. Deslize seu dedo<br>para baixo para ajustar a velocidade de progressão de rápido para lento.                                                                                                    |
| Parar de assistir um vídeo                        | Toque em OK.                                                                                                    |
| Reproduzir um vídeo no Apple TV<br>usando AirPlay | Toque em 本 e escolha um Apple TV. Consulte "Como assistir vídeos em uma TV" na página 66.                                                                                                    |
| Selecionar um idioma de áudio<br>diferente        | Toque em 🛱 e escolha um idioma na lista Áudio. (Nem sempre disponível).                                                                                                    |
| Mostrar ou ocultar as legendas                    | Toque em 🖙 e escolha um idioma ou Inativo na lista Legendas. (Nem sem-<br>pre disponível).                                                                                                    |
| Mostrar ou ocultar as legendas<br>ocultas         | Vá em Ajustes > Vídeo. (Nem sempre disponível).                                                                                                    |

## Como assistir filmes alugados

Você pode alugar filmes em formato de definição padrão ou alta definição na iTunes Store e assisti-los no iPad. Também é possível transferir filmes alugados para o iPad ou transferi-los do iTunes de seu computador para o iPad. (Os filmes alugados não estão disponíveis em todas as áreas.)

Os filmes devem ter sido completamente transferidos antes de que você possa assisti-los. Você pode fazer uma pausa na transferência e continuar mais tarde. Os filmes alugados vencem após um certo número de dias e, uma vez que você comece a assisti-lo, terá um tempo limitado para terminar de assistir. Os filmes são automaticamente apagados quando expiram. Antes de alugar um filme, verifique na iTunes Store o prazo do vencimento.

Para visualizar um filme alugado: Toque em Filmes, toque no vídeo que deseja assistir e, em seguida, selecione um capítulo ou toque em ▶. Se não estiver vendo o vídeo na lista, talvez ele ainda esteja sendo transferido.

Para transferir filmes alugados para o iPad: Conecte o iPad ao computador. Então selecione o iPad na barra lateral do iTunes, clique em Filmes e selecione os filmes alugados que você deseja transferir. O computador deve estar conectado à Internet. Os filmes alugados no iPad não podem ser transferidos para um computador.

## Como assistir vídeos em uma TV

Você pode transmitir vídeos sem fio para a sua TV usando o AirPlay e um Apple TV, ou conectando o iPad à TV usando um dos seguintes cabos:

- Adaptador Digital AV da Apple e um cabo HDMI
- Cabo AV Componente da Apple.
- Cabo AV Composto da Apple.
- Adaptador VGA Apple e um cabo VGA.

Os cabos da Apple estão disponíveis para compra em vários países. Visite www.apple.com/br/ store ou consulte seu distribuidor Apple local.

Para transmitir vídeos usando o AirPlay: Inicie a reprodução do vídeo e, em seguida, toque em e escolha seu Apple TV na lista de dispositivos AirPlay. Se inão aparecer ou se você não vir o Apple TV na lista de dispositivos AirPlay, certifique-se de que ele está na mesma rede sem fio que o iPad. Para obter mais informações, consulte "Como usar o AirPlay" na página 37.

Enquanto um vídeo é reproduzido, é possível sair do aplicativo Vídeo e usar outros aplicativos. Para voltar a reproduzir no iPad, toque em 🔊 e escolha iPad.

**Para transmitir vídeos usando um cabo:** Use o cabo para conectar o iPad à sua TV ou receptor AV e selecione a entrada correspondente.

| Conectar usando um Adaptador AV<br>Digital da Apple | Conecte o Adaptador AV Digital da Apple ao conector Dock do iPad. Use<br>um cabo HDMI para conectar a porta HDMI do adaptador ao seu televisor<br>ou receptor. Para manter o iPad carregado enquanto assiste vídeos, use um<br>Cabo de Conector Dock a USB da Apple para conectar a porta de 30 pinos<br>do adaptador ao Adaptador de Alimentação USB do iPad. |
|-----------------------------------------------------|----------------------------------------------------------------------------------------------------|
| Conectar usando um cabo AV                          | Use o cabo AV Componente da Apple, o cabo AV Composto da Apple ou<br>outro cabo autorizado que seja compatível com o iPad. Você também pode<br>usar esses cabos com o Dock Universal da Apple para conectar o iPad à sua<br>TV. O controle remoto do dock pode ser usado para controlar a reprodução.                                                          |
| Conectar usando um Adaptador<br>VGA                 | Conecte o Adaptador VGA ao conector Dock do iPad. Conecte o Adaptador VGA com um cabo VGA a um televisor, projetor ou monitor VGA compatível.                                                                                                    |

Com o iPad 2, quando o cabo é conectado a um televisor ou projetor, a tela do iPad é automaticamente refletida no monitor externo com até 1080 pixels de resolução e os vídeos são reproduzidos com uma resolução máxima de 720 pixels. Alguns aplicativos como o Keynote podem usar o monitor externo como um segundo monitor de vídeo. Nos modelos anteriores do iPad somente alguns aplicativos (incluindo o YouTube, Vídeos e Fotos) usam o monitor externo.

Também é possível exibir a tela do iPad 2 em uma TV sem fio usando o Espelhamento do AirPlay e um Apple TV. Consulte "Como usar o AirPlay" na página 37.

Se você usar o Adaptador AV Digital da Apple ou o Cabo AV por componentes da Apple, os vídeos de alta resolução são exibidos com qualidade HD.

## Como apagar vídeos do iPad

Para economizar espaço, você pode apagar vídeos do iPad.

**Para apagar um vídeo:** Na lista de vídeos, mantenha o toque em um filme até aparecer o botão apagar e depois toque no ③. Toque em Cancelar ou Início quando terminar de apagar vídeos.

Quando você apaga um vídeo (que não sejam filmes alugados) do iPad, ele não é eliminado da sua biblioteca do iTunes no seu computador e você pode sincronizar o vídeo de volta para o iPad mais tarde. Se você não quiser sincronizar o vídeo de volta para o iPad, ajuste o iTunes para que ele não sincronize o vídeo. Consulte "Como sincronizar com o iTunes" na página 20.

*Importante:* Se você apagar um filme alugado do iPad, ele será apagado permanentemente e não poderá ser transferido de volta para o seu computador.

## Como usar o Compartilhamento Familiar

O Compartilhamento Familiar permite reproduzir músicas, filmes e programas de TV no iPad a partir da biblioteca do iTunes em seu Mac ou PC. Consulte "Compartilhamento Familiar" na página 91.

# YouTube

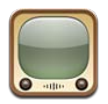

# Sobre o YouTube

No YouTube você pode assistir vídeos curtos enviados por pessoas do mundo inteiro. Alguns recursos do YouTube exigem uma conta do YouTube. Para configurar uma conta, visite www.youtube.com.

Para usar o YouTube, o iPad deve ter uma conexão à Internet. Consulte "Rede" na página 129.

Nota: O YouTube não está disponível em todos os idiomas e localizações.

# Como navegar e buscar vídeos

Para navegar pelos vídeos: Toque em qualquer botão de navegação da parte inferior da tela.

| Buscar um vídeo                                  | Toque no campo de busca, digite uma palavra ou frase e toque em Buscar.                                                                                                    |
|--------------------------------------------------|----------------------------------------------------------------------------------------------------|
| Para ver mais vídeos deste usuário<br>do YouTube | Enquanto estiver vendo a tela cheia, toque na tela para ver os controles e,<br>em seguida, toque em 🔭. Na barra lateral, toque em "Mais De". Você deve<br>ter iniciado sessão em uma conta do YouTube. |
| Para ver vídeos similares a este                 | Na barra lateral, toque em "Relacionado(a)".                                                                                                    |

# Como reproduzir vídeos

Para assistir um vídeo: Toque em qualquer vídeo enquanto navega. A reprodução será iniciada quando uma quantidade suficiente do vídeo tiver sido transferida para o iPad. Toque em > para iniciar o vídeo antes.

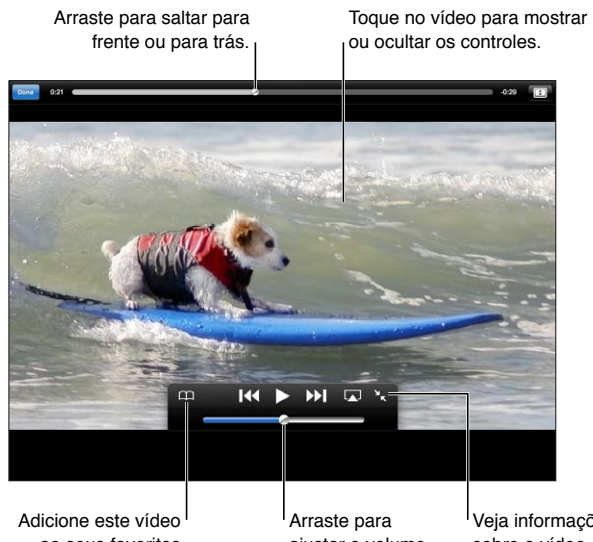

ao seus favoritos do YouTube. ajustar o volume.

Veja informações sobre o vídeo, vídeos relacionados e comentários.

| Mostrar ou ocultar os controles de<br>vídeo                              | Toque na tela.                                                                                                    |
|--------------------------------------------------------------------------|----------------------------------------------------------------------------------------------------|
| Ajustar o volume                                                         | Arraste o controle de volume ou use os botões de volume do iPad ou os<br>botões de volume de um headset compatível.                                                                                                    |
| Ver em tela cheia                                                        | Gire o iPad para a posição horizontal. Se você anida vir as informações do vídeo, toque em 🛐.                                                                                                    |
| Alternar entre a largura de preen-<br>chimento da tela e o ajuste à tela | Enquanto estiver vendo em tela cheia, toque duas vezes no vídeo. Você<br>também pode tocar em 💷 para fazer com que o vídeo preencha a tela, ou<br>em 🚍 para fazer com que ele se ajuste à tela. Caso não veja esses contro-<br>les, o vídeo já se ajusta à tela perfeitamente. |
| Pausar ou retomar a reprodução                                           | Toque em <b>II</b> ou em ▶. Você também pode pressionar o botão central (ou<br>botão equivalente) em um headset compatível.                                                                                                    |
| Recomeçar a partir do início                                             | Toque em I de enquanto o vídeo está sendo reproduzido. Se menos de cinco segundos do vídeo foram assistidos, você pulará para o vídeo anterior na lista.                                                                                                    |
| Avançar ou retroceder                                                    | Mantenha pressionado I∢ ou ≫I.                                                                                                    |
| Para ir para qualquer ponto                                              | Arraste o cursor de reprodução pela barra de progressão. Deslize seu dedo<br>para baixo para ajustar a velocidade de progressão de rápido para lento.                                                                                                    |
| Pular para o vídeo seguinte ou an-<br>terior de uma lista                | Toque em ▶▶ para pular para o vídeo seguinte. Toque em I∢ para pular<br>para o vídeo anterior. Se você assistiu menos de cinco segundos do vídeo,<br>toque apenas uma vez.                                                                                                    |
| Parar de assistir um vídeo                                               | Toque em OK.                                                                                                    |
| Reproduzir um vídeo no Apple TV                                          | Toque em 承 e escolha Apple TV. Para obter informações, consulte "Como                                                                                                    |

## Como acompanhar os vídeos que você gosta

Para mostrar os controles de gerenciamento de vídeos: Enquanto estiver vendo um vídeo em tela cheia, toque para mostrar os controles de reprodução e, em seguida, toque em **R**.

| Adicionar um vídeo aos Favoritos                     | Toque em Adicionar e, em seguida, selecione Favoritos. Se estiver assistindo ao vídeo, toque em $\square$ . |
|------------------------------------------------------|----------------------------------------------------------------------------------------------------|
| Adicionar um vídeo a uma lista de reprodução         | Toque em Adicionar e, em seguida, selecione a lista. Caso não veja suas<br>listas, inicie a sessão.         |
| Para assinar vídeos deste usuário<br>do YouTube      | Toque em Mais de  e depois em Assinar. Você deve ter iniciado sessão em uma conta do YouTube.               |
| Apagar um favorito                                   | Toque em Favoritos e depois toque em Editar.                                                                |
| Apagar um vídeo de uma lista ou<br>uma lista inteira | Toque em Listas e depois toque em Editar.                                                                   |
| Para marcar um vídeo                                 | Toque em 🗖.                                                                                                 |

## Como compartilhar vídeos, comentários e avaliações

Para mostrar os controles para compartilhar, avaliar e comentar: Enquanto estiver vendo um vídeo em tela cheia, toque para mostrar o controle e, em seguida, toque em 🔀.

| Classificar um vídeo                                    | Toque em Gostei ou Não Gostei. Você deve ter iniciado sessão em uma con-<br>ta do YouTube.                               |
|---------------------------------------------------------|----------------------------------------------------------------------------------------------------|
| Adicionar um contato                                    | Toque em Comentários e, em seguida, toque no campo comentário. Você<br>deve ter iniciado sessão em uma conta do YouTube. |
| Para adicionar um vídeo aos<br>Favoritos ou a uma lista | Toque em Adicionar e depois selecione Favoritos ou uma lista.                                                            |
| Enviar um link do vídeo por e-mail                      | Toque em Compartilhar.                                                                                                   |
| Para marcar um vídeo                                    | Toque no filme para exibir a barra de ferramentas e depois toque no 🗖.                                                   |
| Enviar seu próprio vídeo ao<br>YouTube                  | Abra o aplicativo Fotos, selecione o vídeo e depois toque em 🖆.                                                          |

## Como assistir ao YouTube em uma TV

Se você tiver um Apple TV, você pode usar o AirPlay para assistir vídeos do YouTube em um televisor. Consulte "Como reproduzir vídeos" na página 69.

Você também pode usar um cabo para conectar o iPad à sua TV ou a um projetor. Consulte "Como assistir vídeos em uma TV" na página 66.

# Calendário

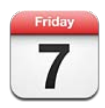

# Sobre o Calendário

O Calendário torna mais fácil seguir uma agenda de horários. Você pode visualizar calendários individuais ou diversos calendários ao mesmo tempo. É possível visualizar seus eventos por dia, por mês ou em uma lista. Você pode buscar títulos, convidados, localizações e notas de eventos. Se você inseriu os aniversários dos seus contatos, poderá visualizá-los no Calendário.

Você também pode criar, editar ou cancelar eventos no iPad e sincronizá-los com o seu computador. Também é possível assinar calendários do iCloud, Google, Yahoo! ou iCal. Se você tiver uma conta do Microsoft Exchange ou do iCloud, poderá receber e responder a convites para reuniões.

# Como visualizar os calendários

Você pode visualizar calendários individualmente ou como um calendário combinado, facilitando o gerenciamento dos calendários familiares e do trabalho, ao mesmo tempo.

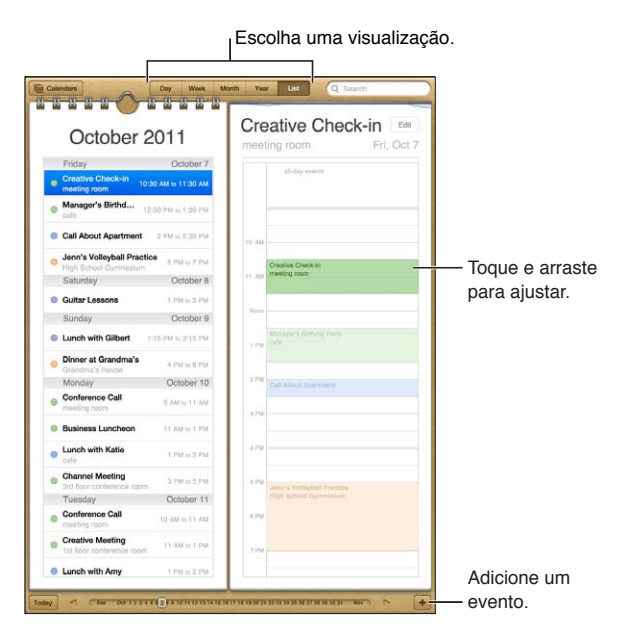

Para alterar as visualizações: Toque em Lista, Dia, Ano ou Mês.

| Visualizar o calendário de<br>Aniversários     | Toque em Calendários e depois toque em Aniversários para incluir os ani-<br>versários dos seus Contatos em seus eventos.                                                                            |
|------------------------------------------------|----------------------------------------------------------------------------------------------------|
| Ver os detalhes de um evento                   | Toque no evento. Você pode tocar nas informações do evento para obter<br>mais detalhes. Se houver um endereço especificado para o evento, por<br>exemplo, toque nele para abrir o aplicativo Mapas. |
| Editar ou apagar um calendário                 | Toque em Calendários e depois em Editar.                                                                                                    |
| Selecionar os calendários a serem visualizados | Toque em Calendários e, em seguida, toque para selecionar os calendários<br>que deseja visualizar. Os eventos para todos os calendários selecionados<br>aparecem num único calendário do iPad.      |

## Como adicionar eventos

Você pode adicionar e atualizar eventos diretamente no iPad.

**Para adicionar um evento:** Toque em + e digite as informações do evento e, em seguida, toque em OK.

Você também pode tocar manter pressionado para adicionar um evento a um lugar vazio de um calendário. Arraste os pontos de seleção para ajustar a duração do evento.

| Definir um alerta                        | Toque em um Alerta e defina um alerta de cinco minutos a até dois dias<br>antes do evento.                                                                                                    |
|------------------------------------------|----------------------------------------------------------------------------------------------------|
| Definir um alerta padrão para<br>eventos | Abra Ajustes > Mail, Contatos, Calendário > Alertas Padrão                                                                                                    |
| Atualizar um evento                      | Toque em Editar e altere as informações do evento.<br>Para ajustar a hora ou duração de um evento, toque e mantenha pressiona-<br>do o evento para selecioná-lo. Em seguida, arraste-o para uma nova hora ou<br>arraste os pontos de captura para alterar sua duração. |
| Apagar um evento                         | Toque no evento, toque em Editar, depois role para baixo e toque em<br>Apagar Evento.                                                                                                    |
| Convidar alguém para um evento           | Toque em Convidados para selecionar pessoas nos Contatos. Requer uma conta do iCloud, Microsoft Exchange ou CalDAV.                                                                                                    |

## Como responder a convites

Se você possui uma conta do iCloud, do Microsoft Exchange ou uma conta CalDAV compatível, você pode receber e responder aos convites para reuniões da sua empresa. Quando você recebe um convite, a reunião aparece no seu calendário com uma linha pontilhada ao redor dela e 🗈 aparece no canto inferior direito da tela.

Para responder a um convite: Toque em um convite de reunião do calendário, ou toque em 🛃 para exibir a tela Evento e toque em convite.

| Ver as informações de contato do organizador | Toque em "Convite de".                                                                                                    |
|----------------------------------------------|----------------------------------------------------------------------------------------------------|
| Ver outros convidados                        | Toque em Convidados. Toque em um nome para ver as informações de contato da pessoa.                                                                                                    |
| Adicionar comentários na resposta            | Toque em Adicionar Comentários. Seus comentários poderão ser vistos pelo<br>organizador, mas não pelos outros convidados. Os comentários podem não<br>estar disponíveis, dependendo do serviço de calendário que você usa. |
| Definir sua disponibilidade                  | Toque em Disponibilidade e selecione Ocupado(a) ou Livre. Ocupado iden-<br>tifica a hora como reservada quando alguém o convida para uma reunião.                                                                          |
# Como buscar nos calendários

Na visualização por Lista, você pode buscar nos campos de títulos, convidados, localizações e notas dos eventos nos seus calendários. O Calendário busca os eventos dos calendários que você está visualizando no momento.

Para buscar eventos: Toque em Lista e digite o texto no campo de busca.

Os eventos do Calendário também podem ser incluídos nas buscas a partir da tela Início. Consulte "Como buscar" na página 32.

#### Como assinar calendários

Você pode assinar calendários que usam o formato iCalendar (.ics). Muitos serviços de calendário são compatíveis com assinaturas, incluindo o iCloud, Yahoo!, Google e o aplicativo iCal do Mac OS X.

Os calendários assinados são somente para leitura. Você pode ler os eventos dos calendários assinados no iPad, mas não pode editá-los nem criar novos eventos.

**Para assinar um calendário:** Vá em Ajustes > Mail, Contatos, Calendários e toque em Adicionar Conta. Selecione Outra e toque em Adicionar Calendário Assinado.

Você também pode assinar um calendário do iCal (ou outro calendário .ics) publicado na web. Para fazer isso, toque em um link para o calendário.

#### Como importar eventos do calendário a partir do Mail

É possível adicionar eventos a um calendário importando um arquivo de uma mensagem de email. Você pode importar qualquer arquivo de calendário .ics padrão.

Para importar eventos de um arquivo de calendário: No Mail, abra a mensagem e toque no arquivo de calendário.

# Como sincronizar calendários

Você pode sincronizar o Calendário da seguinte forma:

- No iTunes: Use os painéis de ajustes para sincronizar com o iCal ou Microsoft Entourage em um Mac, ou com o Microsoft Outlook 2003, 2007 ou 2010 em um PC, quando você conectar o iPad ao seu computador.
- Nos Ajustes: Ative os Calendários nas suas contas do iCloud, Microsoft Exchange, Google ou Yahoo! para sincronizar suas informações de calendário através da Internet, ou para configurar uma conta CalDAV, se ela for compatível com a sua empresa ou organização. Consulte "Como configurar contas de e-mail e outras contas" na página 18.

#### Contas e ajustes de calendário

Há vários ajustes disponíveis para o Calendário e suas contas de calendário. Vá em Ajustes > Mail, Contatos, Calendários.

As contas de calendário também são usadas para sincronizar Lembretes.

**Para adicionar uma conta CalDAV:** Vá em Ajustes > Mail, Contatos, Calendários, toque em Adicionar Conta e selecione Outra. Na seção Calendários, toque em Adicionar Conta CalDAV.

As opções a seguir aplicam-se a todos os seus calendários:

| Definir tons de alerta do calendário                                                            | Vá em Ajustes > Sons > Alertas de Calendário.                                                                                            |
|-------------------------------------------------------------------------------------------------|----------------------------------------------------------------------------------------------------|
| Sincronizar eventos passados                                                                    | Vá em Ajustes > Mail, Contatos, Calendários > Sincronizar e escolha um<br>período de tempo. Os eventos futuros sempre são sincronizados. |
| Definir se haverá um aviso sonoro<br>ao receber um convite de reunião                           | Vá em Ajustes > Mail, Contatos, Calendários e toque na opção Novos<br>Convites.                                                          |
| Ativar a gestão de fuso horário do<br>Calendário                                                | Vá em Ajustes > Mail, Contatos, Calendários > Gestão de Fuso Horário e, em seguida, ative Gestão de Fuso Horário.                        |
| Definir um calendário padrão                                                                    | Vá em Ajustes > Mail, Contatos, Calendários > Calendário Padrão.                                                                         |
| Use o iCloud para manter o<br>Calendário atualizado nos seus<br>computadores e dispositivos iOS | Vá em Ajustes > iCloud e ative a opção Calendário. Consulte "Como usar o iCloud" na página 19.                                           |

*Importante:* Quando a Gestão de Fuso Horário está ativada, o Calendário exibe a data e hora dos eventos no fuso horário da cidade selecionada. Quando a Gestão Fuso Horário está desativada, o Calendário exibe os eventos na zona horária da sua localização atual, conforme determinado pela sua conexão à Internet. Quando estiver viajando, o iPad pode não exibir eventos ou reproduzir alertas na hora local correta. Para ajustar a hora correta manualmente, consulte "Data e Hora" na página 131.

# Contatos

O iPad permite que você acesse e edite facilmente suas listas de contato da sua conta pessoal, empresarial e organizacional.

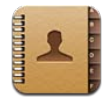

#### Sobre os Contatos

Os Contatos permitem acessar e editar facilmente suas listas de contato da sua conta pessoal, empresarial e organizacional. Você pode buscar por todos os seus grupos, e as informações dos Contatos são automaticamente acessadas para que o endereçamento de e-mails seja rápido e fácil.

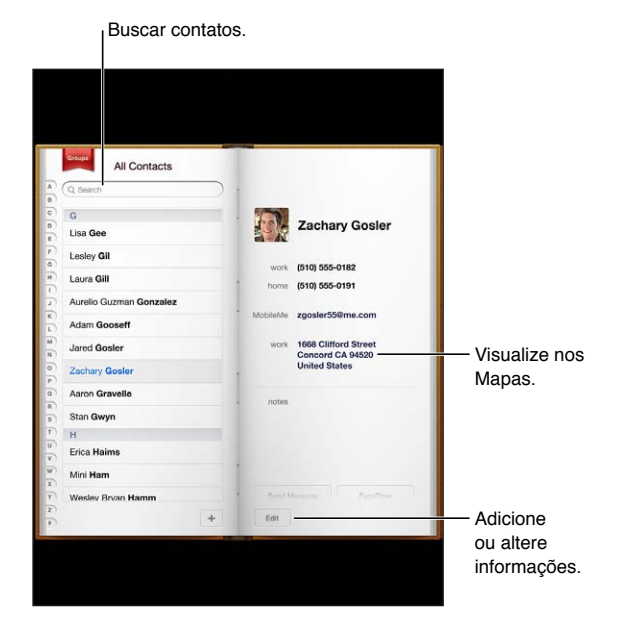

#### Como sincronizar contatos

Você pode adicionar contatos das seguintes maneiras:

- Acesse seu contatos do iCloud. Consulte "Como usar o iCloud" na página 19.
- No iTunes, sincronize contatos do Google ou Yahoo! ou sincronize com aplicativos do seu computador. Consulte "Como sincronizar com o iTunes" na página 20.
- Configure uma conta do Microsoft Exchange no iPad com os Contatos ativados. Consulte "Como configurar contas de e-mail e outras contas" na página 18.
- Configure uma conta LDAP ou CardDAV no para acessar diretórios de trabalho ou escolares. Consulte "Como configurar contas de e-mail e outras contas" na página 18.
- Insira contatos diretamente no iPad. Consulte "Como adicionar e editar contatos" na página 76.

#### Como buscar contatos

Você pode buscar títulos, nomes, sobrenomes e nomes de empresas nos seus contatos do iPad. Se você tiver uma conta do Microsoft Exchange, uma conta LDAP ou uma conta CardDAV, também poderá buscar esses contatos.

Para buscar contatos: Em Contatos, toque no campo de busca e digite sua busca.

| Buscar em uma GAL                                                    | Toque em Grupos, toque em Diretórios na parte inferior da lista e, em se-<br>guida, digite sua busca.                  |
|----------------------------------------------------------------------|----------------------------------------------------------------------------------------------------|
| Buscar em um servidor LDAP                                           | Toque em Grupos, toque o nome de servidor LDAP e, em seguida, digite<br>sua busca.                                     |
| Buscar um servidor CardDAV                                           | Toque em Grupos, toque no grupo CardDAV que permite buscas na parte inferior da lista e, em seguida, digite sua busca. |
| Salvar informações de contato de<br>um servidor GAL, LDAP ou CardDAV | Busque o contato que você deseja adicionar e toque em Adicionar Contato.                                               |

Os contatos também podem ser encontrados nas buscas a partir da tela de Início. Consulte "Como buscar" na página 32.

# Como adicionar e editar contatos

**Para adicionar um contato ao iPad:** Toque em Contatos e depois em **+**. Se **+** não estiver visível, certifique-se de que você não está visualizando uma listas de contatos LDAP, CalDAV ou GAL; não é possível adicionar contatos a essas listas.

Para editar informações do contato: Escolha um contato e toque em Editar.

| Adicionar um novo campo                              | Toque em 🕀 Adicionar Campo.                                                                                                    |
|------------------------------------------------------|----------------------------------------------------------------------------------------------------|
| Adicionar o nome de usuário de um contato no Twitter | Toque em 🕞 Adicionar Campo e, em seguida, toque em Twitter.                                                                                                    |
| Alterar a etiqueta de um campo                       | Toque na etiqueta e escolha uma diferente. Para adicionar uma etique-<br>ta nova, role até a parte inferior da lista e toque em Adicionar Etiqueta<br>Personalizada. |
| Alterar o toque ou o som de men-<br>sagem do contato | Toque no campo toque ou som de mensagem e escolha um som novo em<br>Ajustes > Sons.                                                                                  |
| Apagar um item                                       | Toque em ⊜ e depois em Apagar.                                                                                                    |
| Atribuir uma foto a um contato                       | No modo Editar e toque em Adicionar Foto, ou toque na foto existen-<br>te. Você pode escolher tirar uma foto com a câmera ou usar uma foto<br>existente.             |
|                                                      | Para importar fotos do perfil do Twitter dos seus contatos, vá em Ajustes<br>> Twitter. Inicie uma sessão na sua conta do Twitter e toque em Atualizar<br>Contatos.  |
| Para apagar um contato:                              | Nos Contatos, escolha um contato, depois toque em Editar. Role para baixo<br>e toque em Apagar Contato.                                                              |

#### Contas e ajustes de contatos

É possível adicionar contas de Contatos e ajustar como os nomes são ordenados e exibidos.

**Para adicionar a conta de um Contato:** Abra Ajustes > Mail, Contatos, Calendários e toque em Adicionar Conta.

Para alterar os ajustes dos Contatos, abra Ajustes > Mail, Contatos, Calendários e para definir essas opções:

| Definir como os contatos são<br>ordenados                                                          | Toque em Ordenar por e escolha se deseja exibir por nome ou sobrenome.                                                                                       |
|----------------------------------------------------------------------------------------------------|----------------------------------------------------------------------------------------------------|
| Definir como os contatos são<br>exibidos                                                           | Toque em Exibir por e escolha se deseja exibir por nome ou sobrenome.                                                                                        |
| Como definir o cartão Meus Dados                                                                   | Toque em Meus Dados e selecione o cartão com seu nome e suas informa-<br>ções na lista.<br>O cartão Meus Dados é usado pelo Safari e por outros aplicativos. |
| Definir a conta de Contatos                                                                        | Toque em Conta Padrão e selecione uma conta. Os novos contatos criados<br>sem especificar uma outra conta serão armazenados aqui.                            |
| Usar o iCloud para manter os<br>Contatos atualizados nos seus com-<br>putadores e dispositivos iOS | Vá em Ajustes > iCloud e ative a opção Contatos. Consulte "Como usar o<br>iCloud" na página 19.                                                              |

# Notas

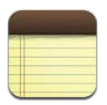

#### Sobre as Notas

Com sua ampla tela e teclado na tela, o iPad torna fácil tomar notas. O iCloud faz que as notas que você digita no iPad estejam disponíveis em seus outros dispositivos.

Você pode ler e escrever notas na vertical ou na horizontal. Na vertical, toque em Notas para visualizar uma lista das suas notas. Na horizontal, a lista de notas aparece na esquerda, e a nota atual é circundada em vermelho.

#### Como escrever e ler notas

As notas são listadas pela última data modificada, com a nota mais recente no topo. A lista mostra as primeiras palavras de cada nota. Toque em uma nota da lista para lê-la ou editá-la.

| Toque em uma nota<br>para visualizá-la. | Adicione uma nota.                                                                                                    |                                      |
|-----------------------------------------|----------------------------------------------------------------------------------------------------|--------------------------------------|
| 9 Notes                                 | Chocolate Chip Cookie +                                                                                                    |                                      |
| (Q. Search                              | Today Jan 27 9:41 AM                                                                                                    |                                      |
| Chocolate Chip Coo_ 9.41 am             | Chocolate Chip Cookie Recipe                                                                                                    |                                      |
| To Do List 11.32 am                     | 2 1/4 cups all-purpose flour<br>1 teaspoon baking soda                                                                                                    |                                      |
| Book club ideas Vesterday               | 1 cup butter (softened)                                                                                                    |                                      |
| Holiday shopping Sunday                 | 1/4 cup granulated sugar<br>1 cup packed brown sugar<br>2 terreners weille astert                                                                                                    |                                      |
| Restaurants in Paris Seturday           | 2 eggs                                                                                                    |                                      |
| Travel Information Friday               | 1 cup oatmeal<br>2 cups chocolate chips                                                                                                    |                                      |
| Kids soccer schedule Thursday           | Optional: 1 cup chopped nuts                                                                                                    |                                      |
| Poker standings Thursday                |                                                                                                    | Envio                                |
| Fantasy football Jan 11 2010            | Combine Rour, baking soda and salt in a small bowl. Beat butter,<br>sugar and vanilla in a larger mixing bowl. Add agos, mix well. Add<br>Rour gradually. Stri in catmeal, chips and nuts. Drop by rounded<br>tablespoon onto baking sheet. Bake at 375 degrees for 9 to 11 min-<br>utes. Let stand for 2 minutes.<br>Enjoy! | nota por<br>e-mail ou<br>– imprima-a |
|                                         | e d e                                                                                                    | — Apague<br>a nota.                  |
| Visualize a nota a                      | Interior ou posterior.                                                                                                    |                                      |

Para adicionar uma nota: Toque em +, digite a nota e toque em OK.

-----

**Para ler uma nota:** Toque na nota da lista ou toque em → ou ← para ver a próxima nota ou a nota anterior.

| Editar uma nota                                                                     | Toque em qualquer lugar da nota para exibir o teclado. Edite a nota, depois toque em OK.                            |
|-------------------------------------------------------------------------------------|----------------------------------------------------------------------------------------------------|
| Alterar a fonte                                                                     | Vá em Ajustes > Notas.                                                                                              |
| Apagar uma nota                                                                     | Toque em 🖩 na parte inferior da nota.                                                                               |
| Usar o iCloud para manter as notas atualizadas nos seus computadores e dispositivos | Vá em Ajustes > iCloud e ative as Notas (estão ativadas por padrão).<br>Consulte "Como usar o iCloud" na página 19. |

#### Como buscar notas

Você pode buscar pelo texto das notas para encontrar uma nota em particular.

**Para buscar notas:** Digite texto no campo de busca que aparece na parte superior da lista de notas. Na orientação vertical, toque em Notas para exibir a lista das notas.

Os resultados da busca aparecem à medida que você digita. Toque no botão do teclado para que o teclado desapareça e você possa ver mais resultados. Para visualizar uma nota, toque nela na lista de resultados da busca.

#### Como imprimir notas ou enviá-las por e-mail

Para imprimir ou enviar uma nota por e-mail: Toque na nota e, em seguida, toque em 🚁. Para enviar uma nota por e-mail, o iPad deve ter um e-mail configurado. Consulte "Como enviar um e-mail" na página 45.

# Lembretes

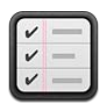

# Sobre os Lembretes

Os Lembretes permitem organizar sua vida com datas limites e listas. Os Lembretes trabalham com suas contas de calendário, então as alterações feitas são atualizadas automaticamente em todos os seus computadores e dispositivos iOS.

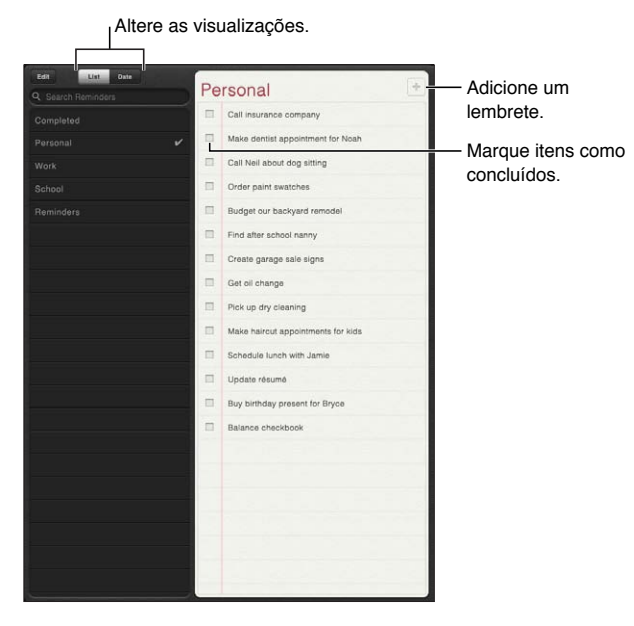

Para alternar entre as visualizações por lista e por data: No topo da tela, toque em Lista ou Data.

# Como definir um lembrete

Para adicionar um lembrete: Nos Lembretes, toque em +, digite uma descrição e toque em OK.

Depois de adicionar um lembrete, você pode fazer mais ajustes mais detalhados:

| Definir o dia ou a hora de um<br>lembrete                                                        | Toque no lembrete e depois toque em Lembre-me. Ative a opção "Em um<br>Dia" e defina a data e a hora em que deseja ser lembrado. Os lembretes que<br>estão na data limite são exibidos na Central de Notificações. |
|--------------------------------------------------------------------------------------------------|----------------------------------------------------------------------------------------------------|
| Adicionar notas a um lembrete                                                                    | Toque no lembrete e depois toque em Mostrar Mais. Toque em Notas.                                                                                                    |
| Mover um lembrete para outra lista                                                               | Toque no lembrete e depois toque em Mostrar Mais. Toque em Lista e esco-<br>lha uma nova lista.                                                                                                    |
|                                                                                                  | Para criar ou editar listas, consulte "Como gerenciar lembretes na visualiza-<br>ção por lista" na página 81.                                                                                                    |
| Apagar um lembrete                                                                               | Toque em um lembrete, toque em Mostrar Mais e depois toque em Apagar.                                                                                                    |
| Editar um lembrete                                                                               | Toque em um lembrete e depois toque em seu nome.                                                                                                    |
| Marcar um lembrete como<br>concluído                                                             | Toque na caixa ao lado do lembrete, para que uma marca apareça.<br>Os lembretes concluídos são mostrados na lista Concluídos. Consulte "Como<br>gerenciar lembretes concluídos" na página 82.                      |
| Definir o som reproduzido pelos<br>lembretes                                                     | Abra Ajustes > Sons.                                                                                                    |
| Use o iCloud para manter os<br>Lembretes atualizados nos seus<br>computadores e dispositivos iOS | Abra Ajustes > iCloud e ative a opção Lembretes. Consulte "Como usar o iCloud" na página 19.                                                                                                    |

#### Como gerenciar lembretes na visualização por lista

Lembretes organizados em listas ajudam a distinguir entre tarefas de trabalho, pessoais ou diversas. O aplicativo Lembretes vem com uma lista para lembretes ativos e uma lista integrada de itens concluídos. Você pode adicionar outras listas por conta própria.

| Alternar entre listas                          | Na visualização por lista, toque na lista que deseja visualizar.                                                              |
|------------------------------------------------|----------------------------------------------------------------------------------------------------|
| Visualizar os itens concluídos                 | Na visualização por lista, toque em Concluídos.                                                                               |
| Alterar a ordem das listas                     | Na visualização por lista, toque em Editar. Arraste 🗮 ao lado de uma lista<br>para alterar a ordem.                           |
|                                                | Você não pode mover uma lista para outra conta, e não é possível alterar a<br>ordem dos lembretes em uma lista.               |
| Apagar uma lista                               | Na visualização por lista, toque em Editar. Toque em 🔵 para cada lista que você deseja apagar.                                |
|                                                | Quando uma lista é apagada, todos os itens contidos nela também são<br>apagados.                                              |
| Alterar o nome da lista                        | Na visualização por lista, toque em Editar. Toque no nome que você deseja<br>alterar, depois digite o novo nome. Toque em OK. |
| Definir a lista padrão para novos<br>lembretes | Vá em Ajustes > Mail, Contatos, Calendários e, na seção Lembretes, toque<br>em Lista Padrão.                                  |

Para criar uma lista: No topo da tela, toque em Lista e depois em Editar.

# Como gerenciar lembretes na visualização por data

A visualização por data é usada para visualizar e gerenciar lembretes com uma data limite.

Para visualizar os lembretes em uma data: No topo da tela, toque em Data para visualizar os lembretes de hoje e os itens incompletos de dias anteriores.

# Como gerenciar lembretes concluídos

O aplicativo Lembretes registra os itens marcados como concluídos. Você pode visualizá-los por lista ou por data ou também na lista concluídos.

Para visualizar os itens concluídos: Toque no botão Lista da parte superior da tela e, em seguida, toque em Concluídos.

| Marcar um item como não          | Toque para remover a marca de seleção. O item volta automaticamente                                                                                                    |
|----------------------------------|----------------------------------------------------------------------------------------------------|
| concluído                        | para sua lista original.                                                                                                    |
| Sincronizar lembretes anteriores | Abra Ajustes > Mail, Contatos, Calendários. Em seguida, abaixo de<br>Lembretes, toque em Sincronizar. Esse ajuste aplica-se a todas as suas con-<br>tas de lembretes. Para obter melhor desempenho, não sincronize mais itens<br>anteriores do que o necessário. |

#### Como buscar lembretes

**Para buscar lembretes:** Toque no campo de busca e, em seguida, digite uma frase de busca. Os lembretes podem ser buscados pelo nome.

Você também pode buscar lembretes na tela de Início. Consulte "Busca do Spotlight" na página 129.

# Mapas

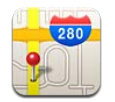

# Como encontrar localizações

ADVERTÊNCIA: Para obter informações importantes sobre a segurança na direção e navegação, consulte o Manual de Informações Importantes do Produto no site support.apple.com/pt\_BR/ manuals/ipad.

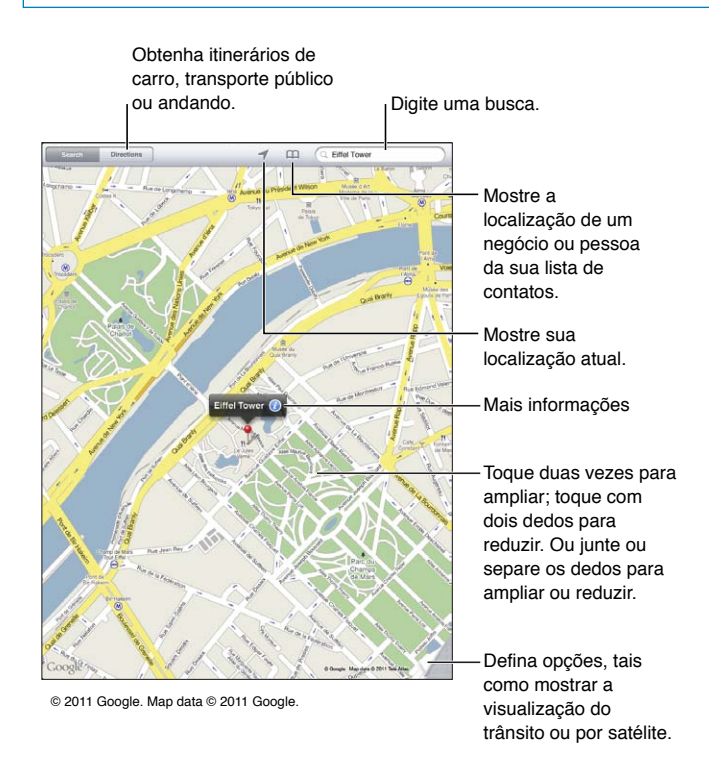

**Para encontrar uma localização:** Toque em Buscar e, em seguida, toque no campo de busca para que o teclado apareça. Digite um endereço ou outro dado e toque em Buscar.

Você pode buscar informações como:

- Um cruzamento ("rua augusta e alameda santos")
- Uma área ("vila madalena")
- Um ponto de referência ("parque do ibirapuera")
- Um CEP
- Uma empresa ("cinema", "restaurantes são paulo")

Também é possível tocar em 踊 para encontrar a localização de um contato.

| Ver o nome ou a descrição de uma<br>localização     | Toque no alfinete.                                                                                                    |
|-----------------------------------------------------|----------------------------------------------------------------------------------------------------|
| Ver uma lista de empresas encon-<br>tradas na busca | Toque em 目<br>Toque em uma empresa para ver a sua localização.                                                                                                    |
| Buscar a sua localização atual                      | Toque em <b>1</b> .<br>Sua localização atual é mostrada por um marcador azul. Se a sua localização<br>não puder ser determinada com precisão, um círculo também aparecerá ao<br>redor do marcador. Quanto menor o círculo, maior a precisão. |
| Usar a bússola digital                              | Toque em 🕇 novamente. O ícone se altera para 🍸 e uma bússola pequena 🟶 aparece na tela.                                                                                                    |
| Marcar uma localização                              | Toque no mapa e mantenha pressionado até que o alfinete apareça.                                                                                                    |

*Importante:* Mapas, itinerários e aplicativos baseados em localização dependem dos serviços de dados. Os serviços de dados estão sujeitos a alterações e talvez não estejam disponíveis em todas as regiões. Isso pode fazer com que os mapas, itinerários ou informações baseadas em localização talvez não estejam disponíveis, sejam imprecisas ou incompletas. Compare as informações fornecidas pelo iPad com as redondezas e consulte a sinalização viária para solucionar qualquer discrepância.

Se os Serviços de Localização estiverem desativados quando você abrir os Mapas pela primeira vez, a ativação dos serviços será solicitada. Você pode usar os Mapas sem os Serviços de Localização. Consulte "Serviços de Localização" na página 126.

# Como obter itinerários

#### Para obter itinerários:

- 1 Toque em Itinerários.
- 2 Digite a localização inicial e a localização final.

Toque em A em qualquer campo para selecionar uma localização nos Favoritos (incluindo sua localização atual e o alfinete fixo), uma localização recente ou um contato.

- 3 Toque em Rota, depois selecione o itinerário de carro (♣), de transporte público (ಱ) ou a pé (木).
- 4 Execute uma das seguintes ações:
  - Para visualizar os itinerários passo a passo, toque em Iniciar e, em seguida, toque em ⇒ para ver o próximo trecho da viagem.
  - Para visualizar todos os itinerários de uma lista, toque em Iniciar e, em seguida, toque em E.
    Toque em qualquer item da lista para ver um mapa mostrando aquele trecho da viagem.
- 5 Se aparecerem várias rotas, toque naquela que você deseja usar.

Se for usar o transporte público, toque em 🕑 para definir a hora de saída ou de chegada e para selecionar os horários da viagem. Toque no ícone de uma parada para ver a hora de saída daquele ônibus ou trem, para obter um link para o site do fornecedor do transporte ou para obter informações de contato (quando disponível).

| Obter itinerários a partir de uma          | Toque no alfinete, toque em 🕡 e depois toque em Itinerários Até Aqui ou |
|--------------------------------------------|-------------------------------------------------------------------------|
| localização no mapa                        | em Itinerários Daqui.                                                   |
| Adicionar uma localização aos<br>favoritos | Toque em Adicionar a Favoritos.                                         |

# Como obter e compartilhar informações sobre uma localização

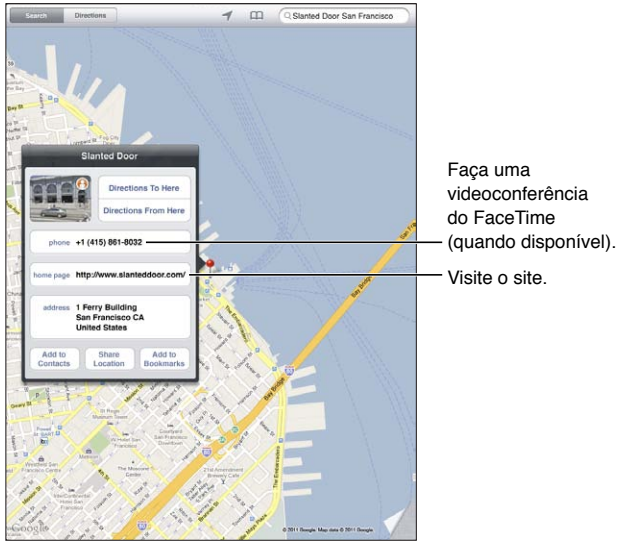

© 2011 Google. Map data © 2011 Google.

# Para obter ou compartilhar informações sobre uma localização: Toque no alfinete, depois toque em 🕖.

| Adicionar uma empresa aos<br>contatos | Toque em Adicionar aos Contatos.                                       |
|---------------------------------------|------------------------------------------------------------------------|
| Compartilhar a localização por        | Toque em Compartilhar Mapa.                                            |
| e-mail, mensagem de texto ou          | Você precisa iniciar uma sessão na sua conta do Twitter antes de poder |
| Twitter                               | tuitar. Vá em Ajustes > Twitter.                                       |

# Como mostrar as condições do trânsito

É possível exibir as condições do trânsito nas principais ruas e estradas do mapa.

Para mostrar as condições do trânsito: Toque ou arraste o canto inferior direito da tela, depois ative o Tráfego.

As ruas e rodovias são codificadas com cores para indicar o fluxo do trânsito:

- Cinza não há dados disponíveis
- Verde o trânsito flui de acordo com o limite de velocidade
- Amarelo mais lento que o limite de velocidade
- Vermelho muitas paradas

As condições do trânsito não estão disponíveis em todas as áreas.

#### Visualizações de Mapas

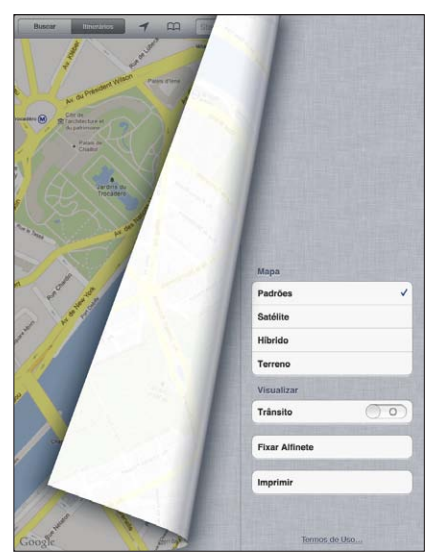

© 2011 Google. Map data © 2011 Google.

Para ativar a visualização padrão, por satélite, híbrida ou por terreno: Toque ou arraste o canto inferior direito da tela, depois selecione a visualização que deseja.

**Para ativar a "Vista da rua" do Google em uma localização:** Toque em (f). Passe o dedo para a esquerda ou para a direita para mover a visualização panorâmica de 360° (o destaque mostra a visualização atual). Toque em uma seta para deslocar-se pela rua. Para retornar à visualização do mapa, toque na miniatura do mapa.

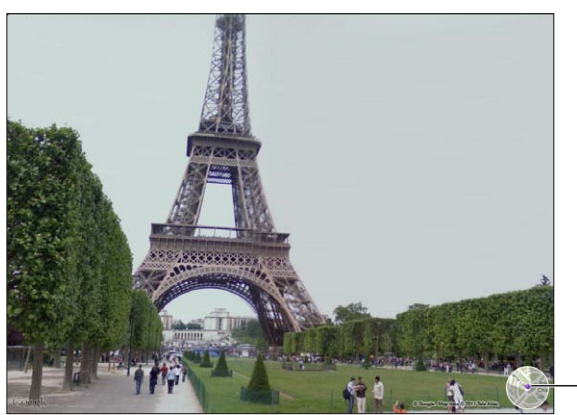

Toque para voltar à visualização do mapa.

© 2011 Google

A vista da rua pode não estar disponível em todas as áreas.

# Música

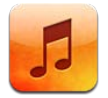

# Como adicionar músicas e áudio

Para obter músicas e outros conteúdos de áudio no iPad:

- Compre e transfira conteúdo da iTunes Store para o iPad. Em Música, toque em Loja quando estiver navegando. Consulte Capítulo 19, "iTunes Store," na página 92.
- Use as Transferências Automáticas para transferir automaticamente as músicas novas compradas em outros computadores e dispositivos iOS. Consulte "Como usar o iCloud" na página 19.
- Sincronize com o iTunes no seu computador. Você pode sincronizar todas as suas mídias ou músicas selecionadas e outros itens. Consulte "Como sincronizar com o iTunes" na página 20.

Também é possível usar o iTunes Match para acessar sua biblioteca musical no iCloud. Consulte "iTunes Match" na página 89.

# Como reproduzir músicas e outros tipos de áudio

ADVERTÊNCIA: Para obter informações importantes sobre como evitar perda de audição, consulte o Manual de Informações Importantes do Produto em support.apple.com/pt\_BR/manuals/ipad. Você pode ouvir áudio do alto-falante integrado, dos fones de ouvido conectados à porta de fones de ouvido ou através de fones de ouvido estéreo Bluetooth emparelhados com o iPad. Quando os fones de ouvido estão conectados ou emparelhados, nenhum som é emitido do ato-falante.

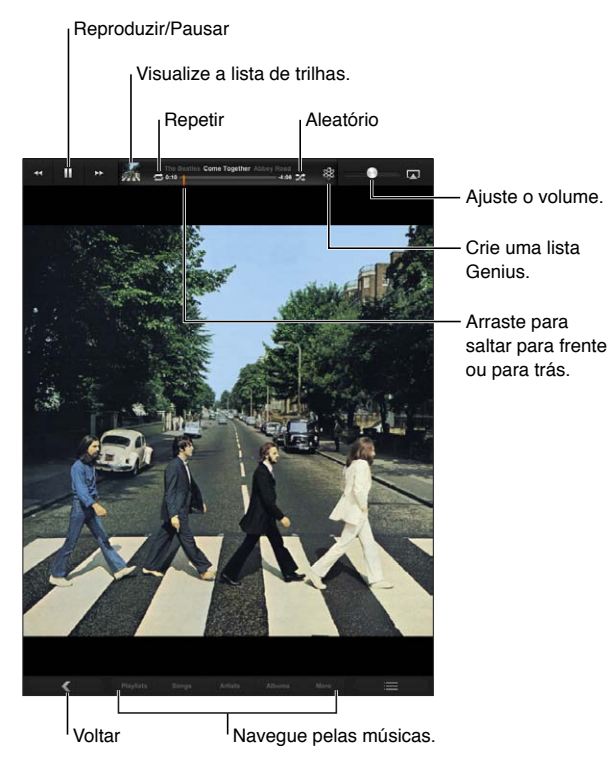

**Para navegar por sua coleção:** Toque em um dos botões da parte inferior da tela. Você pode navegar por lista, música, artista ou álbum. Toque em Mais para navegar por gênero ou compositor ou para ver seus podcasts.

Para reproduzir uma música ou outro item: Toque no item.

| Repetir músicas                                       | Toque em <sup></sup> .                                                                                                    |
|-------------------------------------------------------|----------------------------------------------------------------------------------------------------|
| Reproduzir músicas aleatoriamente                     | Toque em ﷺ. Toque em ☎ novamente para reproduzir as músicas na<br>ordem.<br>☞ = as músicas são reproduzidas de forma aleatória.<br>ﷺ = as músicas são reproduzidas em ordem. |
| Saltar para qualquer ponto de uma<br>música           | Arraste o cursor de reprodução pela barra de progressão. Deslize o dedo<br>para baixo para diminuir a velocidade da progressão.                                              |
| Navegar pelas músicas de uma lista<br>usando as capas | Exibir a capa de um álbum tocando na miniatura da parte superior da tela.<br>Passe o dedo da esquerda para a direita. As música começam a ser tocadas<br>automaticamente.    |

Utilize os controles da parte superior da tela para controlar a reprodução.

| Exibir a letra de uma música                                     | Exibir a capa de um álbum tocando na miniatura da parte superior da |
|------------------------------------------------------------------|---------------------------------------------------------------------|
|                                                                  | Informações da música no iTunes.                                    |
| Usar o Ping                                                      | Consulte "Como seguir artistas e amigos" na página 93.              |
| Reproduzir música nos alto-falantes<br>do AirPlay ou no Apple TV | Toque em 🗔. Consulte "Como usar o AirPlay" na página 37.            |
| Definir opções do aplicativo Música                              | Vá em Ajustes > Música.                                             |

Quando estiver usando outro aplicativo, você pode exibir os controles de reprodução de áudio pressionando duas vezes no botão Início 🗋 e passando o dedo da esquerda para a direita na parte inferior da tela.

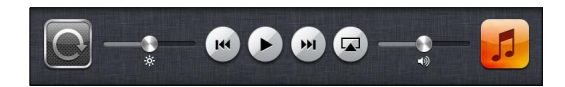

Os controles operam o aplicativo que está reproduzindo no momento ou, se a música estiver em pausa, o último aplicativo a reproduzir. O ícone do aplicativo aparece à direita. Toque nele para abrir o aplicativo.

Para exibir os controles de reprodução de áudio quando a tela estiver bloqueada, pressione duas vezes o botão Início 🗋.

#### Como visualizar as faixas de um álbum

**Para visualizar todas as faixas do álbum que contém a música atual:** Toque na miniatura para visualizar a capa do álbum da música e, em seguida, toque duas vezes na capa do álbum. Toque em uma faixa para reproduzi-la.

Na visualização da lista de faixas, você pode atribuir classificações às músicas. As classificações podem ser usadas para criar listas inteligentes no iTunes.

**Voltar à navegação:** Tocar na miniatura novamente. Tocar na capa do álbum se os controles não estão sendo mostrados.

#### Como buscar conteúdo de áudio

Você pode buscar títulos, artistas, álbuns, compositores de músicas, podcasts e outros conteúdos de áudio no iPad.

**Para buscar músicas:** Ao navegar, digite o texto no campo de busca do canto inferior direito da tela.

Você também pode buscar conteúdo de áudio na tela de Início. Consulte "Como buscar" na página 32.

#### iTunes Match

O iTunes Match armazena sua biblioteca musical no iCloud – incluindo as músicas importadas de CDs – e permite desfrutar da sua coleção no iPad e em outros computadores e dispositivos iOS. O iTunes Match está disponível como uma assinatura paga.

Nota: O iTunes Match está disponível primeiro nos EUA.

**Para assinar o iTunes Match:** No iTunes do computador, vá à Loja > Ativar o iTunes Match, depois clique no botão Assinar.

Após assinar, o iTunes adicionará suas músicas e listas de reprodução à sua biblioteca do iCloud. Qualquer uma das suas músicas que coincida com as músicas da iTunes Store serão disponibilizadas automaticamente na sua biblioteca do iCloud. As músicas restantes serão enviadas. Você pode transferir e reproduzir as músicas do iTunes Match na qualidade iTunes Plus (formato AAC 256 kbps sem proteção DRM), mesmo que o seu arquivo original tivesse uma qualidade inferior. Para obter mais informações, consulte www.apple.com/br/icloud/features.

| Ativar o iTunes Match | Vá em Ajustes > Música. Sua biblioteca do iCloud aparecerá automatica-<br>mente no aplicativo Música.                                                                              |
|-----------------------|----------------------------------------------------------------------------------------------------|
|                       | As músicas que já estiverem no iPad serão removidas quando o iTunes<br>Match for ativado. Se você ativar o iTunes Match, as Seleções e Listas Genius<br>serão desativadas no iPad. |

#### Genius

As listas Genius são coleções de músicas da sua biblioteca que combinam perfeitamente entre si. Você pode criar listas Genius no iTunes e sincronizá-las com o iPad. Também é possível criar e salvar listas Genius diretamente no iPad.

As Seleções Genius reúnem músicas do mesmo estilo, e são recriadas sempre que você ouve a seleção.

Para usar o Genius no iPad, primeiro ative o Genius no iTunes, depois sincronize o iPad com o iTunes. As Seleções Genius são sincronizadas automaticamente, a não ser que você gerencie manualmente suas músicas e escolha quais seleções deseja sincronizar com o iTunes. O Genius é um serviço gratuito, mas requer um ID Apple.

Quando você sincronizar uma Seleção Genius, talvez o iTunes selecione e sincronize músicas da sua biblioteca que você não tenha escolhido especificamente para sincronizar.

**Para reproduzir uma Seleção Genius:** Toque em Listas e depois toque em uma das Seleções Genius da parte superior das listas.

**Para criar uma lista Genius:** Reproduza uma música e, em seguida, toque em 🕸 na parte superior da tela.

| Salvar uma lista Genius                               | Visualizar suas Listas, toque em Lista Genius e depois toque em Salvar. A<br>lista será renomeada com o título da música que você escolheu. |
|-------------------------------------------------------|----------------------------------------------------------------------------------------------------|
| Atualizar uma lista Genius                            | Na lista, toque em Atualizar.                                                                                                    |
| Criar uma lista Genius usando uma<br>música diferente | Reproduza uma música e, em seguida, toque em 🕸.                                                                                             |
| Apagar uma lista Genius salva                         | Toque na lista e, em seguida, toque em 🕲.                                                                                                   |

A Lista Genius é adicionada a suas listas, seguindo as Seleções Genius.

As listas do Genius criadas no iPad são copiadas para o computador sempre que ocorre uma sincronização com o iTunes.

*Nota:* Quando uma lista Genius for sincronizada com o iTunes, você não poderá apagá-la diretamente no iPad. Use o iTunes para editar o nome da lista, interromper a sincronização ou apagar a lista.

## Listas de reprodução

Você pode criar e editar suas próprias listas de reprodução no iPad, ou editar as listas de reprodução sincronizadas com o iTunes do computador.

**Para criar uma lista:** Visualize as Listas e toque em Nova, próximo ao topo da tela. Digite e salve um título, selecione músicas e vídeos para incluir e depois toque em OK.

Ao criar uma lista e sincronizar o iPad com o seu computador, a lista é sincronizada com a sua biblioteca iTunes.

Para editar uma lista: Visualize as Listas e selecione a lista. Toque em Editar, depois:

Para adicionar mais músicas: Toque em Adicionar Músicas.

*Para apagar uma música:* Toque em ). Ao apagar uma música da lista, ela não é removida do iPad.

Para mover uma música para outra posição na lista: Arraste **=**.

Suas edições serão copiadas para a lista de reprodução na biblioteca do iTunes na próxima vez em que você sincronizar o iPad com o computador.

| Apagar uma lista          | Nas Listas, toque e mantenha pressionada a lista e, em seguida, toque em 🔞                                                                      |
|---------------------------|----------------------------------------------------------------------------------------------------|
| Apagar uma música do iPad | Em Músicas, passe o dedo pela música e toque em Apagar.<br>A música será removida do iPad, mas não da biblioteca do iTunes no seu<br>Mac ou PC. |

#### **Compartilhamento Familiar**

O Compartilhamento Familiar permite reproduzir músicas, filmes e programas de TV no iPad a partir da biblioteca do iTunes no Mac ou PC. O iPad e o computador precisam estar na mesma rede Wi-Fi. No seu computador, o iTunes deve estar aberto, com o Compartilhamento Familiar ativado e conectado com o mesmo ID Apple que o Compartilhamento Familiar no iPad.

*Nota:* O Compartilhamento Familiar requer o iTunes 10,2 ou posterior, disponível no site www.itunes.com/br/download Conteúdo de bônus, como folhetos digitais e iTunes Extras, não podem ser compartilhados.

#### Como reproduzir músicas da biblioteca do iTunes do seu computador no iPad:

- 1 No iTunes do computador, abra Avançado > Ativar Compartilhamento Familiar.
- 2 Inicie a sessão e clique em Criar Compartilhamento Familiar.
- 3 No iPad, vá em Ajustes > Música e inicie uma sessão no Compartilhamento Familiar usando o mesmo ID Apple e a mesma senha.
- 4 No aplicativo Música, toque em Mais, depois toque em Compartilhado e escolha a biblioteca do computador.

**Retornar ao conteúdo do iPad** Toque em Compartilhado e escolha Meu iPad.

# **iTunes Store**

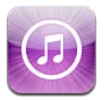

# Sobre a iTunes Store

Use a iTunes Store para adicionar conteúdo ao iPad. Você pode navegar e comprar músicas, programas de TV, audiolivros e tons de alerta. Também é possível comprar e alugar filmes ou transferir e reproduzir podcasts ou coleções do iTunes U. Você precisa de um ID Apple para poder comprar conteúdo. Consulte "Ajustes da Loja" na página 97.

*Nota:* Talvez a iTunes Store não esteja disponível em todas as regiões e o conteúdo da iTunes Store pode variar, dependendo da região. Os recursos estão sujeitos a alterações.

Para acessar a iTunes Store, o iPad deve possuir conexão à Internet. Consulte "Rede" na página 129.

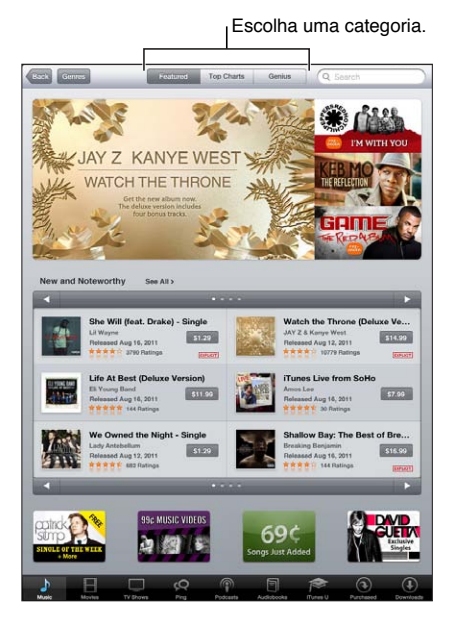

# Como buscar músicas, vídeos e muito mais

Para explorar o conteúdo: Toque em uma das categorias de conteúdo, como Música ou Vídeos.

| Buscar conteúdo                                       | Toque no campo de busca e digite uma ou mais palavras, depois toque em<br>Buscar. |
|-------------------------------------------------------|-----------------------------------------------------------------------------------|
| Comprar, opinar ou avisar um ami-<br>go sobre um item | Toque em um item de uma lista para ver mais detalhes em sua tela<br>Informações.  |
| Explorar artistas e recomendações de amigos           | Toque em Ping. Consulte "Como seguir artistas e amigos" na página 93.             |

#### Como comprar músicas, audiolivros e toques

Quando encontrar uma música, um álbum, um tom ou um audiolivro que você gosta na iTunes Store, poderá comprá-los e transferi-los. É possível ouvir uma amostra de um item antes de comprá-lo para ter certeza de que é o item desejado.

Para ouvir uma amostra de uma música, tom ou audiolivro: Toque no item e siga as instruções na tela.

| Resgatar um código ou um cartão<br>de presente                                                  | Toque em Música, depois toque em Resgatar na parte inferior da tela e<br>siga as instruções. Enquanto você estiver com a sessão iniciada, seu crédito<br>restante aparece com as informações do seu ID Apple na parte inferior da<br>maioria das telas da iTunes Store.                               |
|-------------------------------------------------------------------------------------------------|----------------------------------------------------------------------------------------------------|
| Completar um álbum                                                                              | Durante a visualização de qualquer álbum, toque no preço com desconto<br>para as músicas restantes abaixo de Completar Meu Álbum (não disponível<br>em todas as regiões). Para ver ofertas para completar outros álbuns, toque<br>em Música e, em seguida, toque em Ofertas para Completar Meu Álbum. |
| Transferir aplicativos comprados<br>anteriormente                                               | Toque em Comprados.<br>Você também pode transferir um item enquanto navega; basta tocar em<br>Transferir onde geralmente encontra-se o preço.                                                                                                    |
| Transferir automaticamente os<br>itens comprados em outros compu-<br>tadores e dispositivos iOS | Vá em Ajustes > Loja e ative os tipos de compras que você deseja transferir automaticamente.                                                                                                    |

#### Como comprar e alugar vídeos

A iTunes Store permite comprar e transferir filmes, programas de TV e videoclipes. Alguns filmes também podem ser alugados por um período de tempo limitado. O conteúdo de vídeo pode estar disponível nos formatos de definição padrão (SD, ou 480p), alta-definição (HD, ou 720p) ou ambos.

Para comprar ou alugar um vídeo: Toque em Comprar ou Alugar.

Assim que você compra um item, ele começa a ser transferido e aparece na tela Transferências. Consulte "Como verificar o estado de uma transferência" na página 94.

| Pré-visualizar um vídeo             | Toque em Pré-visualizar.                                          |
|-------------------------------------|-------------------------------------------------------------------|
| Visualizar uma prévia em um televi- | Quando a pré-visualização iniciar, toque em 承 e escolha Apple TV. |
| sor usando o AirPlay e o Apple TV   | Consulte "Como usar o AirPlay" na página 37.                      |

#### Como seguir artistas e amigos

Use o Ping para se conectar com os fãs de música mais apaixonados do mundo. Siga seus artistas favoritos para descobrir sobre novos lançamentos, shows e tours agendados. Sinta-se nos bastidores dos shows vendo suas fotos e vídeos e sabendo mais sobre suas influências musicais. Leia os comentários de seus amigos sobre as músicas que eles estão ouvindo, veja o que eles estão comprando e fique por dentro dos shows que eles pretendem assistir. Além disso, expresse seus gostos musicais e publique comentários para os seus próprios seguidores.

Para criar e explorar as conexões musicais, é preciso criar um perfil do Ping.

**Para criar seu perfil do Ping:** Abra o aplicativo iTunes em seu Mac ou PC, clique em Ping e siga as instruções da tela.

| Seguir um artista                            | Toque em Seguir na página do perfil do artista.                                                                                                    |
|----------------------------------------------|----------------------------------------------------------------------------------------------------|
| Seguir um amigo                              | Toque em People, insira o nome do seu amigo no campo de busca e, em<br>seguida toque em Follow.                                                                                                    |
|                                              | Quando você segue uma pessoa, ela não segue você automaticamente. No<br>seu perfil, você pode optar por aprovar ou recusar pedidos para ser seguido<br>quando eles chegarem, ou simplesmente aceitar todos os novos seguidores<br>sem aprovação (o padrão).                                                          |
| Compartilhar seus pensamentos                | Conforme você navega pelos álbuns e músicas, toque em Post para comen-<br>tar uma obra musical ou toque em Like para dizer que você gosta. Seus<br>amigos verão seus pensamentos no documento Ping Activity.                                                                                                    |
| Compartilhar planos para assistir<br>a shows | Toque em Concerts na página do seu perfil para ver os futuros shows dos<br>artistas que você segue e ver quais dos seus amigos irão a um show. Toque<br>em Tickets para comprar o seu ingresso ou toque em l'm Going para que<br>outras pessoas saibam que você vai também. (Não disponível em todas as<br>regiões.) |
| Especificar notificações do Ping             | Vá em Ajustes > Notificações > Ping.<br>O Ping pode enviar um alerta de texto, reproduzir um som ou adicionar<br>um indicador de alerta no ícone do aplicativo iTunes no seu iPad quando<br>alguém passa a lhe seguir ou comenta nas suas atividades.                                                                |

#### Como transmitir ou transferir podcasts

Você pode ouvir podcasts de áudio ou assistir a podcasts de vídeo transmitidos pela Internet na iTunes Store. Você pode também transferir podcasts de áudio e vídeo.

Para transmitir um podcast: Toque em Podcasts para navegar pelos podcasts da iTunes Store.

Os podcasts de vídeo são marcados com um ícone de vídeo 🖵.

| Transferir um podcast                         | Toque no botão Grátis e toque em Transferir. Os podcasts transferidos apa-<br>recem na lista Podcasts.               |
|-----------------------------------------------|----------------------------------------------------------------------------------------------------|
| Ouvir ou assistir a um podcast<br>transferido | Em Música, toque em Podcasts e depois toque no podcast. Os podcasts de vídeo também aparecem em sua lista de vídeos. |

#### Como verificar o estado de uma transferência

Você pode verificar a tela Transferências para ver o estado das transferências programadas e em andamento, inclusive o estado das compras que você tenha reservado.

Para ver o estado dos itens que estão sendo transferidos: Toque em Transferências.

Os itens reservados não são transferidos automaticamente quando são lançados. Volte à tela Transferências para iniciar a transferência.

| Transferir um item reservado Toque | 10 item, depois toque em 🕔. |
|------------------------------------|-----------------------------|
|------------------------------------|-----------------------------|

Se a transferência for interrompida, ela começará novamente assim que houver uma conexão à Internet. Ou, se você abrir o iTunes no computador, ele terminará a transferência na sua biblioteca do iTunes (se o computador estiver conectado à Internet e você tiver iniciado a sessão usando o mesmo ID Apple).

#### Como visualizar as informações de uma conta

Para visualizar as informações da iTunes Store para o seu ID Apple no iPad, toque no seu ID Apple (na parte inferior da maioria das telas da iTunes Store). Ou vá em Ajustes > Loja e toque em Ver ID Apple. Você precisa iniciar uma sessão para ver as informações da sua conta. Consulte "Ajustes da Loja" na página 97.

# Como verificar transferências

Você pode usar o iTunes em seu computador para verificar se todas as músicas, vídeos, aplicativos e outros itens comprados na iTunes Store ou App Store estão na biblioteca do iTunes. Talvez você queira realizar esta verificação se uma transferência tiver sido interrompida.

**Para verificar suas transferências:** No iTunes do computador, abra Loja > Buscar Transferências Disponíveis.

Para ver todas as suas compras, inicie a sessão usando o seu ID Apple, vá à Loja > Visualizar Minha Conta e clique em Histórico de Compras.

# **App Store**

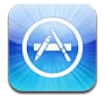

# Sobre a App Store

Você pode buscar, navegar, opinar, adquirir e transferir aplicativos da App Store diretamente para o iPad.

*Nota:* Talvez a App Store não esteja disponível em todos os países ou regiões, e o conteúdo da App Store pode variar de acordo com os países ou regiões. Os recursos estão sujeitos a alterações.

Para navegar na App Store, o iPad precisa estar conectado à Internet. Consulte "Wi-Fi" na página 124. Para comprar aplicativos você precisa de um ID Apple. Consulte "Ajustes da Loja" na página 97.

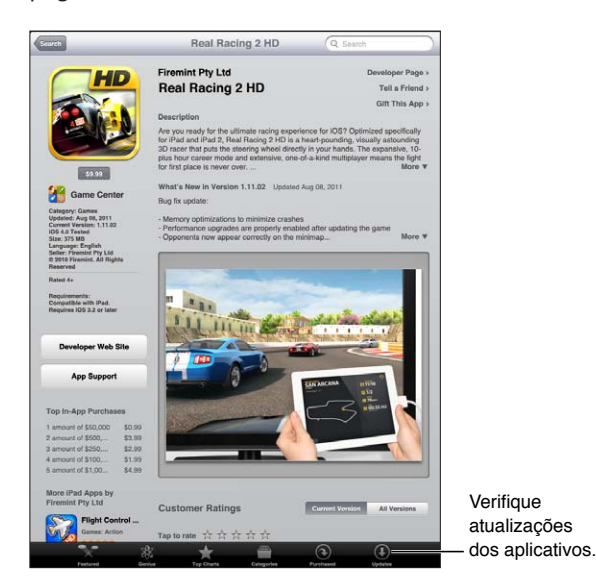

# Como buscar e transferir aplicativos

Navegue pelas seleções em destaque para ver os aplicativos novos, notáveis ou recomendados ou navegue pelo Top 25 para ver os aplicativos mais populares. Se estiver buscando um aplicativo específico, use Buscar.

Para navegar na App Store: Toque em Em Desataque, Categorias ou Mais Vendidos.

| Navegar usando o Genius                                                                         | Toque em Genius para ver uma lista de aplicativos recomendados com base<br>na sua coleção atual de aplicativos. Para ativar o Genius, siga as instruções<br>da tela. O Genius é um serviço gratuito, mas você precisa de um ID Apple. |
|-------------------------------------------------------------------------------------------------|----------------------------------------------------------------------------------------------------|
| Buscar aplicativos                                                                              | Toque em Buscar, toque no campo de busca e digite uma ou mais palavras, depois toque em Buscar.                                                                                                    |
| Enviar um link a uma página de<br>informações do aplicativo no iTu-<br>nes por e-mail           | Toque em "Contar para Amigo".                                                                                                    |
| Enviar um aplicativo de presente a alguém                                                       | Toque em "Presentear este Aplicativo" e depois siga as instruções na tela.                                                                                                    |
| Comunicar um problema                                                                           | Toque em "Comunicar um problema". Selecione um problema da lista ou<br>digite comentários opcionais, depois toque em Comunicar.                                                                                                    |
| Adquirir e transferir um aplicativo                                                             | Toque no preço (ou toque em "Grátis"), depois toque em "Comprar Agora".<br>Se você já comprou o aplicativo, "Instalar" aparece em vez do preço na tela<br>Informações. Você não será cobrado para transferir novamente.               |
| Resgatar um código ou um cartão<br>de presente                                                  | Toque em Resgatar próximo à parte inferior da tela Em Destaque e, em<br>seguida, siga as instruções da tela.                                                                                                    |
| Ver o estado das transferências                                                                 | Depois que começar a transferir um aplicativo, o ícone do aplicativo apare-<br>cerá na tela Início e mostra um indicador de progresso.                                                                                                |
| Transfira aplicativos comprados<br>anteriormente                                                | Toque em Comprados, encontre o aplicativo na lista e, em seguida, toque em Transferir.                                                                                                    |
|                                                                                                 | Você também pode transferir um item enquanto navega; basta tocar em<br>Transferir onde geralmente encontra-se o preço.                                                                                                    |
| Transferir automaticamente os<br>itens comprados em outros compu-<br>tadores e dispositivos iOS | Vá em Ajustes > Loja e ative os tipos de compras que você deseja transferir<br>automaticamente.                                                                                                    |

#### Como apagar aplicativos

Você pode apagar aplicativos que instalou da App Store. Se um aplicativo for apagado, os dados associados a ele também serão apagados.

**Para apagar um aplicativo da App Store:** Toque e segure o ícone do aplicativo da tela Início até que os ícones comecem a tremer e toque em ②. Pressione o botão Início 🗋 quando tiver terminado de apagar os aplicativos.

Para obter informações sobre como redefinir o iPad para apagar todos os aplicativos e todos os seus dados e ajustes, consulte "Redefinir" na página 132.

#### Ajustes da Loja

Use os ajustes da Loja para iniciar uma sessão usando um ID Apple, criar um novo ID Apple ou editar um existente. Se você possui mais de um ID Apple, pode usar os ajustes da Loja para finalizar a sessão e iniciar a sessão usando outro ID Apple.

Para obter os termos e condições da iTunes Store, visite www.apple.com/legal/itunes/ww/.

**Para iniciar a sessão usando um ID Apple:** Abra Ajustes > Loja, toque em Iniciar Sessão, em seguida toque em Usar ID Apple Existente e insira o seu ID e senha da Apple.

| Visualizar e editar as informações<br>da sua conta              | Abra Ajustes > Loja, toque no seu ID Apple e toque em Ver ID Apple. Toque<br>em um item para editá-lo. Para alterar a sua senha, toque no campo ID<br>Apple.                                                                                                    |
|-----------------------------------------------------------------|----------------------------------------------------------------------------------------------------|
| Iniciar a sessão usando um ID<br>Apple diferente                | Abra Ajustes > Loja, toque no nome da sua conta e depois em Finalizar<br>Sessão.                                                                                                    |
| Criar um novo ID Apple                                          | Abra Ajustes > Loja, toque em Iniciar Sessão e, em seguida, toque em Criar<br>Novo ID Apple e siga as instruções na tela.                                                                                                    |
| Transferir automaticamente os<br>itens comprados                | Abra Ajustes > loja, e ative os tipos de compras, como Músicas ou Livros,<br>que você deseja transferir automaticamente para o iPad. Também é possível<br>desativar a atualização automática dos aplicativos da Banca.                                                                                                    |
| Transfira as compras usando a rede<br>celular (iPad Wi-Fi + 3G) | Vá em Ajustes > Loja e, em seguida, ative ou desative a opção Rede<br>Celular (Dados). A transferência de compras pela rede celular pode re-<br>sultar em cobranças da operadora. Os aplicativos da Banca são atualiza-<br>dos apenas quando o iPad está conectado a uma rede Wi-Fi. Consulte<br>Capítulo 21, "Banca," na página 99. |

# Banca

# 21

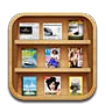

# Sobre a Banca

A Banca organiza suas assinaturas de revistas e jornais em uma estante que permite acessar as publicações rapidamente e facilmente. Os aplicativos da Banca aparecem na estante e, conforme novas edições são disponibilizadas, um indicador avisa quando estão prontas para a leitura. As novas edições são enviadas ao iPad automaticamente.

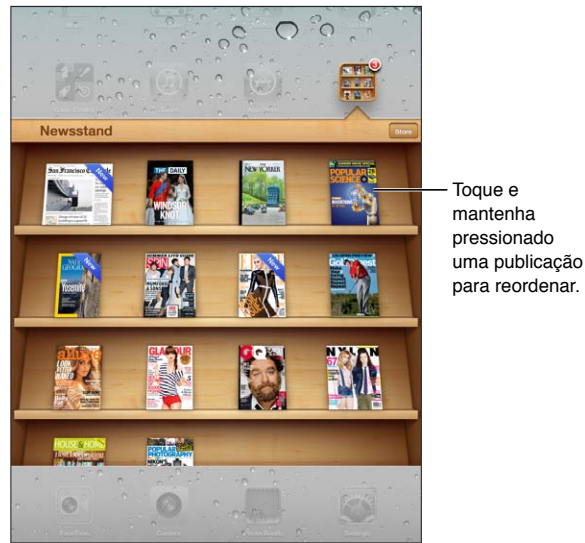

Para encontrar aplicativos da Banca: Toque em Banca para exibir a estante, depois toque em Loja.

Quando você compra um aplicativo da Banca, ele é adicionado à estante para facilitar o acesso. Depois que o aplicativo for transferido, abra-o para visualizar as edições e as opções de assinatura.

As assinaturas são compradas dentro dos aplicativos e são cobradas na sua conta de ID Apple. Consulte "Ajustes da Loja" na página 97.

Os preços variam, e os aplicativos da Banca podem não estar disponíveis em todas as regiões ou países.

# Como ler as edições mais recentes

Quando uma revista ou um jornal lançar uma nova edição, a Banca a transferirá automaticamente quando houver uma conexão Wi-Fi e exibirá um indicador no ícone do aplicativo para lhe notificar. Para começar a ler, abra a Banca e procure os aplicativos que tenham um indicador "Novo".

Cada aplicativo gerencia as edição da sua própria maneira. Para obter informações sobre como apagar, buscar ou trabalhar com edições específicas, consulte as informações de ajuda do aplicativo ou sua descrição na App Store.

**Para desativar as transferências automáticas:** Abra Ajustes > Loja e desative as transferências automáticas da publicação.

# iBooks

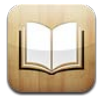

# Sobre o iBooks

O iBooks é uma ótima maneira de ler e comprar livros. Transfira gratuitamente o aplicativo iBooks na App Store e adquira clássicos e sucessos de venda na loja iBookstore integrada. Depois de transferir um livro, ele aparecerá na estante de livros.

Para transferir o aplicativo iBooks e usar a iBookstore, você precisa de uma conexão à Internet e de um ID Apple. Se você não tiver um ID Apple ou se quiser fazer compras de outro ID Apple, abra Ajustes > Loja. Consulte "Ajustes da Loja" na página 97.

Nota: O aplicativo iBooks e a iBookstore não estão disponíveis em todos os idiomas ou regiões.

#### Como usar a iBookstore

No aplicativo iBooks, toque em Loja para abrir a iBookstore. A partir dela, você pode navegar pelos livros em destaque ou pelos livros mais vendidos e buscar livros por autor ou assunto. Quando encontrar um livro que goste, você poderá comprá-lo e transferi-lo.

Nota: Talvez alguns recursos da iBookstore não estejam disponíveis em todas as localizações.

**Para comprar um livro:** Busque um livro que deseja, toque no preço e, em seguida, toque em Comprar Agora. Inicie sessão usando o seu ID Apple e toque em OK. Alguns livros podem ser gratuitos.

| Para obter informações sobre um<br>livro                                                        | Na iBookstore, você pode ler um resumo do livro, ler ou escrever uma opi-<br>nião e transferir uma amostra do livro antes de comprá-lo.       |
|-------------------------------------------------------------------------------------------------|----------------------------------------------------------------------------------------------------|
| Transferir itens comprados<br>anteriormente                                                     | Toque em Comprados.<br>Você também pode transferir um item enquanto navega; basta tocar em<br>Transferir onde geralmente encontra-se o preço. |
| Transferir automaticamente os<br>itens comprados em outros compu-<br>tadores e dispositivos iOS | Abra Ajustes > Loja e ative os tipos de compras que você deseja transferir automaticamente.                                                   |

# Como sincronizar livros e PDFs

Use o iTunes para sincronizar seus livros e PDFs entre o iPad e o computador. Quando o iPad estiver conectado ao computador, o painel Livros permite selecionar quais itens sincronizar.

Você pode sincronizar livros que transferiu ou comprou na iBookstore. Você também pode adicionar livros ePub sem proteção DRM e PDFs à sua biblioteca do iTunes. Existem vários sites que oferecem livros nos formatos ePub e PDF. **Para sincronizar um livro ePub ou um PDF com o iPad:** No iTunes, escolha Arquivo > Adicionar à Biblioteca e selecione o arquivo. Selecione o livro ou PDF no painel Livros do iTunes e sincronize.

Para adicionar um PDF ao iBooks sem sincronizar, envie o PDF por e-mail a si mesmo em seu computador. Abra o e-mail no iPad e então toque no PDF em anexo e escolha "Abrir no iBooks" no menu que aparecerá.

#### Como ler livros

Ler um livro é fácil. Vá para a estante e toque no libro que deseja ler. Se não estiver vendo o livro que está procurando, toque no nome da coleção atual na parte superior da tela para ir para outras coleções.

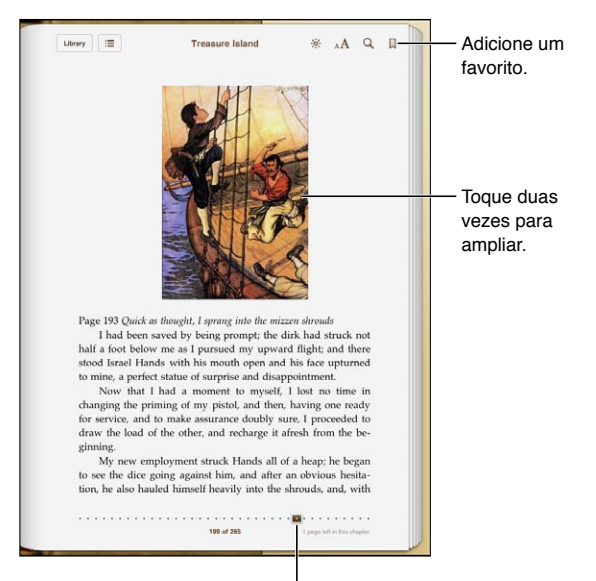

Ir para uma página diferente.

**Para ler um livro enquanto estiver deitado:** Utilize o bloqueio na orientação vertical para evitar que o iPad gire a tela quando você girar o iPad. Consulte "Visualização na vertical ou horizontal" na página 15.

| Vire a página                                    | Toque próximo da margem direita ou esquerda da página ou passe o dedo<br>para a esquerda ou para a direita. Para alterar a direção em que a página<br>vira quando você toca a margem esquerda, vá em Ajustes > iBooks.                                                                   |
|--------------------------------------------------|----------------------------------------------------------------------------------------------------|
| Ir ao índice                                     | Toque no centro da página para mostrar os controles, depois toque em 🚍<br>Toque em uma entrada para saltar para aquela localização, ou toque em<br>Retomar para retornar para a página atual.                                                                                            |
| Adicionar ou remover um favorito                 | Toque na fita para definir um favorito. Você pode ter vários favoritos.<br>Para remover um favorito, toque nele.<br>Você não precisa definir um favorito ao fechar um livro, já que o iBooks<br>lembra onde você parou e volta para essa posição quando você abrir o livro<br>novamente. |
| Adicionar, remover ou editar um texto destacado: | Toque e mantenha pressionada qualquer palavra até que ela seja selecio-<br>nada. Arraste os pontos de captura para ajustar a seleção, depois toque em<br>Destacar.                                                                                                    |
|                                                  | Para remover um texto destacado, toque no texto e, em seguida, toque em<br>Remover Destaque.                                                                                                    |
|                                                  | <i>Para alterar a cor do texto destacado</i> , toque no texto destacado e, em segui-<br>da, toque em Cores e selecione uma cor no menu.                                                                                                    |

| Adicionar, remover ou editar uma<br>nota                                                                          | Toque e mantenha pressionada qualquer palavra até que ela seja selecio-<br>nada. Arraste os pontos de captura para ajustar a seleção, depois toque em<br>Nota. Digite o texto e, em seguida, toque no botão OK.                                                                            |
|----------------------------------------------------------------------------------------------------|----------------------------------------------------------------------------------------------------|
|                                                                                                    | <i>Para visualizar uma nota</i> , toque no indicador na margem próxima ao texto destacado.                                                                                                    |
|                                                                                                    | <i>Para remover uma nota</i> , toque no texto destacado e, em seguida, toque em Apagar Nota.                                                                                                    |
|                                                                                                    | <i>Para alterar a cor do texto destacado</i> , toque no texto destacado e, em segui-<br>da, toque em Cores e selecione uma cor no menu.                                                                                                    |
|                                                                                                    |                                                                                                    |
| Ver todos os seus favoritos, textos<br>destacados e notas                                                         | Toque em 🗮 e depois em Favoritos. Para visualizar uma nota, toque no seu indicador.                                                                                                    |
| Ver todos os seus favoritos, textos<br>destacados e notas<br>Aumentar uma imagem                                  | Toque em ☷ e depois em Favoritos. Para visualizar uma nota, toque no seu<br>indicador.<br>Toque duas vezes na imagem.                                                                                                    |
| Ver todos os seus favoritos, textos<br>destacados e notas<br>Aumentar uma imagem<br>Para ir a determinada página: | Toque em :e depois em Favoritos. Para visualizar uma nota, toque no seu<br>indicador.Toque duas vezes na imagem.Toque no centro da página atual para mostrar os controles, depois arraste<br>o controle de navegação da página na parte inferior da tela para a página<br>que você deseja. |

# **Como ler PDFs**

Você pode usar o iBooks para ler PDFs. Vá até a estante e toque na coleção atual (o botão central no topo), selecione a coleção e toque no PDF que deseja ler.

**Para ir a uma página específica:** Toque no centro da página atual para mostrar os controles, depois arraste o controle de navegação da página na parte inferior da tela para a página que você deseja ou toque em uma miniatura para ir direto à página.

| Aumentar uma página              | Separe dois dedos para ampliar uma página e, em seguida, role para ver a<br>parte que deseja.                                                                                                    |
|----------------------------------|----------------------------------------------------------------------------------------------------|
| Vire a página                    | Passe o dedo para a esquerda ou para a direita.                                                                                                    |
| Adicionar ou remover um favorito | Toque na fita para definir um favorito. Você pode ter vários favoritos.<br>Para remover um favorito, toque nele.<br>Você não necessita definir um favorito ao fechar um PDF, o iBooks lem-<br>bra onde você parou e volta para essa posição quando você abrir o livro<br>novamente.           |
| Ir ao índice                     | Toque no centro da página atual para mostrar os controles, depois toque<br>em ☷. Toque em uma entrada para saltar para aquela localização, ou toque<br>em Retomar para retornar para a página atual.<br>Se não houver um índice, você pode tocar no ícone da página para ir a essa<br>página. |

# Como alterar a aparência de um livro

Para alterar a aparência de um livro, acesse os controles tocando próximo do centro de uma página.

#### Para alterar o tamanho do tipo ou fonte: toque em AA.

A alteração da fonte e do tamanho da letra também altera a formatação do texto.

| Alterar o brilho                                    | Toque em 🔅 e ajuste o brilho.                                                                                                    |
|-----------------------------------------------------|----------------------------------------------------------------------------------------------------|
| Alterar a cor da página e da letra                  | Toque em ${}_{\mathrm{A}}\mathbf{A}$ e ative a opção Sépia para alterar a cor da página e da letra.<br>Esse ajuste aplica-se a todos os livros. |
| Ativar ou desativar a justificação e<br>a hifenação | Vá em Ajustes > iBooks.                                                                                                    |

Esses ajustes aplicam-se apenas a livros. Não é possível alterar a aparência de PDFs.

# Como buscar livros e PDFs

É possível buscar por título e autor de um livro para localizá-lo rapidamente na estante. Você também pode buscar o conteúdo de um livro para encontrar todas as referências a uma palavra ou frase. Você também pode enviar uma busca para a Wikipedia ou o Google para encontrar recursos relacionados.

**Para buscar em um livro:** Toque no centro da página atual para mostrar os controles, depois toque na lupa.

| Buscar um livro                  | Vá para a estante de livros. Toque na barra de estado para rolar para o topo<br>da tela, depois toque na lupa. A busca é feita no título do livro e no nome<br>do autor. |
|----------------------------------|----------------------------------------------------------------------------------------------------|
| Buscar na Wikipédia ou no Google | Toque em Buscar no Google ou Buscar na Wikipédia. O Safari é aberto e<br>exibe o resultado.                                                                              |
| Buscar uma palavra no livro      | Toque e mantenha pressionada a palavra e, em seguida, toque em Buscar.                                                                                                   |

# Como buscar a definição de uma palavra

É possível procurar a definição de uma palavra usando o dicionário.

**Para buscar uma palavra:** Selecione uma palavra do livro e, em seguida, toque em Dicionário no menu que aparece.

Talvez os dicionários não estejam disponíveis em todos os idiomas.

# Como fazer para que o livro seja lido

Alguns livros possuem uma gravação do livro sendo lido e podem virar as páginas automaticamente à medida que forem lidas. Alguns livros também destacam as palavras conforme elas são pronunciadas pelo narrador.

Para ouvir um livro: Toque no centro da página para mostrar os controles, depois toque em 🔕.

Se não estiver vendo 🔕, o livro não pode ser lido em voz alta.

**Para interromper a narração:** Toque para mostrar os controles, depois toque em **&** e toque em Parar Leitura.

Se você tem uma deficiência visual, poderá fazer com que o VoiceOver leia o texto de praticamente qualquer livro. Consulte "Sobre o VoiceOver" na página 110.

# Como imprimir ou enviar um PDF por e-mail

Você pode usar o iBooks para enviar uma cópia de um PDF via e-mail ou imprimir todo ou uma porção do PDF em uma impressora compatível.

Você só pode imprimir ou enviar os PDFs por e-mail. Essas opções não estão disponíveis para os livros ePub.

**Para enviar uma PDF por e-mail:** Abra o PDF, em seguida toque em 🖻 e escolha Enviar por E-mail. Uma mensagem é exibida com o PDF anexado. Quando tiver terminado sua mensagem, toque em Enviar.

| Imprimir um PDF | Abra o PDF, em seguida toque em ៅ e escolha Imprimir. Selecione uma        |
|-----------------|----------------------------------------------------------------------------|
|                 | impressora, o intervalo de páginas e a quantidade de cópias e, em seguida, |
|                 | toque em Imprimir. Consulte "Impressão" na página 33.                      |

#### Como organizar a estante de livros

Use a estante de livros para navegar por seus livros e PDFs. Você também pode organizar os itens em coleções.

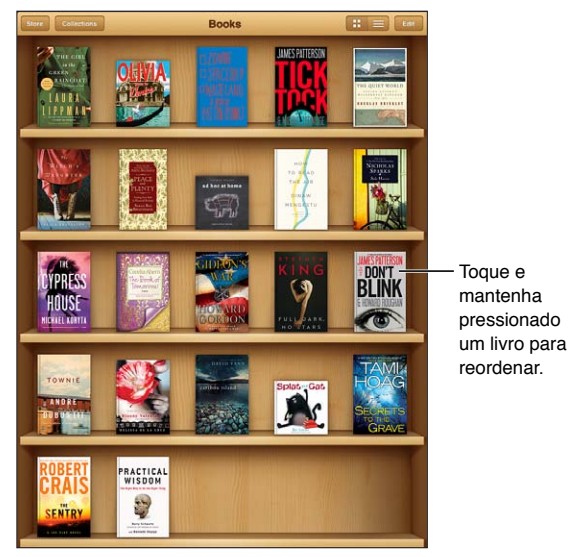

Disponível na iBookstore. A disponibilidade dos títulos está sujeita à alterações.

**Para mover um livro ou PDF para uma coleção:** Vá à estante de livros e toque em Editar. Selecione os itens que deseja mover, em seguida toque em Mover e selecione uma coleção.

Quando você adiciona um livro ou PDF à sua estante de livros, ele aparece na coleção de Livros ou PDF. A partir daí, você pode movê-lo para uma coleção diferente. Talvez você deseje criar coleções para o trabalho ou para a escola, ou para leitura de referência ou lazer.

| Visualizar uma coleção | Toque em Coleções e, em seguida, escolha uma nova coleção na lista que aparece.                                                                                                    |
|------------------------|----------------------------------------------------------------------------------------------------|
| Gerenciar coleções     | Toque em Coleções para exibir a lista de coleções.<br>Para editar o nome de uma coleção, toque no seu nome.<br>Você não pode editar ou remover as coleções de Livros e PDFs integrados. |
| Ordenar a estante      | Toque na barra de estado para rolar para a parte superior da tela, depois<br>toque em 🗮 e selecione um método de ordenação nas opções na parte<br>inferior da tela.                     |

| Apagar um item da estante | Toque em Editar, depois toque em cada livro ou PDF que você deseja apa-<br>gar para que uma marca de seleção apareça. Toque em Apagar. Quando<br>terminar de apagar, toque em OK. |
|---------------------------|----------------------------------------------------------------------------------------------------|
|                           | Se você apagar um livro que comprou, poderá transferi-lo novamente a partir das Compras na iBookstore.                                                                            |

# Como sincronizar favoritos e notas

O iBooks salva seus favoritos, suas notas e as informações da página atual na sua conta ID Apple para que sempre estejam atualizados e você possa ler um livro sem interrupção em vários dispositivos iOS. Para os PDFs, os favoritos e as informações da página atual são sincronizadas.

Para ativar ou desativar a sincronização de favoritos: Abra Ajustes > iBooks.

É necessário possuir uma conexão à Internet para sincronizar seus ajustes. O iBooks sincroniza as informações de todos os seus livros quando você abre ou encerra o aplicativo. As informações para livros individuais também são sincronizadas quando você abre ou fecha o livro.

# **Game Center**

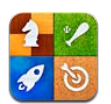

# Sobre o Game Center

Descubra novos jogos e compartilhe suas experiências com seus amigos do mundo inteiro no Game Center. Convide seus amigos para jogar ou use a autosseleção para encontrar outros oponentes do mesmo nível. Atinja objetivos específicos nos jogos para ganhar pontos bônus, veja o que seus amigos conquistaram e confira os placares para ver quem são os melhores jogadores.

*Nota:* O Game Center pode não estar disponível em todas as regiões, e a disponibilidade dos jogos pode variar.

Você precisa de uma conexão à Internet e de um ID Apple para usar o Game Center. Se você possui uma conta do iCloud, você pode usar esse ID Apple com o Game Center. Se você não possui um ID Apple, ou se você deseja ter um ID reservado para jogar, você pode criar um no Game Center, conforme descrito abaixo.

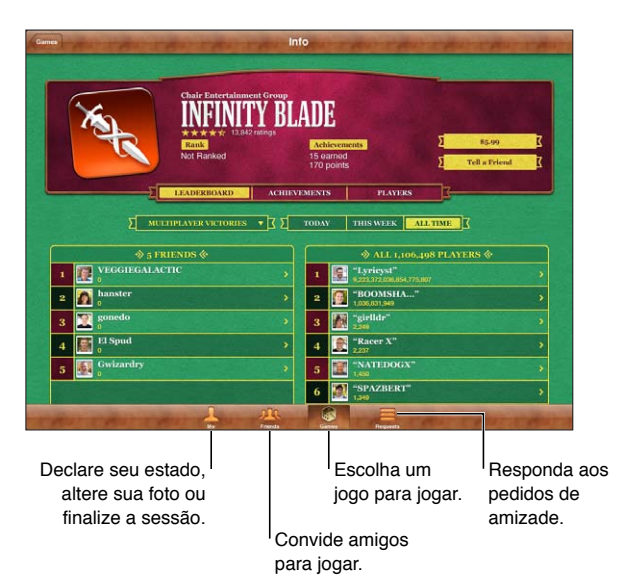

# Como iniciar uma sessão no Game Center

**Para iniciar a sessão:** Abra o Game Center. Se estiver vendo o seu apelido e a sua foto na parte superior da tela Eu, você já iniciou a sessão. Caso contrário, digite seu ID Apple e sua senha e toque em Iniciar Sessão. Ou toque em Criar Nova Conta para criar um novo ID Apple.

| Adicione uma foto                        | Toque na foto ao lado do seu nome.                                                                                                    |
|------------------------------------------|----------------------------------------------------------------------------------------------------|
| Declare o seu estado                     | Toque em Eu, toque na barra de estado e digite o seu estado.                                                                                                   |
| Visualize as informações da sua<br>conta | Toque em Eu, depois toque na faixa com o nome da conta e selecione Ver<br>Conta.                                                                               |
| Finalize a sessão                        | Toque em Eu, depois toque na faixa com o nome da conta e toque em<br>Finalizar. Não é necessário finalizar a sessão sempre que você encerrar o<br>Game Center. |

#### Como comprar e transferir jogos

Os jogos para o Game Center estão disponíveis na App Store.

**Para comprar e transferir um jogo:** Toque em Jogos, depois toque em um jogo recomendado ou toque em Buscar Jogos do Game Center.

A seção do Game Center da loja App Store mostra os jogos que funcionam com o Game Center. Você pode navegar essa seção e comprar e transferir jogos a partir dela. Consulte Capítulo 20, "App Store," na página 96.

| Comprar um jogo que o seu amigo | Toque em Amigos, depois toque no nome do amigo desejado. Toque em       |
|---------------------------------|-------------------------------------------------------------------------|
| já tem                          | um jogo da lista de jogos so seu amigo e, em seguida, toque no preço do |
|                                 | jogo.                                                                   |

# Como jogar

Para jogar: Toque em Jogos, escolha um jogo e toque em Jogar.

| Ver uma lista com as melhores<br>pontuações | Toque em Jogos, escolha o jogo e toque em Placar.                     |
|---------------------------------------------|-----------------------------------------------------------------------|
| Ver as proezas que você pode<br>tentar      | Toque em Jogos, escolha um jogo e toque em Proezas.                   |
| Retornar ao Game Center após<br>jogar       | Pressione o botão de Início e toque em Game Center na tela de Início. |

# Como jogar com amigos

O Game Center coloca você em contato com jogadores do mundo inteiro. Para adicionar amigos ao Game Center, faça um pedido ou aceite um pedido de outro jogador.

Para convidar amigos para um jogo em grupo: Toque em Amigos, escolha um amigo, escolha um jogo e toque em Jogar. Se o jogo permitir ou precisar de jogadores adicionais, você pode escolher jogadores adicionais para convidar. Em seguida, toque em Seguinte. Envie o seu convite e aguarde até as pessoas aceitarem. Quando todos estiverem prontos, inicie o jogo.

Se o amigo não estiver disponível ou não responder ao seu convite, você pode tocar em Autosseleção para que o Game Center procure outro jogador para você, ou pode tocar em Convidar para tentar convidar um outro amigo.
| Enviar um pedido de amizade                           | Toque em Amigos ou Pedidos, toque em 🕞, depois digite o endereço de e-<br>mail do amigo ou seu apelido no Game Center. Toque em 🔂 para navegar<br>por seus contatos. Para adicionar diversos amigos no mesmo pedido, digite<br>Retorno após cada endereço. |
|-------------------------------------------------------|----------------------------------------------------------------------------------------------------|
| Responder a um pedido de<br>amizade                   | Toque em Pedidos, depois toque no pedido e escolha Aceitar ou Ignorar.<br>Para relatar um problema com o pedido, deslize a tela e toque em<br>"Comunicar Problema".                                                                                        |
| Ver os jogos e pontuações de um<br>amigo              | Toque em Amigos, toque no nome do amigo, e depois toque em Jogos ou<br>Pontos.                                                                                                    |
| Buscar alguém na sua lista de<br>amizades             | Toque na barra de estado para rolar para o topo da tela, depois toque no campo de busca e comece a digitar.                                                                                                    |
| Impedir convites para jogos                           | Desative a opção "Permitir convites para jogos" nos ajustes da sua conta do<br>Game Center. Consulte "Ajustes do Game Center" na página 109.                                                                                                    |
| Manter o seu endereço de e-mail<br>privado            | Desative a opção "Encontrar-me pelo e-mail" nos ajustes da sua conta do<br>Game Center. Consulte "Ajustes do Game Center" na página 109.                                                                                                    |
| Desativar todas as atividades<br>multijogador         | Vá em Ajustes > Geral > Restrições > Game Center e desative a opção<br>Jogos em Grupo.                                                                                                    |
| Não permitir pedidos de amizade                       | Vá em Ajustes > Geral > Restrições > Game Center e desative a opção<br>Adicionar Amigos.                                                                                                    |
| Ver uma lista com os amigos de um<br>amigo            | Toque em Amigos, toque no nome do amigo e depois toque em Amigos,<br>abaixo da imagem da pessoa.                                                                                                    |
| Remover um amigo                                      | Toque em Amigos, toque em um nome e depois em Desfazer Amizade.                                                                                                    |
| Denunciar comportamento ofensi-<br>vo ou inapropriado | Toque em Amigos, toque no nome da pessoa e depois toque em<br>"Comunicar Problema".                                                                                                    |

## Ajustes do Game Center

Alguns ajustes do Game Center estão associados ao ID Apple que você usa para iniciar a sessão. Outros estão no aplicativo Ajustes do iPad.

**Para alterar os ajustes do Game Center para o seu ID Apple:** Inicie uma sessão usando o seu ID Apple, toque em Eu, toque na faixa com o nome da conta e então escolha Ver Conta.

**Para especificar quais notificações do Game Center você deseja receber:** Vá em Ajustes > Notificações > Game Center. Se o Game Center não estiver aparecendo, ative as notificações.

**Para alterar as restrições que afetam o Game Center:** Vá em Ajustes > Geral > Restrições > Game Center.

## Acessibilidade

## Recursos de Acesso Universal

o iPad incorpora diversos recursos de acessibilidade, incluindo:

- Leitor de tela do VoiceOver
- Ampliação de zoom
- Texto Grande
- Branco sobre Preto
- Falar Seleção
- Falar texto automático
- Áudio Mono e balanço
- AssistiveTouch
- Suporte para terminais braille
- Reprodução de conteúdo com legendas ocultas

Os recursos Zoom, Branco sobre Preto e Áudio Mono funcionam com todos os aplicativos. O Texto Grande funciona com o Mail e Notas. O VoiceOver funciona com os aplicativos integrados do iPad e com alguns aplicativos de outros fabricantes que você pode transferir da App Store. A legenda oculta funciona com vídeos e podcasts que sejam compatíveis.

Para obter mais informações sobre os recursos de acessibilidade do iPad, visite o site www.apple.com/br/accessibility.

Você pode ativar ou desativar recursos de acessibilidade individuais nos ajustes de Acessibilidade do iPad. Também é possível ativar e desativar alguns recursos no iTunes ao conectar o iPad ao seu computador.

Para ativar os recursos de acessibilidade usando o iPad: Vá em Ajustes > Geral > Acessibilidade.

**Para ativar os recursos de acessibilidade usando o iTunes:** Conecte o iPad ao computador e selecione iPad na lista de dispositivos do iTunes. Clique em Resumo e depois em Configurar o Acesso Universal, na parte inferior da tela Resumo.

## Sobre o VoiceOver

O VoiceOver descreve em voz alta o que aparece na tela. Assim, você pode usar o iPad sem ter que vê-lo.

O VoiceOver descreve os elementos da tela conforme são selecionados. Ao selecionar um elemento, um retângulo preto (o cursor do VoiceOver) o envolve e o VoiceOver pronuncia o nome ou descreve o item. Toque na tela ou arraste os dedos para ouvir os diferentes itens da tela. Quando texto é selecionado, o VoiceOver o lê. Se a opção Falar Dicas estiver ativada, talvez o VoiceOver lhe informe o nome do item ou forneça instruções – por exemplo, "toque duas vezes para abrir". Para interagir com os itens na tela, como botões e links, use os gestos descritos em "Como usar os gestos do VoiceOver" na página 113.

Quando você vai para uma tela nova, o VoiceOver reproduz um som e automaticamente seleciona e fala o primeiro elemento da (normalmente, o item do canto superior esquerdo). O VoiceOver também permite saber quando a tela muda para a orientação horizontal ou vertical e quando está bloqueada ou desbloqueada.

*Nota:* O VoiceOver fala no idioma especificado no ajuste Internacional, que pode ser influenciado pelo ajuste da região. O VoiceOver está disponível em diversos idiomas, mas não em todos.

#### Como configurar o VoiceOver

*Importante:* O VoiceOver altera os gestos usados para controlar o iPad. Depois que o VoiceOver for ativado, você precisará usar os gestos do VoiceOver para usar o iPad – até mesmo para desativar o VoiceOver a fim de retomar o funcionamento padrão.

*Nota:* Não é possível usar o VoiceOver e o Zoom ao mesmo tempo.

**Para ativar ou desativar o VoiceOver:** Vá em Ajustes > Geral > Acessibilidade > VoiceOver. Você também pode definir Clique Triplo em Início para ativar ou desativar o VoiceOver. Consulte "Clique Triplo em Início" na página 121.

| Ativar ou desativar as dicas faladas                         | Vá em Ajustes > Geral > Acessibilidade > VoiceOver. Quando a opção Falar<br>Dicas está ativada, o VoiceOver pode lhe informar sobre a ação do item ou<br>fornecer instruções – por exemplo, "toque duas vezes para abrir". Também<br>é possível adicionar Dicas ao rotor e passar o dedo para cima ou para baixo<br>para ajustar. Consulte "Como usar o controle do rotor do VoiceOver" na<br>página 115. |
|--------------------------------------------------------------|----------------------------------------------------------------------------------------------------|
| Definir a velocidade da fala do<br>VoiceOver                 | Em Ajustes Geral > Acessibilidade > VoiceOver e arraste o controle deslizan-<br>te Velocidade da Fala. Também é possível adicionar a Velocidade da Fala ao<br>rotor e passar o dedo para cima ou para baixo para ajustar. Consulte "Como<br>usar o controle do rotor do VoiceOver" na página 115.                                                                                                    |
| Alterar a fala da digitação                                  | Abra Ajustes > Geral > Acessibilidade > VoiceOver > Falar Digitação.                                                                                                    |
| Usar o sistema fonético na fala da<br>digitação              | Abra Ajustes > Geral > Acessibilidade > VoiceOver > Usar Sistema Fonético.<br>O texto será lido caractere por caractere. O VoiceOver fala primeiro o nome<br>do caractere e depois seu equivalente fonético. Por exemplo, "f" e depois<br>"foxtrot".                                                                                                    |
| Alterar o tom                                                | Vá em Ajustes > Geral > Acessibilidade > VoiceOver > Alteração de Tom.<br>O VoiceOver utiliza um tom mais alto ao digitar uma letra e um tom mais<br>baixo para ao apagar uma letra. O VoiceOver também utiliza um tom mais<br>alto quando fala o primeiro item de um grupo (como uma lista ou tabela) e<br>um tom mais baixo quando fala o último item de um grupo.                                      |
| Defina as opções do rotor para na-<br>vegação web            | Vá em Ajustes > Geral > Acessibilidade > VoiceOver > Rotor. Toque para selecionar as opções ou arraste 🗮 um item para cima para reposicioná-lo.                                                                                                    |
| Alterar a pronúncia do VoiceOver                             | Ajuste o rotor em Idioma e, em seguida, passe o dedo para cima e para<br>baixo. A posição Idioma do rotor estará disponível quando você selecionar<br>mais de uma pronúncia.                                                                                                    |
| Selecionar as pronúncias disponí-<br>veis no rotor de idioma | Abra Ajustes > Geral > Acessibilidade > VoiceOver > Rotor de Idioma. Para alterar a posição do idioma na lista, arraste 🚍 para cima ou para baixo.                                                                                                    |

| Altere o idioma do iPad                          | Abra Ajustes > Geral > Internacional > Idioma. Alguns idiomas podem ser<br>afetados pelo ajuste regional em Ajustes > Geral > Internacional > Formato<br>da Região. |
|--------------------------------------------------|----------------------------------------------------------------------------------------------------|
| lgnorar imagens ao navegar                       | Abra Ajustes > Geral > Acessibilidade > VoiceOver > Navegar Imagens. Você pode optar entre ignorar todas as imagens ou apenas as que não tiverem descrição.         |
| Falar as notificações ao desbloque-<br>ar o iPad | Abra Ajustes > Geral > Acessibilidade > VoiceOver > Falar Notificações.<br>Se a opção estiver desativada, o iPad falará apenas a hora quando for<br>desbloqueado.   |

## Como usar o VoiceOver

Para selecionar itens na tela: Arraste o dedo sobre a tela. O VoiceOver identifica cada elemento que você toca. Você pode mover sistematicamente de um elemento para o outro passando um único dedo para a esquerda ou para a direita. Os elementos são selecionados da esquerda para a direita, de cima para baixo. Passar o dedo para a direita vai para o elemento seguinte e passar o dedo para a esquerda volta para o elemento anterior.

| Ativar a navegação vertical                                                  | Adicione Navegação Vertical ao rotor, use o rotor para selecioná-la e passe o<br>dedo para cima ou para baixo para se deslocar para o item acima ou abaixo.<br>Consulte "Como usar o controle do rotor do VoiceOver" na página 115.                                                                                                    |
|------------------------------------------------------------------------------|----------------------------------------------------------------------------------------------------|
| Selecionar o primeiro ou o último<br>elemento na tela                        | Passe quatro dedos para cima ou para baixo.                                                                                                    |
| Desbloquear o iPad                                                           | Selecione o botão Desbloquear e toque duas vezes na tela.                                                                                                    |
| Selecionar um item pelo nome                                                 | Toque três vezes com dois dedos em qualquer lugar da tela para abrir o<br>Seletor de Itens. Então digite um nome no campo de busca ou passe o<br>dedo para a esquerda ou para a direita. Navegue pela lista alfabeticamente<br>ou toque no índice da tabela (à direita da lista) e passe o dedo para cima<br>ou para baixo para avançar rapidamente pela lista de itens. |
| Alterar o nome de um item na<br>tela para encontrá-lo com mais<br>facilidade | Toque em qualquer lugar da tela com dois dedos e mantenha-os<br>pressionados.                                                                                                    |

Para falar o texto do elemento selecionado: Passe um dedo para cima ou para baixo para ler a palavra ou caractere seguinte ou anterior (gire o controle do rotor para escolher entre caracteres ou palavras). É possível incluir a ortografia fonética. Consulte "Como configurar o VoiceOver" na página 111.

| Parar de falar um item         | Toque uma vez com dois dedos. Toque com os dois dedos novamente para retomar a fala. A função de fala automática é retomada quando você sele-<br>cionar outro item.                                                                                                    |
|--------------------------------|----------------------------------------------------------------------------------------------------|
| Alterar o volume da fala       | Use os botões de volume do iPad ou adicione o volume ao rotor e passe o<br>dedo para cima ou para baixo para ajustar. Consulte "Como usar o controle<br>do rotor do VoiceOver" na página 115.                                                                                                    |
| Silenciar o VoiceOver          | Toque duas vezes com três dedos. Toque duas vezes novamente com três<br>dedos para reativar a fala. Para desativar somente os sons do VoiceOver,<br>coloque o interruptor lateral em Silencioso. Se um teclado externo estiver<br>conectado, você também poderá pressionar a tecla Controle do teclado<br>para silenciar ou reativar o som do VoiceOver. |
| Usar a voz de leitura compacta | O iOS 5 inclui uma nova voz de leitura que é transferida automaticamente<br>para o iPad. Se preferir a voz original, vá em Ajustes > Geral > Acessibilidade<br>> VoiceOver > Usar Voz Compacta.                                                                                                    |

| Falar a tela inteira desde a parte<br>superior      | Passe dois dedos para cima.                                                                                       |
|-----------------------------------------------------|----------------------------------------------------------------------------------------------------|
| Falar do item atual até a parte de<br>baixo da tela | Passe dois dedos para baixo.                                                                                      |
| Falar as informações de estado do<br>iPad           | Toque no topo da tela para ouvir informações como a hora, a duração da<br>bateria, a força do sinal Wi-Fi e mais. |

Para "tocar" no item selecionado quando o VoiceOver está ativado: Toque duas vezes em qualquer lugar da tela.

| "Tocar duas vezes" no item sele-<br>cionado quando o VoiceOver está<br>ativado | Toque três vezes em qualquer lugar da tela.                                                                                                    |
|--------------------------------------------------------------------------------|----------------------------------------------------------------------------------------------------|
| Ajustar um controle                                                            | Com um único dedo, arraste para cima para aumentar o ajuste ou arraste<br>para baixo para diminuí-lo.                                                                                                    |
| Rolar uma lista ou área da tela                                                | Passe três dedos para cima ou para baixo. Passe o dedo para avançar pági-<br>na pela lista ou tela, ou passe o dedo para cima para retroceder página. Se<br>estiver passando por uma lista, o VoiceOver pronunciará o intervalo de itens<br>exibidos (por exemplo, "mostrando linhas 5 a 10"). Você também pode rolar<br>continuamente por uma lista, em vez de passar por ela. Toque duas vezes<br>e mantenha o elemento pressionado. Quando escutar uma série de sons,<br>você pode mover o seu dedo para cima ou para baixo para rolar a lista. A<br>rolagem contínua se interromperá quando você levantar o dedo. |
| Usar um índice de lista                                                        | Algumas listas possuem um índice alfabético do lado direito. O índice não<br>pode ser selecionado passando o dedo entre os elementos; você deve tocar<br>o índice diretamente para selecioná-lo. Com o índice selecionado, passe<br>o dedo para cima ou para baixo para mover-se pelo índice. Você também<br>pode tocar duas vezes e, em seguida, deslizar o seu dedo para cima ou para<br>baixo.                                                                                                    |
| Reordenar uma lista                                                            | Algumas listas, como Rotor e Rotor de Idioma nos ajustes de Acessibilidade<br>podem ser reordenados. Selecione 🗮 à direita de um item, toque duas<br>vezes e segure até ouvir um som e, em seguida, arraste para cima ou para<br>baixo. O VoiceOver fala o item que você moveu para cima ou para baixo,<br>dependendo da direção para onde está arrastando.                                                                                                    |
| Reordenar a tela de início                                                     | Na tela de início, selecione o ícone que deseja mover. Toque duas vezes,<br>mantenha e depois arraste o ícone. O VoiceOver fala a posição da linha e da<br>coluna enquanto você arrasta o ícone. Solte o ícone quando ele estiver no<br>local desejado. Você pode arrastar ícones adicionais. Arraste um item para a<br>extremidade esquerda ou direita da tela para movê-lo para outra página da<br>tela Início. Quando terminar, pressione o botão Início .                                                                                                    |
| Ativar ou desativar a cortina de tela                                          | Toque três vezes com três dedos. Quando a cortina de tela está ativada, o conteúdo da tela fica ativo mesmo quando a tela é desligada.                                                                                                    |
| Desbloquear o iPad                                                             | Selecione o controle Desbloquear e toque duas vezes na tela.                                                                                                    |

#### Como usar os gestos do VoiceOver

Quando o VoiceOver está ativado, os gestos da tela sensível ao toque possuem efeitos diferentes. Estes gestos e alguns gestos adicionais permitem que você se mova pela tela e controle os elementos individuais quando estes são selecionados. Os gestos do VoiceOver incluem os gestos de tocar ou passar dois ou três dedos. Para obter melhores resultados ao usar os gestos com dois e três dedos, relaxe e deixe que seus dedos toquem a tela com algum espaço entre eles. Tocando duas vezes e mantendo o seu dedo na tela, você pode utilizar os gestos padrão quando o VoiceOver estiver ativado. Uma série de tons indica que os gestos normais estão em vigor. Eles permanecem efetivos até que você levante o seu dedo. Depois disso, os gestos do VoiceOver são retomados.

Você pode utilizar técnicas diferentes para utilizar os gestos do VoiceOver. Você pode, por exemplo, tocar com dois dedos utilizando dois dedos de uma só mão ou um dedo de cada mão. Você também pode usar os polegares. Muitos usuários acham que o gesto do toque dividido é especialmente eficaz: em vez de selecionar um item e tocá-lo duas vezes, você pode tocar e manter pressionado um item com um dedo e, em seguida, tocar a tela com outro dedo. Tente utilizar técnicas diferentes para descobrir o que funciona melhor para você.

Se os seus gestos não funcionarem, tente usar movimentos mais rápidos, especialmente para os gestos de toque duplo e de passar o dedo. Para passar o dedo, tente roçar a tela rapidamente com o seu dedo ou dedos. Quando o VoiceOver estiver ativado, o botão Praticar do VoiceOver aparece, dando a oportunidade de praticar os gestos do VoiceOver antes de executá-los.

**Para praticar os gestos:** Vá em Ajustes > Geral > Acessibilidade > VoiceOver e toque em Treino do VoiceOver. Quando acabar de praticar, pressione OK.

Se não estiver conseguindo ver o botão Treino do VoiceOver, verifique se o VoiceOver está ligado.

Veja abaixo um resumo dos gestos principais do VoiceOver:

#### Navegação e Leitura

- Tocar: Falar o item.
- Passar o dedo para a esquerda ou para a direita: Selecionar o item seguinte ou anterior.
- *Passar o dedo para cima ou para baixo*: Depende do ajuste Controle do Rotor. Consulte "Como usar o controle do rotor do VoiceOver" na página 115.
- Tocar com dois dedos: Parar de falar o item atual.
- Passar dois dedos para cima: Ler tudo, começando no topo da tela.
- Passar dois dedos para baixo: Ler tudo, começando na posição atual.
- "Exploração" com dois dedos: Mova dois dedos para trás e para frente três vezes rapidamente (fazendo um "z") para ignorar um aviso ou voltar para a tela anterior.
- Tocar com dois dedos: Abrir o Seletor de Itens.
- Passar três dedos para cima ou para baixo: Rolar uma página de cada vez.
- *Passar três dedos para a esquerda ou para a direita:* Ir para a página seguinte ou anterior (como a tela de Início, Bolsa ou Safari).
- *Tocar com três dedos:* Falar informações adicionais, como a posição em uma lista ou se o texto está selecionado ou não.
- Tocar com quatro dedos no topo da tela: Selecionar o primeiro item da página.
- Tocar com quatro dedos na parte inferior da tela: Selecionar o último item da página.

#### Ativação

- Tocar duas vezes: Ativar o item selecionado.
- Tocar três vezes: Tocar em um item duas vezes.
- *Toque dividido*: Uma alternativa para selecionar um item e tocar duas vezes. Toque num item com um dedo e, em seguida, toque na tela com outro para ativar um item.
- Tocar num item com um dedo e tocar na tela com outro dedo ("toque dividido"): Ativar o item.
- Tocar duas vezes e segurar (1 segundo) + gesto padrão: Usar um gesto padrão.

O gesto de tocar duas vezes e segurar faz com que o iPad interprete o gesto subsequente como um gesto padrão. Você pode, por exemplo, dar um toque duplo e segurar; então, sem levantar o dedo, pode arrastá-lo para deslizar um controle.

- *Tocar duas vezes com dois dedos:* Reproduzir ou pausar nos aplicativos Música, Vídeos, YouTube, Gravador ou Fotos. Tirar uma foto (Câmera). Iniciar ou pausar a gravação da Câmera ou do Gravador. Iniciar ou parar o cronômetro.
- Tocar duas com dois dedos vezes e manter o elemento pressionado: Abrir o rotulador de elementos.
- Tocar três vezes com dois dedos: Abrir o Seletor de Itens.
- Tocar duas vezes com três dedos: Silenciar ou reativar o som do VoiceOver.
- Tocar três vezes com três dedos: Ativar ou desativar a cortina de tela.

#### Como usar o controle do rotor do VoiceOver

O controle do rotor é um seletor virtual que você pode usar para alterar os resultados dos gestos de passar os dedos para cima e para baixo quando o VoiceOver está ativado.

Para usar o rotor: Gire dois dedos na tela do iPad ao redor de um ponto entre eles.

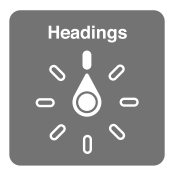

**Para alterar as opções incluídas com o rotor:** Vá em Ajustes > Geral > Acessibilidade > VoiceOver > Rotor e selecione as opções que você deseja ao usar o rotor.

O efeito do rotor dependerá do que você está fazendo. Quando você estiver lendo texto em um e-mail, poderá utilizar o rotor para alternar entre ouvir o texto falado palavra por palavra, caractere por caractere ou linha por linha quando passar o dedo para cima ou para baixo. Quando você estiver navegando por uma página web, você pode utilizar o ajuste do rotor para escutar todo o texto (palavra por palavra ou caractere por caractere), ou ir de um elemento para outro de um certo tipo, como cabeçalhos ou links.

#### Leitura de texto

Selecione e escute o texto por:

Caractere, palavra ou linha

#### Fala

Ajuste a fala do VoiceOver por:

- Volume ou velocidade
- Usar a digitação em voz alta, a alteração de tom ou o sistema fonético (usando o teclado Apple Wireless Keyboard)

Consulte "Como controlar o VoiceOver usando um teclado Apple Wireless Keyboard" na página 118.

#### Navegação

Selecione e escute o texto por:

- Caractere, palavra ou linha
- Título
- · Link, link visitado, link não visitado ou link na página
- Controle de formulário

- Tabela ou linha (ao navegar em uma tabela)
- Lista
- Ponto de referência
- Imagem
- Texto estático
- Itens do mesmo tipo
- Botões
- Campos de texto
- Campos de busca
- Contêineres (regiões da tela como o dock)

Ampliar ou reduzir

#### Digitação de texto

Mova o ponto de inserção e escute o texto por:

Caractere, palavra ou linha

Selecionar a função editar

Selecionar o idioma

#### Como usar um controle

Selecione e escute os valores por:

· Caractere, palavra ou linha

Ajuste o valor do objeto de controle

#### Como digitar e editar texto com o VoiceOver

Ao selecionar um campo de texto com o VoiceOver, você pode usar o teclado da tela ou um teclado externo conectado ao iPad para digitar o texto. Você pode usar os recursos de edição do iPad para cortar, copiar ou colar no campo de texto.

Existem duas maneiras de digitar o texto no VoiceOver – a digitação *padrão* e a digitação *profis*sional. Na digitação padrão, você seleciona uma tecla, em seguida, toca duas vezes na tela para digitar o caractere. Na digitação profissional, você toca para selecionar uma tecla e o caractere é digitado automaticamente quando seu dedo é levantado. A digitação profissional pode ser mais rápida, mas pode exigir mais prática que a digitação padrão.

O VoiceOver também permite usar os recursos de edição do iPad para cortar, copiar ou colar em um campo de texto.

**Para digitar texto:** Selecione um campo de texto editável, toque duas vezes para exibir o ponto de inserção e o teclado na tela e digite.

- Digitação padrão: Selecione uma tecla no teclado passando o dedo para a esquerda ou para a direita; em seguida, toque duas vezes para digitar o caractere. Ou mova seu dedo pelo teclado para selecionar uma tecla e, enquanto mantém a tecla pressionada com um dedo, toque na tela com outro dedo para digitar o caractere. O VoiceOver fala a tecla quando ela for selecionada e novamente quando o caractere for inserido.
- Digitação profissional: Toque numa tecla do teclado para selecioná-la e depois levante o dedo para digitar o caractere. Se você tocar na tecla errada, mova o dedo no teclado até selecionar a tecla desejada. O VoiceOver fala o caractere para cada tecla tocada, mas não insere um caractere até que você levante o seu dedo.

*Nota:* A digitação profissional funciona apenas em teclas que realmente inserem textos. Use a digitação padrão em outras teclas como Maiúsculas, Apagar e Retorno.

Para mover o ponto de inserção: Passe o dedo para cima ou para baixo para mover o ponto de inserção para frente ou para trás no texto. Utilize o rotor para escolher se você deseja mover o ponto de inserção por caractere, por palavra ou por linha. O VoiceOver emite um som quando o ponto de inserção se move e fala o caractere, palavra ou linha sobre o qual o ponto de inserção passou.

Quando estiver avançando por palavras, o ponto de inserção é colocado no fim da cada palavra, antes do espaço ou pontuação que a segue. Quando estiver retrocedendo, o ponto de inserção é colocado no fim da palavra anterior, antes do espaço ou pontuação que a segue. Para mover o ponto de inserção, cole a pontuação no fim de uma palavra ou de um sentença e utilize o rotor para retornar ao modo de caractere. Ao mover o ponto de inserção por linha, o VoiceOver fala cada linha enquanto você se move por elas. Ao mover para a frente, o ponto de inserção é colocado no começo da próxima linha (exceto quando você alcança a última linha de um parágrafo, quando o ponto de inserção é colocado no começo da inserção é colocado no começo da linha falada recentemente). Ao mover para trás, o ponto de inserção é colocado no começo da linha falada.

| Para escolher entre digitação pa-<br>drão ou profissional: | Com VoiceOver ativado e uma tecla selecionada no teclado, utilize o rotor<br>para selecionar o Modo de Digitação e, em seguida, passe o dedo para cima<br>ou para baixo.                                                                                                    |
|------------------------------------------------------------|----------------------------------------------------------------------------------------------------|
| Para apagar um caractere:                                  | Selecione 😢 e, em seguida, toque duas vezes ou toque dividido. Você deve<br>fazer isso mesmo na digitação profissional. Para apagar múltiplos caracte-<br>res, toque e mantenha pressionada a tecla Apagar, em seguida, toque uma<br>vez na tela com outro dedo para cada caractere que você deseja apagar. O<br>VoiceOver fala o caractere conforme ele é apagado. Se a opção Usar altera-<br>ção de tom estiver ativada, o VoiceOver fala os caracteres apagados em um<br>tom inferior. |
| Selecionar texto                                           | Ajuste o rotor para Editar, passe o dedo para cima e para baixo para es-<br>colher Selecionar ou Selecionar Tudo e, em seguida, toque duas vezes. Se<br>você escolher Selecionar, a palavra que estiver mais próxima ao ponto de<br>inserção será selecionada quando você tocar duas vezes. Se você escolher<br>Selecionar Tudo, o texto inteiro será selecionado. Separe ou junte os dedos<br>para aumentar ou diminuir a seleção.                                                       |
| Cortar, copiar ou colar                                    | Certifique-se de que o rotor está ajustado em edição. Com o texto selecio-<br>nado, passe o dedo para cima ou para baixo para escolher Cortar, Copiar ou<br>Colar e, em seguida, toque duas vezes.                                                                                                    |
| Desfazer                                                   | Agite o iPad, passe o dedo para a esquerda ou para a direita para escolher a ação a ser desfeita e, em seguida, toque duas vezes.                                                                                                    |
| Digitar um caractere acentuado                             | No modo de digitação padrão, selecione o caractere simples, em seguida,<br>toque duas vezes e mantenha pressionado até ouvir um som indicando<br>que os caracteres alternativos apareceram. Arraste para a esquerda ou para<br>a direita para selecionar e ouvir as opções. Solte o dedo para inserir a sele-<br>ção atual.                                                                                                    |
| Alterar o idioma em que você está<br>digitando             | Ajuste o rotor em Idioma, em seguida, passe o dedo para cima e para bai-<br>xo. Escolha "idioma padrão" para utilizar o idioma especificado no ajuste<br>Internacional. O Rotor de Idioma só aparece se você selecionar mais de um<br>idioma no ajuste do Rotor de Idioma do VoiceOver. Consulte "Como confi-<br>gurar o VoiceOver" na página 111.                                                                                                    |

#### Como usar o VoiceOver com o Safari

Quando você busca a web no Safari com o VoiceOver ativado, os itens do rotor dos Resultados da Busca permitem que você ouça a lista de frases sugeridas.

**Para buscar na web:** Selecione o campo de busca, digite o termo e selecione Resultados da Busca usando o rotor. Passe o dedo para a esquerda ou para a direita para mover a lista para cima ou para baixo e, em seguida, toque duas vezes na tela para buscar a frase na web.

#### Como usar o VoiceOver com os Mapas

Você pode usar o VoiceOver para ampliar ou reduzir, selecionar alfinetes e obter informações sobre localizações.

**Para ampliar ou reduzir:** Selecione o mapa, use o rotor para escolher o modo de zoom e, em seguida, passe o dedo para cima ou para baixo para ampliar ou reduzir.

**Para selecionar um alfinete:** Toque em um alfinete ou passe o dedo para a esquerda ou para a direita para mover de um item a outro.

Para obter informações sobre uma localização: Com um alfinete selecionado, toque duas vezes para exibir a sinalização de informação. Passe o dedo para a esquerda ou para a direita para selecionar o botão Mais Informações e, em seguida, toque duas vezes para exibir a página de informações.

#### Como controlar o VoiceOver usando um teclado Apple Wireless Keyboard

É possível controlar o VoiceOver no iPad com um teclado Apple Wireless Keyboard. Consulte "Como usar os dispositivos Bluetooth" na página 37.

Você pode usar comandos de teclado do VoiceOver para navegar na tela, selecionar itens, ler o conteúdo da tela, ajustar o rotor e realizar outras ações do VoiceOver. Todos os comandos de teclado (exceto um) incluem Controle + Opção, abreviado na tabela abaixo como "VO".

A Ajuda do VoiceOver fala as teclas ou os comandos do teclado conforme você os digita. Você pode usar a Ajuda VoiceOver para aprender o leiaute do teclado e as ações associadas com as combinações de tecla.

#### Comandos de teclado do VoiceOver

VO = Controle + Opção

| Ler tudo, começando da posição<br>atual         | VO + A                                  |
|-------------------------------------------------|-----------------------------------------|
| Ler a partir do início                          | VO + B                                  |
| Mover para a barra de estado                    | VO + M                                  |
| Pressionar o botão Início                       | VO + H                                  |
| Selecionar o item seguinte ou<br>anterior       | VO + Seta Direita ou VO + Seta Esquerda |
| Tocar em um item                                | VO + Barra de espaço                    |
| Tocar duas vezes com dois dedos                 | VO + "-"                                |
| Selecionar o item de rotor seguinte ou anterior | VO + Seta Acima ou VO + Seta Abaixo     |

| Selecionar o item de rotor de fala<br>seguinte ou anterior  | VO + Comando + Seta Esquerda ou VO + Comando + Seta Direita |
|-------------------------------------------------------------|-------------------------------------------------------------|
| Ajustar o item de rotor de fala                             | VO + Comando + Seta Acima ou VO + Comando + Seta Abaixo     |
| Silenciar ou reativar o som do<br>VoiceOver                 | VO + S                                                      |
| Ativar ou desativar a cortina de tela                       | VO + Maiúsculas + S                                         |
| Ativar a Ajuda do VoiceOver                                 | VO + K                                                      |
| Voltar à tela anterior ou desativar a<br>Ajuda do VoiceOver | Esc                                                         |

#### Navegação Rápida

Ative a Navegação Rápida para controlar o VoiceOver com as teclas de seta. A Navegação Rápida está desativada por padrão.

| Ativar ou desativar a Navegação<br>Rápida                                        | Seta Esquerda + Seta Direita                                                              |
|----------------------------------------------------------------------------------|-------------------------------------------------------------------------------------------|
| Selecionar o item seguinte ou<br>anterior                                        | Seta Direita ou Seta Esquerda                                                             |
| Selecionar o item seguinte ou an-<br>terior especificado pelo ajuste do<br>rotor | Seta Acima ou Seta Abaixo                                                                 |
| Selecionar o primeiro ou o último<br>item                                        | Controle + Seta Acima ou Controle + Seta Abaixo                                           |
| "Tocar" em um item                                                               | Seta Acima + Seta Abaixo                                                                  |
| Rolar para cima, para baixo, para a<br>esquerda ou para a direita                | Opção + Seta Acima, Opção + Seta Abaixo, Opção + Seta Esquerda ou<br>Opção + Seta Direita |
| Alterar o rotor                                                                  | Seta Acima + Seta Esquerda ou Seta Acima + Seta Direita                                   |

#### Navegação Rápida com uma letra para a web

Ao visualizar uma página da web com a Navegação Rápida ativada, é possível usar as teclas a seguir para navegar pela página rapidamente. Quando você digita uma tecla, a página desloca-se para o próximo item do tipo indicado. Mantenha a tecla Maiúsculas pressionada enquanto você digita a letra para voltar ao item anterior.

| Н | Título                   |
|---|--------------------------|
| L | Link                     |
| R | Campo de texto           |
| В | Botão                    |
| С | Controle de formulário   |
| I | Imagem                   |
| Т | Tabela                   |
| S | Texto estático           |
| W | Ponto de referência ARIA |
| Х | Lista                    |
| Μ | Elemento do mesmo tipo   |
| 1 | Título nível 1           |

| 2 | Título nível 2 |
|---|----------------|
| 3 | Título nível 3 |
| 4 | Título nível 4 |
| 5 | Título nível 5 |
| 6 | Título nível 6 |

#### Como usar um terminal braille com o VoiceOver

#### Como configurar um terminal braile

Você pode utilizar um terminal braille Bluetooth atualizável para ler a saída do VoiceOver em braille. Além disso, os terminais em braile com teclas de entrada e outros controles podem ser utilizados para controlar o iPad quando o VoiceOver estiver ativado. O iPad funciona com muitos terminais em braile sem fio mais populares Para obter uma lista dos terminais em braile compatíveis, acesse o site www.apple.com/br/accessibility/voiceover/devicesupport.

**Para configurar um terminal braille:** Ligue a tela e vá em Ajustes > Geral > Bluetooth e ative o Bluetooth. Depois abra Ajustes > Geral > Acessibilidade > VoiceOver > Braille e escolha o terminal.

 

 Ativar ou desativar o braille abreviado
 Vá em Ajustes > Geral > Acessibilidade > VoiceOver > Braille.

Ativar ou desativar o braille de oito Vá em Ajustes > Geral > Acessibilidade > VoiceOver > Braille. pontos

#### Como escolher um idioma

O terminal braille usa o idioma definido para o Controle por Voz. Esse é o idioma definido normalmente para o iPad em Ajustes > Internacional > Idioma. Você pode usar o ajuste de idioma do VoiceOver para ajustar um idioma diferente para o VoiceOver e para os terminais em braille.

**Para definir o idioma do VoiceOver:** Vá em Ajustes > Geral > Internacional > Controle por Voz e selecione o idioma.

Se você alterar o idioma do iPad, talvez seja necessário redefinir o idioma do VoiceOver e do terminal braille.

#### Como controlar o VoiceOver com o terminal braille

É possível definir a célula mais à esquerda e mais à direita do seu terminal braille para fornecer o estado do sistema e outras informações:

- O Histórico de Avisos contém um mensagem não lida
- · A mensagem do Histórico de Avisos atual não foi lida
- A fala do VoiceOver está silenciada
- A bateria do iPad está baixa (carga inferior a 20%)
- O iPad está na orientação horizontal
- A tela está desligada
- · A linha atual contém texto adicional à esquerda
- · A linha atual contém texto adicional à direita

Para definir a célula mais à esquerda ou mais à direita para exibir as informações de estado: Abra Ajustes > Geral > Acessibilidade > VoiceOver > Braille > Célula de Estado e depois toque em Esquerda ou Direita.

Para ver uma descrição expandida da célula de estado: No terminal braille, pressione o botão do roteador da célula de estado.

## Clique Triplo em Início

O Clique Triplo em Início é uma forma fácil de ativar ou desativar alguns recursos de acessibilidade, pressionando o botão Início rapidamente 🗋 três vezes. Você pode ajustar o Clique Triplo em Início para ativar ou desativar o VoiceOver, ativar ou desativar Branco sobre Preto ou perguntar se gostaria de clicar três vezes no botão Início para:

- · Ativar ou desativar o VoiceOver
- Ativar ou desativar o recurso Branco sobre Preto
- Ativar ou desativar o Zoom

Normalmente, o Clique Triplo em Início está desativado.

**Para definir a função do Clique Triplo em Início:** Abra Ajustes > Geral > Acessibilidade > Clique Triplo em Início e escolha a função desejada.

## Zoom

O recurso de acessibilidade Zoom permite aumentar toda a tela para ajudá-lo a ver o que há na tela.

**Para ativar ou desativar o zoom:** Abra Ajustes > Geral > Acessibilidade > Zoom e depois toque no controle Ativar/Desativar o Zoom. Ou use o Clique Triplo em Início. Consulte "Clique Triplo em Início" na página 121.

| Ampliar ou reduzir   | Toque duas vezes na tela com três dedos. Por padrão, a tela é ampliada em<br>200 por cento. Se você alterar a ampliação manualmente (usando o gesto<br>de tocar e arrastar descrito abaixo), o iPad retornará automaticamente<br>à ampliação manual quando você ampliar tocando duas vezes com três<br>dedos.                                                                                                    |
|----------------------|----------------------------------------------------------------------------------------------------|
| Aumentar a ampliação | Com três dedos, toque e arraste na direção da parte superior da tela (para<br>aumentar a ampliação) ou na direção da parte inferior da tela (para dimi-<br>nuir a ampliação). O gesto de tocar e arrastar é semelhante a um toque<br>duplo, exceto pelo fato de que você não levanta os dedos no segundo<br>toque; em vez disso, você arrasta os dedos na tela. Quando você começar a<br>arrastar, poderá arrastar com um único dedo.                               |
| Mover-se pela tela   | Quando a tela estiver ampliada, arraste ou passe três dedos. Quando você<br>começar a arrastar, poderá arrastar com um único dedo para poder ver me-<br>lhor as informações da tela. Mantenha um único dedo pressionado perto da<br>borda da tela para passar para esse lado da imagem da tela. Mova o dedo<br>mais perto da borda para deslocar-se mais rapidamente. Quando você abre<br>uma nova janela, o Zoom sempre vai para o meio da parte superior da tela. |

Ao usar o Zoom com um teclado Apple Wireless Keyboard, a imagem da tela segue o ponto de inserção, mantendo-o no centro a exibição. Consulte "Como usar um teclado Apple Wireless Keyboard" na página 31.

## Texto Grande

O Texto Grande permite aumentar o tamanho do texto no Mail e Notas. Você pode escolher textos de 20, 24, 32, 40, 48 ou 56 pontos.

Para definir o tamanho do texto: Vá em Ajustes > Geral > Acessibilidade > Texto Grande.

## Branco sobre Preto

Utilize a função Branco sobre Preto para inverter as cores da tela do iPad, o que pode facilitar a leitura. Quando a função Branco sobre Preto estiver ativada, a tela fica semelhante a um negativo de foto.

Para inverter as cores da tela: Vá em Ajustes > Geral > Acessibilidade > Branco sobre Preto.

## Falar Seleção

Mesmo com o VoiceOver desativado, é possível fazer com que o iPad leia em voz alta qualquer texto selecionado.

**Para ativar o recurso Falar Seleção e ajustar a velocidade da fala:** Vá em Ajustes > Geral > Acessibilidade > Falar Seleção.

Fazer com que o texto seja lidoSelecione o texto e toque em Falar.para você

## Falar texto automático

O recurso "Falar texto automático" pronuncia as correções e as sugestões de texto que o iPad faz quando você está digitando.

**Para ativar ou desativar o recurso "Falar texto automático":** Vá em Ajustes > Geral > Acessibilidade > Falar texto automático.

O recurso "Falar texto automático" também funciona com o VoiceOver ou o Zoom.

## **Áudio Mono**

O recurso de Áudio Mono combina o som dos canais esquerdo e direito em um sinal mono reproduzido dos dois lados. Isso permite que usuários com deficiências auditivas em um ouvido possam ouvir o sinal de som inteiro com o outro ouvido.

Para ativar ou desativar o Áudio Mono: Vá em Ajustes > Geral > Acessibilidade > Áudio Mono.

## AssistiveTouch

O AssistiveTouch ajuda a usar o iPad, caso você tenha dificuldades para tocar na tela ou para pressionar os botões. Você pode usar um acessório adaptado compatível (como um joystick) em conjunto com o AssistiveTouch para controlar o iPad. Também é possível usar o AssistiveTouch sem acessórios para fazer gestos difíceis.

**Para ativar o AssistiveTouch:** Vá em Ajustes > Geral > Acessibilidade > AssistiveTouch. É possível definir que o Clique Triplo em Início ative ou desative o AssistiveTouch. Para fazer isso, vá em Ajustes > Geral > Acessibilidade > Clique Triplo em Início.

| Ajustar a velocidade do<br>rastreamento        | Vá em Ajustes > Geral > Acessibilidade > AssistiveTouch > Velocidade do rastreamento. |
|------------------------------------------------|---------------------------------------------------------------------------------------|
| Mostrar ou ocultar o menu do<br>AssistiveTouch | Clique no botão secundário do seu acessório.                                          |
| Ocultar o botão do menu                        | Abra Ajustes > Geral > Acessibilidade > AssistiveTouch > Mostrar Menu.                |

| Arrastar 2, 3, 4 ou 5 dedos                                                                                                    | Toque no botão do menu, toque em Gestos e depois no número de dígitos<br>exigidos pelo gesto. Quando os círculos correspondentes aparecerem na<br>tela, arraste na direção exigida pelo gesto. Ao terminar, toque no botão do<br>menu.                               |
|----------------------------------------------------------------------------------------------------|----------------------------------------------------------------------------------------------------|
| Fazer um gesto de juntar os dedos                                                                                               | Toque no botão do menu, toque em Favoritos e depois toque em Zoom.<br>Quando os círculos de zoom aparecerem, toque em qualquer lugar da tela<br>para movê-los e arraste-os para dentro ou para fora para ampliar ou reduzir.<br>Ao terminar, toque no botão do menu. |
| Criar seu próprio gesto                                                                                                    | Toque no botão do menu, toque em Favoritos e depois toque em um<br>gesto vazio. Você também pode ir em Ajustes > Geral > Acessibilidade ><br>AssistiveTouch > Criar Novo Gesto.                                                                                      |
| Bloquear ou girar a tela, ajustar<br>o volume do iPad, alternar o<br>Interruptor Lateral ou simular que<br>está agitando o iPad | Toque no botão do menu e depois toque em Dispositivo.                                                                                                    |
| Simular um toque no botão Início                                                                                                | Toque no botão do menu e depois toque em Início.                                                                                                    |
| Mover o botão do menu                                                                                                    | Arraste-o para qualquer local na tela.                                                                                                    |
| Sair de um menu sem fazer um<br>gesto                                                                                           | Toque em qualquer lugar fora do menu.                                                                                                    |

## Acesso Universal no Mac OS X

Aproveite os recursos do Acesso Universal no Mac OS X quando usar o iTunes para sincronizar informações e conteúdo da sua biblioteca do iTunes para o iPad. No Finder, escolha Ajuda > Ajuda Mac, depois busque por "acesso universal".

Para obter mais informações sobre os recursos de acessibilidade do iPad e do Mac OS X, visite o site www.apple.com/br/accessibility.

## Tamanho mínimo da fonte nas mensagens do Mail

Ajuste o tamanho mínimo de fonte para o texto das mensagens do Mail para Grande, Extra Grande ou Gigante para aumentar a legibilidade.

**Para definir o tamanho mínimo da fonte nas mensagens do Mail:** Abra Ajustes > Mail, Contatos, Calendários > Tamanho de Fonte.

O ajuste Texto Grande substitui o tamanho mínimo da fonte.

## Teclados com formato panorâmico

Todos os aplicativos integrados ao iPad mostram um teclado maior na tela quando você gira o iPad para o modo horizontal. Você também pode digitar usando um teclado Apple Wireless Keyboard.

## Legendas ocultas

**Para ativar as legendas ocultas em vídeos:** Abra Ajustes > Vídeo > Legendas Ocultas. Nem todos os vídeos contêm legendas ocultas.

## Ajustes

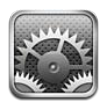

## Modo Avião

O modo Avião desativa os recursos sem fio para reduzir possíveis interferências no funcionamento de aeronaves e outros equipamentos elétricos.

Para ativar o modo avião: Toque em Ajustes e ative o modo avião.

Quando o modo avião estiver ativo, >> aparecerá na barra de estado na parte superior da tela. Nenhum sinal de Wi-Fi, celular (para iPad Wi-Fi + 3G) ou Bluetooth é emitido do iPad, desativando qualquer recurso que utiliza Internet.

Se isso for permitido pela tripulação da aeronave e pelas leis e normais aplicáveis, você poderá continuar a ouvir música, assistir vídeos, explorar e-mails, calendários e outros dados recebidos anteriormente, e usar aplicativos que não exigem uma conexão à Internet.

Se houver Wi-FI disponível e isso permitido pela tripulação da aeronave e pelas leis e normais aplicáveis, vá em Ajustes > Wi-FI e ative o recurso. Da mesma forma, você pode ativar o Bluetooth em Ajustes > Geral > Bluetooth.

## Wi-Fi

## Como conectar-se a uma rede Wi-Fi

Os ajustes de Wi-Fi determinam se o iPad usa redes Wi-Fi locais para conectar-se à Internet. Quando o iPad estiver conectado a uma rede Wi-Fi, o ícone Wi-Fi 🗢 da barra de estado da parte superior da tela mostrará a intensidade do sinal. Quanto mais barras você vir, mais forte o sinal.

Uma vez que você conecte a uma rede Wi-Fi, o iPad conectará a ela automaticamente sempre que a rede estiver no raio de alcance. Se houver mais de uma rede usada anteriormente dentro do raio de alcance, o iPad conectará à rede usada por último.

Se não houver nenhuma rede Wi-Fi disponível, o iPad Wi-Fi + 3G conecta através da sua rede celular, se for possível.

Você também pode usar o iPad para configurar uma nova estação base AirPort que fornece serviços Wi-Fi ao lar ou ao escritório. Consulte "Como configurar uma estação base AirPort" na página 125.

Para ativar ou desativar as conexões Wi-Fi: Vá em Ajustes > Wi-Fi.

| Configurar o iPad para perguntar<br>se você deseja conectar-se a uma<br>nova rede | Escolha Ajustes > Wi-Fi e ative ou desative a opção "Solicitar Conexão".<br>Se a opção "Solicitar Conexão" estiver desativada, você deve conectar-se<br>manualmente a uma rede para conectar-se à Internet, quando uma rede<br>usada anteriormente não estiver disponível. |
|-----------------------------------------------------------------------------------|----------------------------------------------------------------------------------------------------|
| Esquecer uma rede para que o iPad<br>não se conecte a ela                         | Escolha Ajustes > Wi-Fi e toque em 议 ao lado de uma rede à qual você<br>tenha se conectado antes. Depois toque em "Esquecer esta Rede".                                                                                                    |
| Conectar a uma rede Wi-Fi fechada                                                 | Para conectar-se a uma rede Wi-Fi que não é mostrada na lista de redes<br>detectadas, escolha Ajustes > Wi-Fi > Outra e digite o nome da rede.<br>Você precisa saber de antemão o nome da rede, a senha e o tipo de segu-<br>rança para conectar-se a uma rede fechada.    |
| Configurar os ajustes para conectar                                               | Escolha Ajustes > Wi-Fi e, em seguida, togue em 📀 ao lado de uma rede.                                                                                                    |

a uma rede Wi-Fi

#### Como configurar uma estação base AirPort

A estação base AirPort fornece uma conexão Wi-Fi para a rede da sua casa, escola ou pequena empresa. Você pode usar o iPad para configurar uma nova estação base AirPort Express, AirPort Extreme ou Time Capsule.

**Para usar o Assistente de Configuração AirPort:** Vá em Ajustes > Wi-Fi. Abaixo do título "Configurar uma Estação Base AirPort", toque no nome da estação base que você deseja configurar. Depois siga as instruções na tela.

Algumas estações base AirPort mais antigas não podem ser configuradas por dispositivos iOS. Para obter instruções de configuração, consulte a documentação fornecida com a estação base.

Se a estação base que você deseja configurar não estiver listada, certifique-se de que ela está ligada, de que você está dentro do alcance e de que ela já não foi configurada. Você só pode configurar estações base que são novas ou que foram redefinidas.

Se a sua estação base AirPort já estiver configurada, o aplicativo Utilitário AirPort da App Store permite alterar seus ajustes da estação base e monitorar seu estado.

## **Notificações**

As notificações push aparecem na Central de Notificações e lhe alertam sobre novas informações, mesmo quando o aplicativo não está sendo executado. Dependendo do aplicativo, as notificações diferem, mas podem incluir alertas de texto ou de som e um identificador numerado no ícone do aplicativo na tela Início.

Você pode desativar as notificações se não quiser ser notificado, e também pode alterar a ordem em que as notificações aparecem.

**Para ativar ou desativar as notificações:** Vá em Ajustes > Notificações. Toque em um item na lista e ative ou desative as notificações do item.

Os aplicativos que tiverem as notificações desativadas serão mostrados na lista Fora da Central de Notificações.

| Alterar o número de notificações                              | Toque em Notificações e escolha um item da lista Dentro da Central de<br>Notificações. Toque em Mostrar para selecionar quantas notificações desse<br>tipo devem aparecer na Central de Notificações.           |
|---------------------------------------------------------------|----------------------------------------------------------------------------------------------------|
| Alterar os estilos dos alertas                                | Toque em Notificações e escolha um item da lista Dentro da Central<br>de Notificações. Selecione Nenhum para desativar os alertas de novas<br>notificações.                                                     |
| Alterar a ordem das notificações                              | Toque em Notificações e depois em Editar. Arraste as notificações para<br>reordená-las. Para desativar uma notificação, arraste-a para a lista Fora da<br>Central de Notificações.                              |
| Exibir indicadores numerados nos aplicativos com notificações | Toque em Notificações e escolha um item da lista Dentro da Central de<br>Notificações. Desative a opção Avisos nos Aplicativos.                                                                                 |
| Evita os alertas quando o iPad estiver bloqueado              | Toque em Notificações e escolha um aplicativo da lista Dentro da Central<br>de Notificações. Desative a opção "Ver na Tela Bloqueada" para ocultar os<br>alertas do aplicativo quando o iPad estiver bloqueado. |

Alguns aplicativos possuem opções adicionais. Por exemplo, o aplicativo Mensagens permite especificar quantas vezes o alerta deve ser repetido e se as pré-visualizações da mensagem devem ser incluídas na notificação.

## Serviços de Localização

Os Serviços de Localização permitem que aplicativos como Lembretes, Mapas, Câmera e aplicativos de localização de terceiros obtenham e usem dados que mostram a sua localização. Os dados de localização obtidos pela Apple não são obtidos de forma que possam identificar você pessoalmente. Sua localização aproximada é determinada usando as informações disponíveis dos dados de rede celular (no iPad Wi-Fi + 3G), e das redes Wi-Fi (caso tenha a Wi-Fi ativada). Para conservar a vida útil da bateria, desative os Serviços de Localização quando não os estiver usando.

Quando um aplicativo estiver usando os Serviços de Localização, 🕇 aparecerá na barra de estado.

Cada aplicativo e serviço de sistema que utiliza os Serviços de Localização aparece na tela de ajustes dos Serviços de Localização, mostrando se esses serviços estão ativados ou não para esse aplicativo ou serviço. Você pode desativar os Serviços de Localização de alguns aplicativos e serviços, se não deseja usar esse recurso. Se os Serviços de Localização forem desativados, será solicitado que você os reative na próxima vez em que um aplicativo ou serviço tentar utilizá-lo.

Se você tem aplicativos de outras marcas no iPad que usam Serviços de Localização, reveja os termos e a política de privacidade desses aplicativos de outras marcas para entender como os dados de localização são usados.

Para ativar ou desativar os Serviços de Localização: Vá em Ajustes > Serviços de Localização.

## Operadora

Este ajuste aparece no iPad Wi-Fi + 3G quando você está fora da rede da sua operadora e há redes de dados de outras operadoras disponíveis para as conexões à Internet de rede celular.

Para selecionar uma operadora: Escolha Operadora e selecione a rede que deseja utilizar.

## Dados do Celular

Utilize os ajustes de Dados do Celular (somente no iPad Wi-Fi + 3G) para ativar o serviço de dados de celular, alterar seu plano de dados, ativar ou desativar o uso celular ou adicionar um PIN (Personal Identification Number) para bloquear o cartão micro-SIM. **Para ativar, visualizar ou alterar sua conta de dados de celular:** Abra Ajustes > Dados do Celular e toque em Ver Conta. Siga as instruções da tela.

| Para ativar ou desativar os Dados<br>do Celular | Abra Ajustes > Dados do Celular. Se os Dados do Celular estiverem desati-<br>vados, todos os serviços de dados usarão apenas Wi-Fi, incluindo e-mails,<br>navegação na web, notificações push e outros serviços. Se os Dados do<br>Celular estiverem ativados, a operadora pode cobrar taxas. Por exemplo,<br>alguns recursos e serviços como as Mensagens transferem dados, e a utili-<br>zação desses recursos e serviços pode resultar em cobranças no seu plano<br>de dados. |
|-------------------------------------------------|----------------------------------------------------------------------------------------------------|
| Ativar ou desativar o Roaming de<br>Dados       | Abra Ajustes > Dados do Celular. A desativação do Roaming de Dados evita<br>as taxas da operadora que podem surgir ao usar uma rede fornecida por<br>uma operadora diferente.                                                                                                    |

## VPN

Redes VPNs usadas dentro de empresas permitem a comunicação de informações privadas de forma segura através de uma rede não privada. Talvez você precise configurar a rede VPN, por exemplo, para acessar o seu e-mail de trabalho. Esse ajuste aparece quando você tem a VPN configurada no iPad, e permite que você ative ou desative a VPN. Consulte "Rede" na página 129.

## Brilho e Imagem de Fundo

Use os ajustes de Brilho para configurar a tela a um nível confortável.

**Para ajustar o brilho da tela:** Vá em Ajustes > Brilho e Imagem de Fundo e arraste o controle deslizante.

| brilho da tela para as condições de luminosidade atuais usando o sensor de<br>luz ambiente integrado. | Definir se o iPad deve ajustar o<br>brilho da tela automaticamente | Abra Ajustes > Brilho e Imagem de Fundo e ative ou desative a opção<br>Brilho Automático. Se o Brilho Automático estiver ativado, o iPad ajustará o<br>brilho da tela para as condições de luminosidade atuais usando o sensor de<br>luz ambiente integrado. |
|----------------------------------------------------------------------------------------------------|--------------------------------------------------------------------|----------------------------------------------------------------------------------------------------|
|----------------------------------------------------------------------------------------------------|--------------------------------------------------------------------|----------------------------------------------------------------------------------------------------|

Os ajustes da imagem de fundo permitem definir uma imagem ou foto como imagem de fundo para a tela Bloqueio ou tela de Início. Consulte "Como alterar a imagem de fundo" na página 27.

## Porta-retrato

O modo Moldura transforma o iPad em um porta-retrato animado. Escolha quais transições e fotos exibir. Escolha se deseja ampliar os rostos e se deseja misturar as fotos.

Para ativar o modo Moldura: Toque em 😰 na tela de Bloqueio.

| Para desativar o modo Moldura | Abra Ajustes > Geral > Bloqueio por Código. Desative o modo Moldura para |
|-------------------------------|--------------------------------------------------------------------------|
|                               | remover 📧 da tela Bioquelo.                                              |

## Geral

Os ajustes gerais incluem rede, compartilhamento, segurança e outros ajustes do iOS. Você também pode encontrar informações sobre o iPad e redefinir vários ajustes do iPad.

#### Sobre

Abra Ajustes > Geral > Sobre para obter informações sobre o seu iPad, incluindo o espaço de armazenamento disponível, números de série, endereços de rede e informações legais e normativas.

Para alterar o nome do seu iPad. Abra Ajustes > Geral > Sobre e toque em Nome.

O nome do dispositivo aparece na barra lateral quando o iPad está conectado ao iTunes e é usado pelo iCloud.

#### Atualização de Software

A Atualização de Software permite transferir e instalar atualizações do iOS disponibilizadas pela Apple.

**Para atualizar o iOS para a versão mais recente:** Vá em Ajustes > Geral > Atualização de Software.

Se houver uma versão mais nova do iOS disponível, siga as instruções na tela para transferir e instalar a atualização.

*Nota:* Certifique-se de que o iPad está conectado a uma fonte de alimentação para garantir o sucesso da instalação, que pode levar alguns minutos.

#### Uso

Você pode visualizar o espaço de armazenamento disponível, exibir a carga restante da bateria e, no iPad Wi-Fi + 3G, o uso do celular.

| Para visualizar o armazenamento dis | ponível: Vá em Ajustes > Geral > Uso. |
|-------------------------------------|---------------------------------------|
|-------------------------------------|---------------------------------------|

| Gerenciar o armazenamento do<br>iCloud       | Abra Ajustes > Geral > Uso > Gerenciar Armazenamento.                                                                                                  |
|----------------------------------------------|----------------------------------------------------------------------------------------------------|
| Visualizar o armazenamento de<br>aplicativos | Abra Ajustes > Geral > Uso. O armazenamento total de cada aplicativo ins-<br>talado é mostrado. Para obter mais detalhes, toque no nome do aplicativo. |
| Ver a utilização da rede celular             | Abra Ajustes > Geral > Uso > Uso da Rede Celular. Disponível no iPad Wi-Fi<br>+ 3G.                                                                    |
| Redefinir as estatísticas de uso             | Vá em Ajustes > Geral > Uso > Uso da Rede Celular, depois toque em<br>Redefinir Estatísticas para limpar as estatísticas de dados e de tempo.          |
| Mostrar a porcentagem da bateria             | Abra Ajustes > Geral > Uso e ative a opção Nível da Bateria.                                                                                           |

#### Sons

Você pode definir o iPad para reproduzir um som sempre que você receber novas mensagens, e-mails ou lembretes. Sons também podem ser reproduzidos para compromissos, e-mails, cliques do teclado e quando o iPad for bloqueado.

Quando está no modo silencioso, o iPad não reproduz nenhum alerta ou efeitos sonoros. Entretanto, ele emite os alarmas configurados usando o Relógio.

**Para ajustar o volume dos alertas:** Abra Ajustes > Geral > Sons e arraste o controle deslizante. Ou, se a opção "Ajustar com Botões" estiver ativada, use os botões de volume na lateral do iPad.

*Nota:* Em alguns países ou regiões, os efeitos de som da Câmera são reproduzidos, mesmo se o iPad estiver ajustado no modo silencioso.

| Para permitir que os botões de vo- | Abra Ajustes > Geral > Sons e ative a opção "Ajustar com Botões". |
|------------------------------------|-------------------------------------------------------------------|
| lume alterem o volume dos alertas  |                                                                   |

Para definir os sons de alertas e Abra Ajustes > Geral > Sons e selecione os tons para os itens na lista. outros sons

#### Rede

Use os ajustes Rede para configurar uma conexão VPN (rede virtual privada) e para acessar os ajustes Wi-Fi.

| Para adicionar uma nova configura-<br>ção de VPN | Abra Ajustes > Geral > Rede > VPN > Adicionar Configuração.<br>Pergunte ao administrador da sua rede quais ajustes devem ser usados.<br>Na maioria dos casos, se você tem uma rede VPN configurada no seu com-<br>putador, você pode usar os mesmos ajustes de VPN para o iPad. Consulte<br>"VPN" na página 127. |
|--------------------------------------------------|----------------------------------------------------------------------------------------------------|
|                                                  |                                                                                                    |

Para obter mais informações sobre os ajustes de Wi-Fi, consulte "Wi-Fi" na página 124.

#### **Bluetooth**

O iPad pode se conectar a dispositivos Bluetooth sem fios, tais como fones de ouvido. Você também pode conectar o Teclado Apple Wireless Keyboard usando Bluetooth. Consulte "Como usar um teclado Apple Wireless Keyboard" na página 31.

Para ativar ou desativar o Bluetooth: Abra Ajustes > Geral > Bluetooth.

#### Sincronização via Wi-Fi com o iTunes

Você pode sincronizar o iPad com o iTunes em um computador que esteja conectado à mesma rede Wi-Fi.

**Para ativar a sincronização via Wi-Fi com o iTunes:** Conecte o iPad ao computador usando o Cabo de Conector Dock a USB. No iTunes, ative a opção "Sincronizar via conexão Wi-Fi", no painel de Resumo do dispositivo. Consulte "Como sincronizar com o iTunes" na página 20.

Depois que a Sincronização via Wi-Fi for configurada, o iPad sincronizará com o iTunes automaticamente, uma vez ao dia, quando estiver conectado a uma fonte de alimentação e:

- O iPad e o computador estiverem conectados à mesma rede Wi-Fi.
- O iTunes e o computador estiverem em execução.

| Para consultar o estado da<br>Sincronização Wi-Fi | Abra Ajustes > Geral > Sincroniz. via Wi-Fi c/ iTunes.            |
|---------------------------------------------------|-------------------------------------------------------------------|
| Sincronizar imediatamente com o                   | Vá em Ajustes > Geral > Sincroniz. via Wi-Fi c/ iTunes e toque em |
| iTunes                                            | Sincronizar Agora.                                                |

#### **Busca do Spotlight**

O ajuste Busca do Spotlight permite especificar as áreas de conteúdo pesquisadas pela Busca e reorganizar a ordem dos resultados.

**Para definir quais áreas de conteúdo são pesquisadas pela Busca:** Vá em Ajustes > Geral > Busca do Spotlight e selecione os itens a serem buscados.

| Definir a ordem das categorias dos | Vá em Ajustes > Geral > Busca do Spotlight. Toque em 🚍 ao lado de um |
|------------------------------------|----------------------------------------------------------------------|
| resultado da busca                 | item e arraste para mover o item na lista.                           |

#### **Bloqueio Automático**

O bloqueio do iPad desativa a tela, economiza bateria e impede o uso acidental do iPad. Você aindo pode ajustar o volume enquanto estiver ouvindo música.

**Para definir a quantidade de tempo antes que o iPad seja bloqueado:** Vá em Ajustes > Geral> Bloqueio Automático e escolha um tempo.

## Bloqueio por Código

Por padrão, o iPad não pede que você digite um código para desbloqueá-lo.

A definição de um código possibilita a proteção de dados. Consulte "Recursos de segurança" na página 38.

**Para definir um código:** Abra Ajustes > Geral > Bloqueio por Código para definir um código de 4 dígitos.

Se você esquecer o código, terá que restaurar o software do iPad. Consulte "Como atualizar o iPad" na página 143.

| Desativar o bloqueio por código ou<br>alterar o código                    | Vá em Ajustes > Geral > Bloqueio por Código.                                                                                                    |
|---------------------------------------------------------------------------|----------------------------------------------------------------------------------------------------|
| Definir a quantidade de tempo<br>antes de que o código seja pedido        | Vá em Ajustes > Geral > Bloqueio por Código e digite o código. Toque em<br>Exigir Código, depois selecione por quanto tempo o iPad pode ficar bloque-<br>ado antes que seja necessário digitar um código para desbloqueá-lo.                                     |
| Ativar ou desativar o Código<br>Simples                                   | Abra Ajustes > Geral > Bloqueio por Código.<br>Um código simples é um número de quatro dígitos. Para aumentar a se-<br>gurança, desative o Código Simples e use um código mais longo com uma<br>combinação de números, letras, pontuação e caracteres especiais. |
| Apagar os dados após dez tentati-<br>vas incorretas para digitar o código | Abra Ajustes > Geral > Bloqueio por Código e toque em Eliminar Dados.<br>Após dez tentativas incorretas, todos os ajustes serão redefinidos e todas as<br>suas informações e mídias serão apagadas quando o código de criptografia<br>dos dados for removido.    |
| Para ativar ou desativar a Moldura                                        | Abra Ajustes > Geral > Bloqueio por Código e desative o recurso Moldura.<br>Consulte "Porta-retrato" na página 127.                                                                                                    |

#### Bloqueio/Desbloqueio da capa do iPad

Você pode bloquear ou desbloquear automaticamente o iPad 2 ao usá-lo com a Smart Cover do iPad (disponível separadamente). Quando está ativado, o iPad se bloqueia e entra em repouso automaticamente quando você fecha a capa e interrompe o repouso quando você a abre.

#### Restrições

Você pode definir restrições para o uso de determinados aplicativos e para o conteúdo comprado. Por exemplo, os pais podem restringir a visualização de música explícita nas listas ou desativar o acesso ao YouTube.

Para ativar as restrições: Abra Ajustes > Geral > Restrições e toque em Ativar Restrições.

*Importante:* Se você esquecer o seu código, você deve restaurar o software do iPad do iTunes. Consulte "Como restaurar o iPad" na página 144.

Você pode definir as seguintes restrições:

| Safari   | O Safari será desativado e o seu ícone será removido da tela de Início. Você não poderá usar o<br>Safari para navegar na web ou acessar web clips. |
|----------|----------------------------------------------------------------------------------------------------|
| YouTube  | O YouTube será desativado e o seu ícone será removido da tela de Início.                                                                           |
| Câmera   | A Câmera será desativada e seu ícone será removido da tela de Início. Você não poderá tirar<br>fotos.                                              |
| FaceTime | Você não poderá fazer ou receber videoconferências do FaceTime. O ícone do FaceTime é removido da tela Início.                                     |
| iTunes   | A iTunes Store será desativada e seu ícone será removido da tela de Início. Você não poderá pré-<br>visualizar, comprar ou transferir conteúdo.    |
| Ping     | Você não poderá acessar o Ping ou os seus recursos.                                                                                                |

| Instalar<br>Aplicativos                        | A App Store será desativada e o seu ícone será removido da tela de Início. Você não poderá ins-<br>talar aplicativos no iPad.                                                                                                    |
|------------------------------------------------|----------------------------------------------------------------------------------------------------|
| Apagar<br>Aplicativos                          | Você não poderá apagar aplicativos do iPad. 😢 não aparecerá nos ícones dos aplicativos quan-<br>do você estiver personalizando a tela de Início.                                                                                                    |
| Localização                                    | Desativar os Serviços de Localização em aplicativos individuais. Também é possível bloquear<br>alterações nos ajustes dos Serviços de Localização, incluindo a autorização de aplicativos adicio-<br>nais para usar os serviços.                                                                        |
| Contas                                         | Os ajustes Mail, Contatos e Calendário são bloqueados e você não pode adicionar, modificar ou apagar contas.                                                                                                    |
| Compras em<br>Aplicativos                      | As compras em aplicativos serão desativadas. Quando ativado, este recurso permite comprar conteúdo adicional ou funcionalidade dentro de aplicativos transferidos da App Store.                                                                                                    |
| Exigir Senha<br>para Compras<br>em Aplicativos | Após o período especificado, será necessário digitar seu ID Apple para fazer compras em aplicativos.                                                                                                    |
| Definir res-<br>trições de<br>conteúdo         | Toque em Classificações Para e selecione um país na lista. Você pode então definir restrições<br>usando o sistema de classificação de um país para músicas, podcasts, filmes, programas de TV e<br>aplicativos. Conteúdos que não corresponderem à classificação selecionada não aparecerão no<br>iPad. |
| Restringir jogos<br>em grupo                   | Quando a opção Jogos em Grupo está desativada, você não pode convidar ninguém para uma partida, nem enviar e receber convites para jogar ou adicionar amigos no Game Center.                                                                                                    |
| Restringir a<br>adição de<br>amigos            | Quando a opção Adicionar Amigos está desativada, você não pode fazer ou receber solicitações<br>de amizade no Game Center. Se a opção Jogos em Grupo está ativada, você pode continuar<br>jogando com os amigos existentes.                                                                             |

#### **Interruptor Lateral**

Você pode usar o Interruptor Lateral para bloquear a orientação da tela ou para silenciar as notificações e efeitos sonoros.

**Para bloquear a tela do na orientação vertical ou horizontal:** Abra Ajustes > Geral > Usar Interruptor Lateral... e, em seguida, toque em Bloquear Rotação.

**Para silenciar as notificações e outros efeitos sonoros:** Abra Ajustes > Geral > Usar Interruptor Lateral... e, em seguida, toque em Mudo.

O Interruptor Lateral não silencia a reprodução de áudio ou de vídeo.

#### **Gestos Multitarefa**

Os Gestos Multitarefa permitem que você alterne rapidamente entre os aplicativos, revele a barra de multitarefa e abra a tela de Início. Consulte "Como utilizar os gestos multitarefa" na página 16.

#### Data e Hora

Estes ajustes se aplicam à hora mostrada na barra de estado na parte superior da tela, relógios internacionais e calendários.

**Para definir se o iPad deve mostrar o padrão 12h ou 24h:** Vá em Ajustes > Geral > Data e Hora e ative ou desative a opção Relógio de 24h. (Talvez o Relógio de 24 horas não esteja disponível em todos os países ou regiões).

| Para definir se o iPad deve atualizar<br>a data e a hora automaticamente: | Abra Ajustes > Geral > Data e Hora.<br>Se o iPad está definido para atualizar a hora automaticamente, ele deter-<br>mina seu fuso horário baseado na sua conexão à Internet e a atualiza para<br>o fuso horário no qual você se encontra. Se você estiver viajando, talvez o<br>iPad não possa definir a hora local automaticamente. |
|---------------------------------------------------------------------------|----------------------------------------------------------------------------------------------------|
| Definir a data e a hora<br>manualmente                                    | Vá em Ajustes > Geral > Data e Hora e desative a opção Automaticamente.<br>Toque em Fuso Horário para definir o fuso horário em que você se encon-<br>tra. Toque em "Data e Hora" e, em seguida, toque em "Definir Data e Hora" e<br>digite a data e a hora.                                                                         |

#### Teclado

Você pode ativar ou desativar teclados para escrever em idiomas diferentes, além de recursos de digitação como a verificação ortográfica. Para obter mais informações sobre as opções de teclado, consulte "Como digitar" na página 27.

Para obter informações sobre como usar os teclados internacionais, consulte Apêndice B, "Teclados internacionais," na página 136.

#### Internacional

Use o ajuste Internacional para definir o idioma do iPad, para ativar ou desativar teclados em idiomas diferentes e para definir os formatos de data, hora e número de telefone do seu país ou região.

**Para definir o idioma do iPad:** Abra Ajustes > Geral > Internacional > Idioma, escolha o idioma que deseja utilizar e toque em OK.

| Definir o formato do calendário                           | Abra Ajustes > Geral > Internacional > Calendário e escolha o formato.                                                                                                    |
|-----------------------------------------------------------|----------------------------------------------------------------------------------------------------|
| Ajustar os formatos de data, hora e<br>número de telefone | Abra Ajustes > Geral > Internacional > Formato da Região e escolha a sua<br>região.<br>O Formato da Região também determina o idioma usado nos dias e meses<br>que aparecem nos aplicativos. |

#### Acessibilidade

Para ativar os recursos de acessibilidade, selecione Acessibilidade e escolha os recursos que deseja. Consulte Capítulo 24, "Acessibilidade," na página 110.

#### Perfis

Esse ajuste aparecerá se você instalar um ou mais perfis no iPad. Toque em Perfis para ver as informações sobre os perfis que você instalar. Para obter mais informações sobre os perfis, consulte Apêndice A, "O iPad nos negócios," na página 134.

#### Redefinir

Você pode redefinir o dicionário de palavras, os ajustes de rede, o leiaute da tela inicial e os avisos de localização. Também é possível apagar todo o conteúdo e todos os ajustes.

**Para apagar todo o conteúdo e todos os ajustes:** Abra Ajustes > Geral > Redefinir e toque em Apagar Todo o Conteúdo e Ajustes.

Após confirmar que você deseja redefinir o iPad, todo o conteúdo, suas informações pessoais e ajustes são removidos. Ele não pode ser usado até ser configurado novamente.

| Redefinir todos os ajustes            | Vá em Ajustes > Geral > Redefinir e toque em Redefinir Todos os Ajustes.<br>Todas as suas preferências e ajustes serão redefinidos.                                                                                                    |
|---------------------------------------|----------------------------------------------------------------------------------------------------|
| Redefinir os ajustes de rede          | Vá em Ajustes > Geral > Redefinir e toque em Redefinir Ajustes de Rede.<br>Quando você redefine os ajustes de rede, sua lista de redes usadas ante-<br>riormente e os ajustes de VPN não instalados por um perfil de configura-<br>ção serão removidos. A rede Wi-Fi será desativada e ativada novamente,<br>desconectando-o de qualquer rede. Os ajustes Wi-Fi e "Solicitar Conexão"<br>permanecem ativados.                                                                                                |
|                                       | Para remover os ajustes de VPN instalados por um perfil de configuração,<br>vá em Ajustes > Geral > Perfil, então selecione o perfil e toque em Remover.<br>Isso também removerá outros ajustes e contas fornecidos pelo perfil.                                                                                                    |
| Redefinir o dicionário do teclado     | Vá em Ajustes > Geral > Redefinir e toque em Redefinir Dicionário do<br>Teclado.                                                                                                    |
|                                       | Para adicionar palavras ao dicionário do teclado, rejeite as palavras que o<br>iPad sugere enquanto você digita. Toque em uma palavra para rejeitar a<br>correção e adicionar a palavra ao dicionário do teclado. A redefinição do<br>dicionário do teclado apaga todas as palavras que você adicionou.                                                                                                    |
| Redefinir o leiaute da tela de Início | Vá em Ajustes > Geral > Redefinir e toque em Redefinir Leiaute da Tela de<br>Início.                                                                                                    |
| Redefinir os avisos de localização    | Vá em Ajustes > Geral > Redefinir e toque em Redefinir Avisos de<br>Localização.                                                                                                    |
|                                       | Os avisos de localização são solicitações feitas pelos aplicativos que usam<br>os Serviços de Localização. O iPad mostra um aviso de localização para um<br>aplicativo na primeira vez em que esse aplicativo faz uma solicitação para<br>usar os Serviços de Localização. Se você tocar em Cancelar como resposta,<br>a solicitação não será mostrada novamente. Para redefinir os avisos de loca-<br>lização para obter uma solicitação para cada aplicativo, toque em Redefinir<br>Avisos de Localização. |

## Ajustes de aplicativos

Consulte outros capítulos para obter informações sobre ajustes de aplicativos. Por exemplo, para saber mais sobre os ajustes do Safari, consulte Capítulo 4, "Safari," na página 40.

## O iPad nos negócios

## O iPad na empresa

Tendo o suporte para acessar com segurança as redes e diretórios corporativos e o Microsoft Exchange, o iPad está pronto para ir trabalhar. Para obter informações detalhadas sobre como usar o iPad nos negócios visite o site www.apple.com/br/ipad/business.

## Como usar os perfis de configuração

Se você está em um ambiente empresarial, talvez você possa configurar contas e outros itens no iPad instalando um perfil de configuração. Os perfis de configuração permitem que seu administrador configure o seu iPad para usar os sistemas de informação na sua empresa, escola ou organização. Por exemplo, um perfil de configuração poderia configurar seu iPad para acessar os servidores Microsoft Exchange no trabalho, de forma que o iPad possa acessar seu e-mail, calendários e contatos do Exchange.

Um perfil de configuração pode configurar muitos ajustes diferentes no iPad. Por exemplo, um perfil de configuração pode configurar sua conta Microsoft Exchange, sua conta VPN e certificar o acesso seguro à rede e às informações da sua empresa. Um perfil de configuração também pode ativar o Bloqueio por Código, que requer que você crie e digite um código para poder usar o iPad.

Seu administrador pode distribuir perfis de configuração por e-mail, colocando-os em uma página web segura, ou instalando-os diretamente no iPad para você. O seu administrador pode pedir que você instale um perfil que vincule o seu iPad a um servidor de gerenciamento de dispositivo móvel, o que permite que o seu administrador configure os seus ajustes remotamente.

**Para instalar perfis de configuração:** No iPad, abra uma mensagem de e-mail ou transfira os perfis de configuração do site que o seu administrador fornecer. Quando você abre o perfil de configuração, a instalação começa.

*Importante:* Talvez seja perguntado a você se o perfil de configuração é confiável. Se tiver dúvidas, pergunte ao seu administrador antes de instalar o perfil de configuração.

Você não pode alterar os ajustes de um perfil de configuração. Se deseja alterar os ajustes, você deve primeiro remover o perfil de configuração ou instalar um perfil de configuração novo junto com os novos ajustes.

**Para remover um perfil de configuração:** Em Ajustes > Geral > Perfil e, em seguida, selecione o perfil de configuração e toque em Remover.

A remoção de um perfil de configuração apaga os ajustes e outras informações instaladas pelo perfil.

## Como Configurar contas do Microsoft Exchange

O Microsoft Exchange fornece informações de e-mail, de contato, de tarefas e de calendário que podem ser automaticamente sincronizadas sem fio para o iPad. Você pode configurar uma conta Exchange diretamente no iPad.

**Para configurar uma conta no iPad:** Abra Ajustes > Mail, Contatos, Calendários. Toque em Adicionar Conta e, em seguida, toque Microsoft Exchange.

Seu provedor de serviços ou administrador pode fornecer-lhe as configurações de conta necessárias.

## **Acesso VPN**

A VPN (rede privada virtual) fornece acesso seguro via Internet à redes privadas, como redes da sua empresa ou escola. Utilize os ajustes de Rede no iPad para configurar e ativar a VPN. Pergunte ao seu administrador quais ajustes deve usar.

A VPN também pode ser automaticamente configurada por um perfil de configuração. Quando a VPN é configurada por um perfil de configuração, o iPad pode ativar a VPN automaticamente sempre que necessário. Para obter mais informações, contate seu administrador.

## Contas LDAP e CardDAV

Quando você configura uma conta LDAP, você pode visualizar e buscar contatos no servidor LDAP de sua empresa ou organização. O servidor aparece como um novo grupo de Contatos. Como os contatos LDAP não são transferidos para o iPad, você deve ter uma conexão à Internet para visualizá-los. Consulte seu administrador para obter os ajustes e os outros requisitos da conta (como VPN).

Ao configurar uma conta CardDAV, os contatos da sua conta são sincronizados com o iPad através da tecnologia over the air. Você também pode buscar contatos do servidor CardDAV da sua organização ou empresa.

**Para configurar uma conta LDAP ou CardDAV:** Abra Ajustes > Mail, Contatos, Calendários e toque em Adicionar Conta. Toque em Outra.

Seu provedor de acesso ou administrador pode lhe fornecer os ajustes de conta necessários.

## **Teclados internacionais**

Os teclados internacionais permitem digitar o texto em vários idiomas diferentes, incluindo idiomas asiáticos e idiomas escritos da direita para a esquerda.

## Como adicionar e remover teclados

Para digitar texto em idiomas diferentes no iPad, você usa teclados diferentes. Por padrão, somente o teclado do idioma que você definiu está disponível. Para disponibilizar os teclados em outros idiomas, use os ajustes de Teclado. Para obter uma lista dos teclados compatíveis com o iPad, visite o site www.apple.com/br/ipad/specs.

**Para adicionar um teclado:** Abra Ajustes > Geral > Internacional > Teclados > Adic. Novo Teclado e escolha um teclado na lista. Repita o processo para adicionar mais teclados.

**Para remover um teclado:** Vá em Ajustes > Geral > Internacional > Teclados e toque em Editar. Toque em 🔵 ao lado do teclado que você deseja remover e depois toque em Apagar.

## Como alternar teclados

Para digitar em um idioma diferente, alterne os teclados.

**Para alternar teclados durante a digitação:** Toque na tecla do Globo **(#)** e mantenha-a pressionada para mostrar os teclados ativados. Para selecionar um teclado da lista, deslize o dedo para o nome do teclado e solte. A tecla do Globo **(#)** aparece quando você ativar mais de um teclado.

Você também pode tocar em . Ao tocar em , o nome do teclado ativado recentemente aparece rapidamente. Continue tocando para acessar outros teclados ativados.

Vários teclados fornecem letras, números e símbolos que não estão visíveis no teclado.

Para digitar letras com acentos ou outros caracteres alternativos: Toque e mantenha pressionada a letra, número ou símbolo relacionado, depois deslize para escolher uma variante. Em um teclado tailandês, por exemplo, você pode escolher os números nativos tocando e mantendo pressionado o número arábico relacionado.

## Chinês

Você pode usar os teclados para digitar em chinês de vários formas diferentes, incluindo Pinyin, Cangjie, Wubi Hua e Zhuyin. Você também pode usar o dedo para escrever caracteres chineses na tela.

#### Como digitar usando Pinyin

Use o teclado QWERTY para digitar Pinyin Simplificado ou Tradicional. Conforme você digita, aparecem caracteres sugeridos. Toque em uma sugestão para selecioná-la e continue digitando em Pinyin para ver mais opções.

Se você continuar digitando em Pinyin sem espaços, aparecem sugestões de frases.

## Como digitar usando Cangjie

Construa caracteres chineses a partir das teclas Cangjie componentes. Conforme você digita, aparecem caracteres sugeridos. Toque num caractere para selecioná-lo ou continue digitando até cinco componentes para ver mais opções.

## Como digitar usando traços (Wubihua)

Use o teclado para construir caracteres chineses usando até cinco traços na sequência correta: horizontal, vertical, caindo para a esquerda, caindo para a direita e gancho. Por exemplo, o caractere chinês 圈 (círculo) deve começar com o traço vertical 丨.

Conforme digita, os caracteres chineses sugeridos aparecem (os caracteres mais comumente utilizados aparecem primeiro). Toque em um caractere para selecioná-lo.

Se não souber qual é o traço correto, digite um asterisco (\*). Para ver mais opções de caracteres, digite outro traço ou role pela lista de caracteres.

Toque na tecla correspondente (匹配) para mostrar apenas os caracteres que coincidem exatamente com o que você digitou.

## Como digitar usando Zhuyin

Use o teclado para digitar as letras Zhuyin. Conforme você digita, aparecem caracteres sugeridos em chinês. Toque em uma sugestão para selecioná-la ou continue digitando letras Zhuyin para ver mais opções. Depois de digitar uma letra inicial, o teclado é alterado para mostrar mais letras.

Se você continuar digitando em Zhuyin sem espaços, aparecem sugestões de frases.

#### Como desenhar caracteres em chinês

Quando os formatos manuscritos de chinês tradicional ou simplificado estão ativados, você pode desenhar ou escrever caracteres em chinês com o dedo, direto na tela. Conforme você escreve os traços, o iPad os reconhece e mostra caracteres coincidentes em uma lista, com o mais parecido primeiro. Ao escolher um caractere, é provável que caracteres seguintes relacionados apareçam na lista como escolhas adicionais.

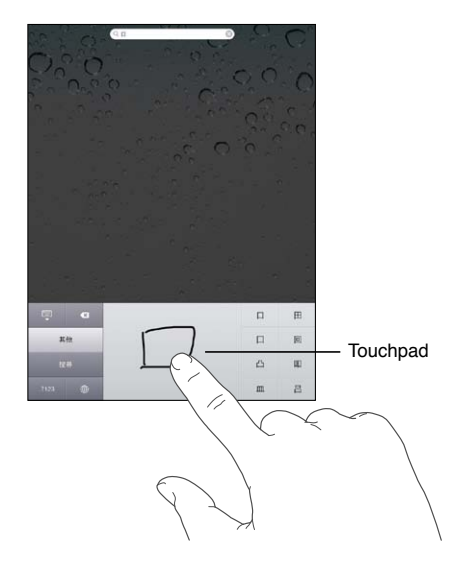

Os caracteres romanos também são reconhecidos.

#### Como converter entre chinês simplificado e tradicional

Selecione o caractere ou caracteres que deseja converter e, em seguida, toque em Substituir.

#### Japonês

Você pode digitar em japonês usando os teclados Kana ou Romaji. Você também pode digitar Facemarks.

#### Como digitar em japonês Kana

Use o teclado Kana para selecionar as sílabas. Para obter mais opções de sílabas, toque na tecla da seta e selecione outra sílaba ou palavra da janela.

#### Como digitar em japonês Romaji

Use o teclado Romaji para digitar sílabas. Opções alternativas aparecem na parte superior do teclado; toque em uma para digitá-la. Para obter mais opções de sílabas, toque na tecla da seta e selecione outra sílaba ou palavra da janela.

#### Como digitar Facemarks ou Emoticons

Usando o teclado japonês Kana, toque na tecla ^\_^.

Usando o teclado japonês Romaji (leiaute Japonês QWERTY), toque na tecla Numérica 🖽 e, em seguida, toque na tecla ^\_^.

Usando os teclados chineses Pinyin (simplificado ou tradicional) ou Zhuyin (tradicional), toque na tecla Símbolos 🚥 e, em seguida, toque na tecla ^\_^.

#### Como digitar caracteres Emoji

Use o teclado Emoji para adicionar caracteres com imagens. Você também pode digitar caracteres Emoji usando um teclado japonês. Por exemplo, digite はーと para obter ♥.

## Como usar a lista de candidatos

Conforme você digita nos teclados em chinês, japonês ou árabe, caracteres sugeridos ou candidatos aparecem no topo do teclado. Toque em um candidato para inseri-lo ou passe o dedo para a esquerda para ver mais candidatos.

Para usar a lista de candidatos estendida: Toque na seta para cima à direita para visualizar a lista completa de candidatos. Passe o dedo para cima ou para baixo para rolar pela lista. Toque na seta para baixo para voltar à lista curta.

## Como usar atalhos

Quando estiver usando certos teclados chineses ou japoneses, você pode criar atalhos para palavras. O atalho será adicionado ao dicionário pessoal. Quando você digita um atalho usando um teclado compatível, a palavra associada é substituída pelo atalho. Atalhos estão disponíveis para os seguintes teclados:

- Chinês Simplificado (Pinyin)
- Chinês Tradicional (Pinyin)
- Chinês Tradicional (Zhuyin)
- Japonês (Romaji)
- Japonês (T50 Key)

Para ativar ou desativar os atalhos: Vá em Ajustes > Geral > Teclado > Atalhos.

## Vietnamita

Toque e mantenha pressionado um caractere para ver os pontos diacríticos disponíveis e, em seguida, deslize para selecionar o que deseja.

Você pode também digitar as seguintes sequências de teclas para inserir caracteres com pontos diacríticos:

- aa—â (a circunflexo)
- aw—ă (a caron)
- ee—ê (e circunflexo)
- oo—ô (o circunflexo)
- ow—ơ (o gancho)
- w—ư (u gancho)
- dd—đ (d traço)
- as—á (a agudo)
- af—à (a craseado)
- ar-å (a ponto de interrogação)
- ax—ã (a til)
- aj—a (a ponto inferior)

## Suporte e outras informações

## Site de suporte do iPad

Abrangentes informações de suporte on-line estão disponíveis no site www.apple.com/br/ support/ipad. Você também pode usar a Linha Expressa para obter suporte personalizado (não disponível em todas as regiões). Consulte expresslane.apple.com.

# Se aparecer a imagem de bateria baixa ou a mensagem "Não está carregando"

O iPad tem pouca bateria e necessita ser carregado por até dez minutos antes de você poder usá-lo. Para obter informações sobre como carregar o iPad, consulte "Como carregar a bateria" na página 22.

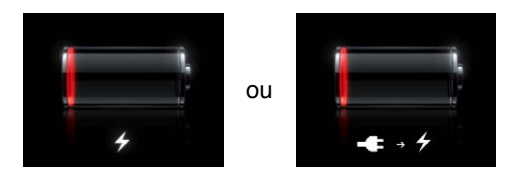

- Ao carregar, certifique-se que esteja usando o adaptador de alimentação USB de 10 W que acompanha o seu iPad ou a porta USB em um Mac recente. A forma mais rápida de carregar é usando o adaptador de alimentação. Consulte "Como carregar a bateria" na página 22.
- Para carregar mais depressa, desligue o iPad .
- O iPad pode não carregar se estiver conectado à porta USB de um Mac mais antigo, um PC, um teclado ou um hub USB.

Se o seu Mac ou PC não fornecerem energia suficiente para carregar o seu iPad, uma mensagem Não está carregando aparecerá na barra de estado. Para carregar o iPad, desconecte-o do seu computador e conecte-o em uma tomada usando o Cabo Conector Dock para USB e o Adaptador de Alimentação USB de 10 W.

## O iPad não responda

- O iPad pode estar com pouca energia. Conecte o iPad ao adaptador de alimentação USB de 10 W para carregar. Consulte "Como carregar a bateria" na página 22.
- Se isso não funcionar, desligue o iPad e volte a ligá-lo. Mantenha pressionado o botão Repousar/Despertar até que o controle deslizante vermelho apareça, depois arraste o controle. Depois mantenha pressionado o botão Repouso/Despertar até que o logotipo da Apple apareça.

- Se isso não funcionar, redefina o iPad. Mantenha pressionados os botões Repouso/Despertar e Início 
  por pelo menos dez segundos até que apareça o logotipo da Apple.
- Se a tela não girar quando você virar o iPad, segure o iPad na posição vertical e certifique-se de que o bloqueio de rotação da tela não esteja ativado.

## Como reiniciar e redefinir o iPad

Se algo não estiver funcionando bem, tente reiniciar o iPad, forçar o encerramento de um aplicativo ou redefinir o iPad.

**Para reiniciar o iPad:** Mantenha pressionado o botão Repouso/Despertar até que apareça o controle deslizante vermelho. Deslize o dedo pelo controle para desligar o iPad. Para ligar novamente o iPad mantenha pressionado o botão Repouso/Despertar até que o logotipo da Apple apareça.

**Para forçar o encerramento de um aplicativo:** Mantenha pressionado o botão Ativar/Desativar da parte superior do iPad por alguns segundos até que um controle deslizante vermelho apareça e, em seguida, mantenha pressionado o botão Início até que o aplicativo seja fechado.

Se não conseguir desligar o iPad ou se o problema continuar, talvez você precise redefinir o iPad. A redefinição só deve ser feita se desligar e ligar novamente o iPad não tenha solucionado o problema.

**Para redefinir o iPad:** Mantenha o botão Repouso/Despertar e Início pressionados ao mesmo tempo por pelo menos dez segundos, até que o logotipo da Apple apareça.

## O iPad não responde após a redefinição

- Redefina os ajustes do iPad. Abra Ajustes > Geral > Redefinir > Redefinir Todos os Ajustes. Todas as suas configurações são redefinidas, mas não é apagado nenhum dado ou mídia.
- Se isso não funcionar, apague todo o conteúdo do iPad. Consulte "Como reiniciar e redefinir o iPad" na página 141.
- Se isso não funcionar, restaure o software do iPad. Consulte "Como atualizar o iPad" na página 143.

## A mensagem "Este acessório não é compatível com o iPad"aparece

Talvez o acessório conectado não funcione com o iPad. Certifique-se de que o Cabo de Conector Dock a USB está livre de detritos e consulte a documentação fornecida com o acessório.

## Um aplicativo não preenche a tela

Muitos aplicativos para o iPhone e iPod touch podem ser usados com o iPad, mas talvez não utilizem a tela grande. Neste caso, toque em 🕲 para ampliar o aplicativo. Toque em 🕲 para retornar ao tamanho original.

Consulte a App Store para ver se há uma versão do aplicativo otimizada para iPad ou uma versão universal otimizada para iPhone, iPod touch e iPad.

## Se o teclado da tela não aparecer

Se o iPad estiver emparelhado com um teclado Bluetooth, o teclado na tela não aparece. Para fazer que o teclado na tela apareça, pressione a tecla Ejetar em um teclado Bluetooth. Você também pode fazer que apareça o teclado na tela movendo o teclado Bluetooth para fora do alcance ou desligando-o.

## Como fazer um backup do iPad

Você pode usar o iCloud ou o iTunes para fazer um backup automático do iPad. Se você optar pelo backup automático do iCloud, não será possível fazer um backup automático no computador usando o iTunes, mas o iTunes poderá ser usado para fazer um backup manual no computador.

#### Como fazer um backup com o iCloud

O iCloud faz um backup automático do iPad diariamente usando uma conexão Wi-Fi, quando o iPad estiver bloqueado e conectado a uma fonte de alimentação. A data e a hora do último backup são indicadas na parte inferior da janela de Armazenamento e Backup. O iCloud faz um backup de:

- Músicas, programas de TV, aplicativos e livros comprados.
- Fotos no álbum Rolo da Câmera.
- Ajustes do iPad e dados de aplicativos
- A tela de Início e a organização dos aplicativos.
- Mensagens

*Nota:* Backups de músicas não ocorrem em todas as regiões e programas de TV não estão disponíveis em todas as regiões.

Se você não ativou os backups do iCloud quando configurou o iPad pela primeira vez, é possível ativar o recurso nos ajustes do iCloud. Quando o backup do iCloud está ativado, o iPad não faz mais backups automáticos no computador ao sincronizar com o iTunes.

| Ativar os backups do iCloud                             | Abra os Ajustes > iCloud e inicie uma sessão usando o seu ID Apple e a sua<br>senha, se necessário. Vá em Armazenamento e Backup e ative o Backup do<br>iCloud.           |
|---------------------------------------------------------|----------------------------------------------------------------------------------------------------|
| Fazer um backup imediatamente                           | Vá em Ajustes > iCloud > Armazenamento e Backup e toque em Efetuar<br>Backup Agora.                                                                                       |
| Gerenciar seus backups                                  | Vá em Ajustes > iCloud > Armazenamento e Backup e toque em Gerenciar<br>Armazenamento. Toque no nome do seu iPad.                                                         |
| Ativar ou desativar o backup do<br>álbum Rolo da Câmera | Vá em Ajustes > iCloud > Armazenamento e Backup e toque em Gerenciar<br>Armazenamento. Toque no nome do seu iPad e ative ou desative o backup<br>do álbum Rolo da Câmera. |
| Visualizar os dispositivos com ba-<br>ckups ativados    | Vá em Ajustes > iCloud > Armazenamento e Backup > Gerenciar<br>Armazenamento.                                                                                             |
| Interromper os backups automáti-<br>cos do iCloud       | Vá em Ajustes > iCloud > Armazenamento e Backup e desative o Backup do iCloud.                                                                                            |

Não é feito um backup no iCloud das músicas que não foram compradas no iTunes. Você precisa usar o iTunes para fazer o backup de e restaurar tal conteúdo. Consulte "Como sincronizar com o iTunes" na página 20.

*Importante:* Backups para músicas ou programas de TV comprados não estão disponíveis em todas as regiões. Os itens comprados anteriormente podem estar indisponíveis se não estiverem mais à venda na iTunes Store, na App Store ou na iBookstore.

O conteúdo adquirido, assim como o conteúdo do recurso Compartilhar Fotos, não contam contra os 5 GB de armazenamento gratuito no iCloud.

## Como fazer um backup com o iTunes

O iTunes cria um backup incluindo as fotos do Rolo da Câmera ou das Fotos Salvas, mensagens de texto, notas, contatos favoritos, ajustes de som e mais. Não é possível fazer backup de arquivos de mídia (como músicas e algumas fotos), mas eles podem ser restaurados por meio de sincronização com o iTunes.

Quando o iPad é conectado ao computador com o qual é sincronizado normalmente, o iTunes cria um backup sempre que você:

- Sincroniza com o iTunes: O iTunes sincroniza o iPad sempre que o iPad é conectado ao computador. O iTunes não faz um backup automático de um iPad que não está configurado para sincronizar com aquele computador. Consulte "Como sincronizar com o iTunes" na página 20.
- *Atualiza ou restaura o iPad:* O iTunes faz um backup automático do iPad antes de atualizar e restaurar.

O iTunes também pode criptografar os backups do iPad para proteger seus dados.

**Para criptografar os backups do iPad:** Selecione "Criptografar backup do iPad" na tela de Resumo do iTunes.

**Para restaurar os arquivos e ajustes do iPad:** Conecte o iPad ao computador com o qual é sincronizado normalmente, selecione iPad na janela do iTunes e clique em Restaurar no painel Resumo.

#### Como remover um backup do iTunes

Você pode remover um iPad da lista de backups no iTunes. Você pode desejar fazer isso, por exemplo, se um backup foi criado no computador de outra pessoa.

#### Para remover um backup:

- 1 No iTunes, abra as Preferências do iTunes.
  - Mac: Escolha iTunes > Preferências.
  - Windows: Escolha Editar > Preferências.
- 2 Clique em Dispositivos (o iPad não precisa estar conectado).
- 3 Selecione o backup que deseja remover e clique em Apagar Backup.
- 4 Clique em Apagar para confirmar que você deseja remover o backup selecionado e clique em OK.

## Como atualizar e restaurar o software do iPad

Você pode atualizar o software do iPad nos Ajustes ou usando o iTunes. Use o iCloud ou o iTunes para restaurar um backup do iPad.

Os dados apagados não estarão mais acessíveis através da interface de usuário do iPad, mas não serão apagados do iPad. Para obter informações sobre como eliminar todo o conteúdo e ajustes, consulte "Redefinir" na página 132.

Para obter mais informações sobre atualização e restauração do software do iPad, visite o site support.apple.com/kb/HT1414?viewlocale=pt\_BR.

#### Como atualizar o iPad

Você pode atualizar o software do iPad nos Ajustes ou usando o iTunes.

**Para atualizar o iPad sem fio:** Vá em Ajustes > Geral > Atualização de Software. O iPad verificará se há atualizações de software disponíveis.

**Para atualizar o software no iTunes:** O iTunes verifica se há atualizações de software sempre que você sincroniza o iPad usando o iTunes. Consulte "Como sincronizar com o iTunes" na página 20.

#### Como restaurar o iPad

Você pode usar o iCloud ou o iTunes para restaurar um backup do iPad.

**Para restaurar um backup do iCloud:** Redefina o iPad para apagar todos os ajustes e informações. Inicie uma sessão no iCloud e selecione Restaurar de um Backup no Assistente de Configuração. Consulte "Redefinir" na página 132.

**Para restaurar um backup do iTunes:** Conecte o iPad ao computador com o qual é sincronizado normalmente, selecione iPad na janela do iTunes e clique em Restaurar no painel Resumo.

Quando o software do iPad tiver sido restaurado, você poderá configurá-lo como um novo iPad ou restaurar suas músicas, vídeos, dados de aplicativo e outros conteúdos de um backup.

## Safari, Mail e Contatos

Se o iPad não puder enviar ou receber e-mails, tente as sugestões abaixo.

#### Não é possível enviar e-mails

- Nos Ajustes, escolha "Mail, Contatos, Calendários" e depois selecione a conta que você está tentando utilizar. Toque em Dados da Conta; em seguida, toque em SMTP sob Servidor de Correio de Saída. Você pode configurar outros servidores SMTP ou selecionar um de outra conta de correio no iPad. Entre em contato com seu provedor de serviços de Internet para obter as informações de configuração.
- Em vez de sincronizar sua conta de e-mail no iTunes, configure-a diretamente no iPad. Em Ajustes > Mail, Contatos, Calendários, toque em Adicionar Conta e digite as informações de sua conta. Se o iPad não conseguir localizar os ajustes do seu provedor de serviços quando você digitar o endereço de e-mail, vá para support.apple.com/kb/HT1277 para obter ajuda na configuração da sua conta.
- Desligue o iPad e volte a ligá-lo. Mantenha pressionado o botão Repousar/Despertar por alguns segundos até que apareça um controle deslizante vermelho, depois arraste o controle. Depois mantenha pressionado o botão Repouso/Despertar até que o logotipo da Apple apareça.

Para outras informações sobre a resolução de problemas, visite o site www.apple.com/br/support/ ipad. Se você ainda não estiver conseguindo enviar e-mails, pode usar a Linha Expressa (não disponível em todos as áreas). Visite expresslane.apple.com.

#### Não é possível receber e-mails

- Se você usa um ou mais computadores para verificar a mesma conta de e-mail, pode ter sido criado um bloqueio. Para obter mais informações, visite o site support.apple.com/kb/TS2621.
- Em vez de sincronizá-la do iTunes, configure sua conta de e-mail diretamente no iPad. Em Ajustes > Mail, Contatos, Calendários, toque em Adicionar Conta e depois digite as informações de sua conta. Se o iPad não conseguir localizar os ajustes do seu provedor de serviços quando você digitar o endereço de e-mail, vá para support.apple.com/kb/HT1277 para obter ajuda na configuração da sua conta.
- Desligue o iPad e volte a ligá-lo. Mantenha pressionado o botão Repousar/Despertar por alguns segundos até que apareça um controle deslizante vermelho, depois arraste o controle. Depois mantenha pressionado o botão Repouso/Despertar até que o logotipo da Apple apareça.
- Se o seu iPad Wi-Fi + 3G usa uma rede de dados de celular, desligue o Wi-Fi para que o iPad se conecte à Internet através da rede de dados de celular. Abra Ajustes > Wi-Fi e desative a opção Wi-Fi.

Para outras informações sobre a resolução de problemas, visite o site www.apple.com/br/support/ ipad. Se você ainda não estiver conseguindo enviar e-mails, pode usar a Linha Expressa (não disponível em todos os países). Visite expresslane.apple.com.
# Som, música e vídeo

Se o iPad não possuir som ou se o vídeo não for reproduzido, tente o seguinte:

#### Não há nenhum som

- Certifique-se de que o alto-falante do iPad não esteja coberto.
- Certifique-se de que o Interruptor Lateral não está na posição de silêncio. Consulte "Botões de volume" na página 11.
- Se você não estiver usando um fone de ouvido, desconecte-o e, em seguida, conecte-o novamente. Certifique-se de que o conector esteja totalmente encaixado.
- Certifique-se que o volume não esteja no mínimo.
- A música do iPad pode estar pausada. Se você estiver usando um headset com botão de reprodução, tente pressionar o botão para retomar a reprodução. Ou, na tela Início, toque em Música e, em seguida, toque em
- Verifique se há um limite de volume definido. Em Ajustes, vá para Música > Limite do Volume.
- Se você estiver usando a porta de saída de linha no Dock opcional do iPad, certifique-se de ligar o aparelho de som ou alto-falantes externos e de que estejam conectados e funcionando adequadamente. Use os controles do volume do aparelho de som ou alto-falantes externos, não os do iPad.
- Se você estiver usando um aplicativo que funciona com o AirPlay, verifique se o dispositivo AirPlay para o qual você está enviando o som está ligado e o volume ativado. Se você quiser ouvir som através do alto-falante do iPad, toque em e selecione-o da lista.

### Se a música, vídeo ou outros itens não puderem ser reproduzidos

A música, vídeo, audiolivro ou podcast podem estar codificados em um formato não compatível com o iPad. Para obter informações sobre os formatos de arquivo de áudio e vídeo compatíveis com o iPad, visite o site www.apple.com/br/ipad/specs.

Se uma música ou vídeo na biblioteca do seu iTunes não for compatível com o iPad, talvez você possa convertê-la a um formato compatível com o iPad. Por exemplo, você pode usar o iTunes para Windows para converter arquivos WMA não protegidos para um formato compatível com o iPad. Para obter mais informações, abra o iTunes e escolha Ajuda > Ajuda iTunes.

### Sem vídeo ou som ao utilizar o AirPlay

Para enviar vídeo ou áudio para um dispositivo AirPlay como um Apple TV, o iPad e o dispositivo AirPlay devem estar conectados à mesma rede sem fio. Se você não vir o botão 🔊, o iPad não está conectado à mesma rede Wi-Fi que o dispositivo AirPlay, ou que o aplicativo que você está usando não é compatível com o AirPlay.

- Quando som ou vídeo está sendo enviado para um dispositivo AirPlay, o iPad não exibe o vídeo ou a reproduz o áudio. Para direcionar o conteúdo para o iPad e desconectar o iPad do dispositivo AirPlay, toque em a e selecione o iPad na lista.
- Alguns aplicativos reproduzem áudio somente através do AirPlay. Se o vídeo não estiver funcionando, certifique-se de que o aplicativo que você está usando é compatível com ambos, áudio e vídeo.
- Se o Apple TV foi configurado para necessitar um código, você deve inseri-lo no iPad quando solicitado, para poder usar o AirPlay.
- Certifique-se de que os alto-falantes no dispositivo AirPlay estão ligados e ativados. Se você estiver usando um Apple TV, certifique-se de que a origem de entrada da TV está definida para Apple TV. Certifique-se de que o controle de volume no iPad está ativado.

- Quando o iPad está transmitindo com o AirPlay, ele deve permanecer conectado à rede Wi-Fi. Se você retirar o iPad do intervalo, a reprodução é interrompida.
- Dependendo da velocidade da sua rede, pode levar 30 segundos ou mais para que a reprodução seja iniciada durante a utilização do AirPlay.

Para obter informações sobre o AirPlay, visite o site support.apple.com/kb/ HT4437?viewlocale=pt\_BR.

#### Sem imagem no televisor ou no projetor conectado ao iPad

Quando você conecta o iPad a um televisor ou projetor usando um cabo USB, o monitor anexado reflete automaticamente a tela do iPad. Alguns aplicativos podem ser compatíveis com o uso do monitor anexado como um monitor secundário. Verifique os ajustes e a documentação do aplicativo.

- Para visualizar vídeos em alta definição, utilize o Adaptador AV Digital da Apple ou um cabo de vídeo componente.
- Certifique-se que o cabo de vídeo esteja firmemente conectado em ambas extremidades, e que seja um cabo compatível. Se o iPad estiver conectado a uma caixa de alternagem A/V ou receptor, tente conectá-lo diretamente ao televisor ou projetor.
  - Certifique-se de que o seu televisor possui a entrada de vídeo correta selecionada, como HDMI ou componente de vídeo.
- Se não aparecer vídeo, pressione o botão Início e desconecte e reconecte o cabo e tente novamente.

### iTunes Store e App Store

Para usar a iTunes Store ou a App Store, o iPad deve possuir uma conexão à Internet. Consulte "Rede" na página 129.

### As lojas iTunes ou App Store não estão disponíveis

Para comprar conteúdo da iTunes Store ou da App Store, você precisa de um ID Apple. Você pode configurar um ID Apple diretamente no iPad. Abra Ajustes > Loja > Criar Novo ID Apple.

Você também pode configurar um ID Apple no seu computador abrindo o iTunes e selecionando Loja > Criar Conta.

Nota: A iTunes Store e a App Store não estão disponíveis em alguns países.

### Informações sobre segurança, serviços e suporte

A seguinte tabela descreve onde obter mais informações sobre segurança, software e serviços relacionados ao iPad.

| Para obter informações sobre                                                          | Faça isto                                                                                                    |
|---------------------------------------------------------------------------------------|----------------------------------------------------------------------------------------------------|
| Como usar o iPad com segurança                                                        | Consulte o <i>Manual de Informações Importantes do</i><br><i>Produto iPad</i> no site support.apple.com/pt_BR/manuals/<br>ipad para obter as últimas informações sobre segurança<br>e normas. |
| Serviço e suporte, dicas, fóruns e transferências de<br>software da Apple para o iPad | Visite o site www.apple.com/br/support/ipad.                                                                                                    |
| Informações mais recentes sobre o iPad                                                | Visite o site www.apple.com/br/ipad.                                                                                                    |

| Para obter informações sobre                                                                                | Faça isto                                                                                                    |
|----------------------------------------------------------------------------------------------------|----------------------------------------------------------------------------------------------------|
| Como gerenciar a sua conta ID Apple                                                                         | Visite appleid.apple.com/pt_BR.                                                                                                    |
| Como usar o iCloud                                                                                          | Visite www.apple.com/br/support/icloud.                                                                                                    |
| Como usar o iTunes                                                                                          | Abra o iTunes e escolha Ajuda > Ajuda iTunes. Para ver<br>o tutorial on-line do iTunes (não disponível em todas as<br>áreas), visite www.apple.com/br/support/itunes.                                                                     |
| Como usar o iPhoto no Mac OS X                                                                              | Abra o iPhoto e escolha Ajuda > Ajuda iPhoto.                                                                                                    |
| Como usar a Agenda no Mac OS X                                                                              | Abra a Agenda e escolha Ajuda > Ajuda Agenda.                                                                                                    |
| Como usar o iCal no Mac OS X                                                                                | Abra o iCal e escolha Ajuda > Ajuda iCal.                                                                                                    |
| Microsoft Outlook, Catálogo de Endereços do<br>Windows, Adobe Photoshop Album e Adobe<br>Photoshop Elements | Consulte a documentação que acompanha esses<br>aplicativos.                                                                                                    |
| Como obter serviços da garantia                                                                             | Primeiramente siga os conselhos neste manual. Em<br>seguida, visite o site www.apple.com/br/support/ipad<br>ou consulte o <i>Manual de Informações Importantes do</i><br><i>Produto iPad</i> em support.apple.com/pt_BR/manuals/<br>ipad. |
| Como substituir a bateria                                                                                   | Visite o site www.apple.com/br/batteries/replacements.<br>html.                                                                                                    |
| Como usar o iPad em um ambiente empresarial                                                                 | Visite o site www.apple.com/br/ipad/business.                                                                                                    |

### Informações sobre descarte e reciclagem

O seu iPad deve ser eliminado de acordo com as leis e normas locais. Como contém uma bateria, o iPad deve ser eliminado separadamente do lixo doméstico. Quando o seu iPad atingir o final de sua vida útil, contate a Apple ou as autoridades locais para obter informações sobre as opções de reciclagem.

Para obter informações sobre o programa de reciclagem da Apple, visite o site: www.apple.com/ br/recycling.

# A Apple e o meio ambiente

Na Apple, reconhecimentos nossa responsabilidade em minimizar os impactos ambientais de nossas operações e produtos. Para obter mais informações, visite o site www.apple.com/br/ environment.

# Temperatura de funcionamento do iPad

Se a temperatura interna do iPad exceder as temperaturas normais de funcionamento, o seguinte pode ocorrer enquanto o aparelho tenta regular a temperatura:

- O iPad para de carregar a bateria.
- A tela escurece.
- Uma tela de aviso de temperatura aparece.

*Importante:* Você não pode usar o iPad enquanto a tela de aviso de temperatura estiver sendo exibida. Se o iPad não puder regular sua temperatura interna, ele entrará em um modo de repouso profundo até esfriar. Mova o iPad para um local mais frio e espere alguns minutos antes de tentar usar o iPad novamente.

#### 🗯 Apple Inc.

© 2011 Apple Inc. Todos os direitos reservados.

Apple, o logotipo da Apple, AirPlay, AirPort, AirPort Express, AirPort Extreme, Aperture, Apple TV, FaceTime, Finder, iBooks, iCal, iLife, iPad, iPhone, iPhoto, iPod, iPod touch, iTunes, iTunes Extras, Keynote, Mac, Mac OS, Numbers, Pages, Photo Booth, Safari, Spotlight e Time Capsule são marcas comerciais da Apple Inc., registradas nos EUA e em outros países.

AirPrint, iMessage e Multi-Touch são marcas comerciais da Apple Inc.

Apple Store, iCloud e iTunes Store são marcas de serviço da Apple Inc., registradas nos EUA e em outros países.

App Store, iBookstore, iTunes Match e MobileMe são marcas de serviço da Apple Inc.

Adobe e Photoshop são marcas de fábrica ou marcas registradas da Adobe Systems Incorporated nos EUA e/ou outros países.

A logomarca e os logotipos Bluetooth® são marcas de fábrica registradas de propriedade da Bluetooth SIG, Inc. e qualquer uso dessas marcas pela Apple Inc. é feito sob licença. IOS é uma marca comercial ou registrada da Cisco nos EUA e em outros países e é utilizada sob licença.

Ping é uma marca registrada da Karsten Manufacturing Corporation e é usada nos EUA sob licença.

Alguns aplicativos não estão disponíveis em todas as áreas. A disponibilidade do aplicativo está sujeita a alterações.

Conteúdo disponível no iTunes. A disponibilidade do título está sujeita a alterações.

Outras empresas e nomes de produtos mencionados aqui podem ser marcas de fábrica das suas respectivas empresas.

A menção de produtos de terceiros possui apenas fins informativos e não representa endosso ou recomendação. A Apple não assume nenhuma responsabilidade com relação ao desempenho ou utilização desses produtos. Todos os acordos, contratos ou garantias, se houver algum, acontecem diretamente entre o fornecedor e os potenciais usuários. Todos os esforços foram feitos para garantir que as informações contidas neste manual sejam exatas. Apple não é responsável por erros de impressão ou administrativos.

BR019-2154/2011-10-04